# Plan Document NASA Planetary Data System PDS4 System Build 12.0 Test Document

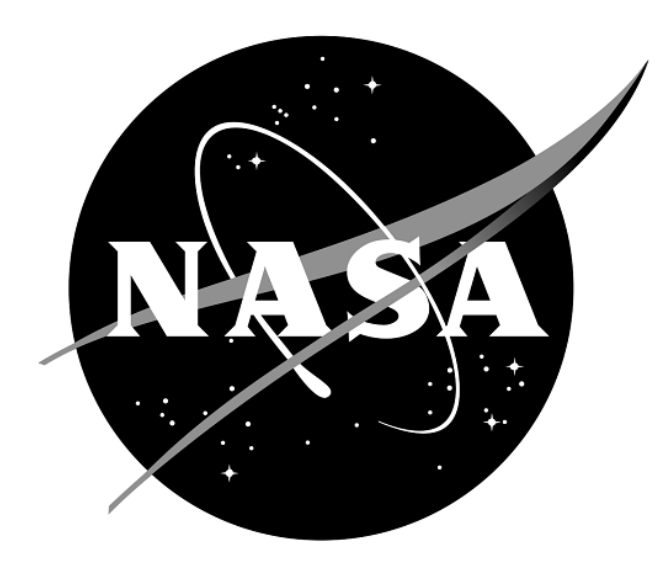

# **Change Log**

| Revision | Date          | Description                                                                          | Author        |
|----------|---------------|--------------------------------------------------------------------------------------|---------------|
| Draft    |               | Initial draft release.                                                               |               |
| 1c       | May 16, 2011  | Modified many tests to work with build 1c                                            | Richard Chen  |
|          |               | of Harvest and Registry. Other minor                                                 |               |
|          |               | revisions.                                                                           |               |
| 1d       | Oct 24, 2011  | Updated for build 1d                                                                 | Richard Chen  |
| 2a       | Nov 11, 2011  | Updated for build 2a                                                                 | Richard Chen  |
| 2b       | Feb 28, 2012  | Updated for build 2b                                                                 | Richard Chen  |
| 2b.1     | Mar 7, 2012   | Re-added HVT.T3, expanded SRCH.T5                                                    | Richard Chen  |
| 2c       | Jul 17, 2012  | Updated for build 2c                                                                 | Richard Chen  |
| 3a       | Oct 26, 2012  | Added BNDL.T1 to .T4                                                                 | Richard Chen  |
| 3b       | Apr 09, 2013  | Added AAFUNCTION.*                                                                   | Richard Chen  |
| 3b.1     | Aug 30, 2013  | Incorporated JIRA resolutions                                                        | Richard Chen  |
| 3b.2     | Sep 15, 2013  | Cleaned up and removed not applicable test                                           | Richard Chen, |
|          |               | procedures                                                                           | Emily Law     |
| 4a       | Dec. 05, 2013 | Incorporated PDS4ORR-RFA1's                                                          | Richard Chen, |
|          |               | recommendations by:                                                                  | Emily Law     |
|          |               | • folding the test plan into this (test                                              |               |
|          |               | procedures and test results) document.                                               |               |
|          |               | • listing the requirements tested in each test                                       |               |
|          |               | case and their pass/fail status                                                      |               |
|          |               | <ul> <li>adding version numbers in list of software<br/>components tested</li> </ul> |               |
|          |               | • indicating for each IIR A issue: the                                               |               |
|          |               | software build under which it was                                                    |               |
|          |               | discovered, its severity, the test case                                              |               |
|          |               | demonstrating, and its description.                                                  |               |
|          |               | • adding "pass", "fail", or "skip" to the                                            |               |
|          |               | requirements traceability matrix                                                     |               |
|          |               | Added tests TPRT.1. SCMA.1 to test                                                   |               |
|          |               | transport service and schema.                                                        |               |
|          |               | Removed redundant tests AATESTME.*.                                                  |               |
| 4b'      | Apr 14, 2014  | Replaced generate0.7.0 with 0.7.1                                                    | Richard Chen  |
| 5a       | Oct 27, 2014  | Added PRV.3, TPRT.4. Changed HVT.4 to                                                | Richard Chen  |
|          |               | GEN.2. Changed TPRT.3 to test more of                                                |               |
|          |               | transport-proxy. Deleted TPRT.2 after                                                |               |
|          |               | folding its step into TPRT.1                                                         |               |
| 5b       | Apr 19, 2015  | Rewrote TPRT.4 to test transport-proxy                                               | Richard Chen  |
|          |               | correctly. Much work on formatting issues in                                         |               |
|          |               | Generate, Transform, and Transport. Added                                            |               |
|          |               | SRCH.8                                                                               |               |
| 6a       | Oct 19, 2015  | Added HVT.7, REG.10. Modified HVT.5,                                                 | Richard Chen  |
|          |               | PRG.1, PRT.1, PRV.1, PRV.3, PRV.5,                                                   |               |
|          |               | PRV.6, REG.3, REG.9, SRCH.5, SRCH.8,                                                 |               |
|          |               | TPRT.1, TPRT.3                                                                       | 1             |

| 6b   | Apr 29, 2016  | Added PRP.1, PRT.2, PRT.3, PRV.7,<br>TPRT.5                                                                                                    | Richard Chen              |
|------|---------------|----------------------------------------------------------------------------------------------------|---------------------------|
| 7a   | Oct 24, 2016  | Added MOD.1, Changed DSV.1 to POR.1, added POR.2                                                                                                    | Richard Chen              |
| 7b   | Apr 17, 2017  | Added HVT.8                                                                                                    | Richard Chen              |
| 8a   | Oct 23, 2017  | Added harvest-search, search-analytics                                                                                                    | Richard Chen              |
| 8b   | Apr 23, 2018  | Added PRI.1, PRS.1, TPRT.6. Removed obsolete PRV.6                                                                                                    | Richard Chen              |
| 9a   | Oct 30, 2018  | Removed SRCH.9 and merged it into POR.1                                                                                                    | Richard Chen              |
| 9b   | Jun 12, 2019  | Removed REG.10                                                                                                    | Richard Chen              |
| 10a  | Nov 11, 2019  | Removed AAFUNCTION.*, CTLG.3,<br>POR.*, PRP.1, PRS.1, REG.*, SRCH.*<br>Renamed AAFUNCTION.1 to REQ.4,<br>GEN.* to REQ.*, HVT.[5-8] to HVT.[4-7],<br>MOD.1 to LDD.1, PRG.1 to GEN.1, PRI.1<br>to VIEW.1, PRT.* to XFRM.*, PRV.* to<br>VAL.*, SCMA.1 to REQ.1, SEC.1 to REQ.2                 | Richard Chen              |
| 10b  | May 6, 2020   | Replaced Section 4's anomaly tracking with<br>RDD referencing. Restored deleted tests.<br>Added DEEP.1. Renamed PRP.1 to<br>VIEW.2, SRCH.8 to SRCH.4, PRS.1 to<br>XFRM.4, REQ.1 to SCMA.1, LDD.1 to<br>SCHMA.2, REQ.7 to REQ.1, POR.1 to<br>SRCH.8, HVT.* to HVTOLD.*, REG.* to<br>REGOLD.* | Richard Chen              |
| 11.0 | Dec 4, 2020   | Added DOI.*. Rewrote HVT.* for new<br>harvest/registry. Added 1 test per issue for<br>DEEP, SCMA, VAL. Dumped Section 5,<br>Requirements Traceability, as those appear<br>in Section 4. Removed Section 3.4,<br>unchanged software.                                                         | Richard Chen<br>Gary Chen |
| 11.1 | Jun 7, 2021   | Added tests for DOI-API, and PDS-WDS-WEB. Added tests that uniquely address defects and enhancements for each tool.                                                                                                    | Richard Chen<br>Gary Chen |
| 12.0 | Oct. 31, 2021 | Added tests for PDSI-API, PDS-API-Client<br>and PDS.nasa.gov-UX. Added tests that<br>uniquely address defects and enhancements<br>for each tool.                                                                                                    | Gary Chen<br>Richard Chen |

# Contents

| Change  | e Log                                                  | ii  |
|---------|--------------------------------------------------------|-----|
| 1 Intro | duction                                                |     |
| 1.1 P   | urpose                                                 | 1   |
| 1.2 S   | cope                                                   | 2   |
| 1.3 D   | ocument Revision                                       | 2   |
| 1.4 T   | est Approach                                           | 3   |
| 1.5 A   | pplicable Documents                                    | 3   |
| 2 Exect | utive Summary                                          |     |
| 3 Test  | Cases, Procedures and Results                          | 5   |
| 3.1     | Setup                                                  | 5   |
| 3.2     | Testing of New/Modified Modules on macOS/Linux/Windows | 6   |
| 3.3     | Tools installation and configuration                   | 6   |
| 3.4     | Software Changes                                       |     |
| 4 M     | liscellaneous                                          | 113 |
| 4.1     | Test Data                                              |     |
| 4.2     | Test Environment                                       |     |
| 4.3     | Configuration Management                               |     |
| 4.4     | Acronyms                                               |     |

# **1** Introduction

For over twenty years, the Planetary Data System (PDS) has been NASA's official data system for archiving and distribution of data from planetary exploration missions. It has been a leader in defining data standards, working with missions and instrument teams, and developing data system technologies. The PDS has been instrumental in changing the scientific culture by working with the planetary science community to publicly release and peer review the data it captures. It has also been used as a model by other science data systems interested in establishing distributed scientific networks organized by independent discipline nodes at facilities that are doing leading-edge scientific research.

While PDS has been a leader in developing and exploiting new technologies and ideas, an increasing workload and substantial increases in the volume of delivered data are now threatening the system's ability to accomplish its primary missions of both archiving planetary science data and distributing it to working scientists. PDS identified these challenges in its Roadmap published in 2006. In addition to these challenges, the ten year Roadmap outlined several goals including improving the PDS data standards, increasing user services by leveraging newer technologies and technical standards, and rearchitecting PDS to ensure efficient operations of the system while supporting the increasing demands on PDS by both the data providers and end users.

In response to these challenges and goals, PDS has developed a plan for the next generation. The vision, as defined by the PDS Management Council at its April 2008 meeting, includes:

- Simplified, but rigorous, archiving standards that are consistent, easy to learn, and easy to use
- Adaptable tools for designing archives, preparing data, and delivering the results efficiently to PDS
- On-line services allowing users to access and transform data quickly from anywhere in the system
- A highly reliable, scalable computing infrastructure that protects the integrity of data, links the nodes into an integrated data system, and provides the best service to both data providers and users

PDS previously maintained two separate documents:

- the Integration and Test Plan
- the Test Procedures and Report

Because the latter grew to encompass most of the former, this document merges the two.

#### 1.1 Purpose

This Test Document 1) defines specific tests that ensure that the new system and the PDS4 standards comply with requirements and meet customers' needs, and 2) reports results of the tests to verify and validate that the PDS4 system deployed for Build 12.0 is free of critical defects. This document describes the integration and test activities and contains test cases that demonstrate compliance to requirements. The test scenarios verify and validate the system components and data products in an integrated manner. A test traceability matrix in section **Error! Reference source not found.** traces these scenarios to the

new PDS4 system design requirements, which in turn can be traced to high-level PDS requirements.

#### 1.2 Scope

Testing for build 12.0 is based upon the "Release Description Document (build 12.0), software changes" (RDD), available at

https://nasa-pds.github.io/releases/12.0/rdd.html

The modules tested in build 12.0:

- Harvest 3.5.0 (installed with pds-registry-app 1.0.0)
- LDDTool 1.1.0
- Registry-manager 4.2.0 (installed with pds-app-registry 0.3.2)
- Validate 2.1.0
- pds-deep-archive 1.1.0
- pds-doi-service 1.1.1
- mi-label 1.1.3
- pds-wds-web

These modules have not changed for this build and are not being tested:

- Catalog
- Data Dictionary Search
- Data Search
- Data Set View
- Design
- Filter
- Generate
- Harvest 2.5.2 (EN version)
- Harvest PDAP
- JParser
- Model/Model DM, Model/Model Ontology
- PDS-View
- Phone Book Search
- Product Service
- Registry 1.15.0 (EN version)
- Report Manager
- Search User Interface
- Storage Service
- Security
- Tool Registry
- Tracking Service
- Transform
- Transport

#### **1.3 Document Revision**

Revisions of this document will be held in the PDS Engineering Node website through the use of its document history functionality. Previous versions of this document can be accessed through the use of that tool.

#### **1.4 Test Approach**

The PDS4 build structure is organized such that the system can be tested and verified early on to ensure seamless transitions. The builds will ensure there is a coordinated testing and deployment of functionality coupled with upgrades of the data standards.

Build 12.0 Integration testing is the execution and management of tests by the Engineering Node to ensure that the release of Build 12.0 meets the intended functionality. The process of verification testing includes the selection of verification items, integration, and regression testing. Any functionality that is added to the system is treated as a new verification item.

#### **1.5 Applicable Documents**

#### **1.5.1 Controlling Documents**

- [1] Planetary Data System Strategic Roadmap 2006 2016, February 2006.
- [2] Planetary Data System Level 1, 2 and 3 Requirements, March 26, 2010.

#### **1.5.2 Referenced Documents**

- [3] PDS4 Project Plan, July 2013.
- [4] PDS4 Operations Concept, September 2013.
- [4] System Architecture Specification, September 2013.
- [5] General System Requirements, September 2013.
- [6] Software Requirements and Design, 2013.
- [7] PDS4 Standards Documents, 2014.
- [8] https://github.com/NASA-PDS/pds-deep-archive/issues?q=label%3Arequirement

## 2 Executive Summary

The testing documented herein substantiates that all tested tools and services meet Build 12.0 requirements as specified in their Software Requirements and Design documents.

| # of tests | # of tests | # of tests | # of high priority anomalies |
|------------|------------|------------|------------------------------|
| performed  | passed     | failed     |                              |
| 138        | 133        | 5          | 0                            |

<u>Section 3.2</u> tests all new or modified software modules. Its test sequences cover level 4 and 5 requirements for completeness. The sequences:

- <u>DEEP.\*</u> : Generate Deep Archive metadata, i.e. AIPs and SIPs
- <u>DOI.\*</u>: reserve, draft, and release DOIs for bundles, collections, documents
- <u>HVT.\*</u>: the Data Nodes' harvest ingests labels into a DN registry
- <u>SCMA.\*</u>: Schema 1.F.0.0 is validated externally, and LDDtool creates local data dictionaries.
- <u>VAL.\*</u>: Validate PDS4 labels and data.

Four issues failed

| Issue ID              | Туре | Result | Test ID | Description                                                  |
|-----------------------|------|--------|---------|--------------------------------------------------------------|
| pds-api#83            | R    | fail   | API.11  | As an API user, I want to search using URL parameters.       |
|                       |      |        | DOI-    | As a user, I want to acquire a DOI for a PDS4 product that   |
| pds-doi-ui#42         | R    | fail   | UI.7    | has been registered and is publicly accessible               |
|                       |      |        |         | As a user, I want to validate that all context objects       |
|                       |      |        |         | specified in observational products are referenced in the    |
| validate#69           | R    | fail   | VAL.1   | parent bundle/collection Reference List                      |
|                       |      |        |         | As a user, I want to check that all Internal References are  |
|                       |      |        |         | valid references to other PDS4 products within the current   |
| validate#308          | R    | fail   | VAL.2   | validating bundle                                            |
|                       |      |        | DOI-    | As a SA, I don't want security vulnerabilities in the public |
| pds-doi-ui#35         | D    | fail   | UI.2    | UI                                                           |
| <b>C</b> 1 <b>C</b> 4 | с· т |        | (D 1 C  |                                                              |

Column 2: type of issue. I: improvement D: defect R: requirement

Section 4 lists the status of all issues described in the Build 12.0 RDD. Briefly,

133 issues were verified as passed,

5 issues were marked as failed (2 in VAL, 2 in DOI-UI, 1 in pds-api), all are minor issues. pds-api#83, the api didn't return the product using the '?' search in the URL, but other API search string returns the product. pds-doi-ui#42, the doi ui is not fully working yet, the expected page was not displayed. Validate#69 and Validate#308 were partially working; dev team agree to reopen these two issues. pds-doi-ui#35 has wants to claim 0 vulnerabilities when using npm install, but we still see new vulnerabilities after running 'npm audit fix –force'.

## **3** Test Cases, Procedures and Results

The following section defines the test cases and lists their results. These cover all level 5 requirements for PDS. Testing for build 12.0covers changed functionality since build 10a.

#### 3.1 Setup

The tests are organized upon the Release Description for build 12.0: Build 12.0 RDD

The tests for build 12.0 in sections 3.2 and **Error! Reference source not found.** require the installation of the following PDS4 software, all accessible from the RDD URL above.

- Harvest
- Registry
- LDDtool
- Validate
- pds-deep-archive
- pds-doi-cmd
- pds-api
- pds-doi-service
- pds-doi-ui
- pds-registry-app
- registry-api-service
- Other needed software:
  - python3, for pds-deep-archive
  - elasticsearch
  - an XML-friendly web **browser**, e.g. firefox
  - **curl**, a command-line utility to access a URL, used here to manipulate a registry. The Registry Service Guide has more information. This is native to most versions of unix.

From <u>https://pds-engineering.jpl.nasa.gov/content/build\_12.0\_it\_deliverables</u>, also download PDS4test.build12.0.tgz, the test input files. In the tests below, replace with appropriate values:

| /Users/gchen/pds/<br>pds4test.build12.0/ | directory where input files are extracted   |
|------------------------------------------|---------------------------------------------|
| /Users/gchen/pds/ PDS4tools              | installation directory of the PDS4 software |
| http://localhost:9200                    | URL of the elasticsearch server             |

Please follow the installation instructions carefully. For more help, the file NOTES.txt, created during SETUP below, details one tester's configuration experience. Note that the tests are written for Unix, but running on other platforms requires simple changes.

In the rest of this document, the Test Case IDs are all caps followed by a dot and a number, while the IDs of the issues in the RDD are also all caps but followed by a # and a number.

#### 3.2 Testing of New/Modified Modules on macOS/Linux/Windows

These tests ensure complete verification and validation of Build 12.0 level 5 requirements of the new or modified modules. In each test case, # indicates a comment, usually linked to an RDD issue.

#### **3.3** Tools installation and configuration

Testing for Release Build B12.0 will be performed on Mac OS, Linux and Windows 10 Pro. PDS tools from previous build will be uninstall, a clean install will be performed following installation and configuration steps in each tool's installation page. General testing using historical test bundles will be performed for each tool after installation.

| Test ID           | INT.1                                                              |
|-------------------|--------------------------------------------------------------------|
| Issue Description | pds-doi-service installation and configuration                     |
| Comments          | Follow Installation manual page:                                   |
|                   | https://nasa-pds.github.io/pds-doi-service/installation/index.html |
| Test Steps:       | Step 1:gchen@Johns-MacBook-Pro ~ % cd pds                          |
|                   | gchen@Johns-MacBook-Pro pds % cd venv                              |
|                   | gchen@Johns-MacBook-Pro venv % bin/pip install pds-                |
|                   | doi-service                                                        |
|                   | Step 2:                                                            |
|                   | gchen@Johns-MacBook-Pro venv % bin/pds-doi-cmd                     |
| Test Result:      | Step 1:                                                            |
|                   | Successfully built bs4 nltk openpyxl                               |
|                   | Installing collected packages: pyrsistent, attrs,                  |
|                   | MarkupSafe, jsonschema, isodate, Werkzeug, PyYAML,                 |
|                   | openapi-schema-validator, jinja2, itsdangerous,                    |
|                   | 10na, Click, Charset-normalizer, Certifi,                          |
|                   | inflection Elask clickclick tadm swagger_ui_                       |
|                   | bundle reges pytz numpy joblib idcal et-                           |
|                   | xmlfile. elementpath. connexion. beautifulsoup4.                   |
|                   | <pre>zipp, xmltodict, xmlschema, xlrd, waitress, pandas,</pre>     |
|                   | openpyxl, nltk, flask-cors, filelock, distlib,                     |
|                   | chardet, bs4, appdirs, pds-doi-service                             |
|                   | Attempting uninstall: certifi                                      |
|                   | Found existing installation: certifi 2021.10.8                     |
|                   | Uninstalling certifi-2021.10.8:                                    |
|                   | Successfully installed Elack 1 1 2 MarkupSafe 2 0 1                |
|                   | $P_VYAMI = 6 0 Werkzeug=0 16 0 appdirs=1 4 4 attrs=$               |
|                   | 21.2.0 beautifulsoup4-4.10.0 bs4-0.0.1 certifi-                    |
|                   | 2020.4.5.1 chardet-3.0.4 charset-normalizer-2.0.7                  |
|                   | click-8.0.3 clickclick-20.10.2 connexion-2.7.0                     |
|                   | distlib-0.3.1 elementpath-2.3.2 et-xmlfile-1.1.0                   |
|                   | filelock-3.0.12 flask-cors-3.0.9 idna-2.9                          |

| <pre>inflection-0.5.1 isodate-0.6.0 itsdangerous-2.0.1 jdcal-1.4.1 jinja2-3.0.1 joblib-1.1.0 jsonschema- 3.0.0 nltk-3.5 numpy-1.21.2 openapi-schema- validator-0.1.4 openapi-spec-validator-0.3.1 openpyxl-3.0.0 pandas-1.3.3 pds-doi-service-2.0.1 pyrsistent-0.18.0 pytz-2020.1 regex-2021.10.8 requests-2.26.0 soupsieve-2.2.1 swagger-ui-bundle- 0.0.9 tqdm-4.62.3 waitress-2.0.0 xlrd-2.0.1 xmlschema-1.5.1 xmltodict-0.12.0 zipp-3.6.0 Step 2:</pre> |
|----------------------------------------------------------------------------------------------------|
| usage: pds-doi-cmd [-h]<br>{reserve draft release check list}                                                                                                    |
|                                                                                                    |
| PDS core command for DOI management. The available subcommands are:                                                                                                    |
| public release. Reserved DOI's may be released after via the release action),                                                                                                    |
| <pre>draft (Update a record without submission to the<br/>service provider. Metadata updates are pulled from<br/>the provided PDS4/DOI label.),</pre>                                                                                                    |
| release (Move a reserved DOI to review, or submit a<br>DOI for release to the service provider),<br>check (Check for pending DOI submissions from the                                                                                                    |
| service provider and update the local database with any changes in status),                                                                                                    |
| list (List DOI entries within the transaction database that match the provided search criteria),                                                                                                    |
| <pre>positional arguments:     {reserve,draft,release,check,list}</pre>                                                                                                    |
| optional arguments:<br>_h,help show this help message and                                                                                                    |
| exit                                                                                                    |

| Test ID     | INT.2                                                                           |  |  |
|-------------|---------------------------------------------------------------------------------|--|--|
| Issue       | pds-registry-app/harvest installation and configuration                         |  |  |
| Description |                                                                                 |  |  |
| Comments    | Follow Installation manual page:                                                |  |  |
|             | https://nasa-pds.github.io/pds-registry-app/install/tools.html                  |  |  |
| Test Plan   | Verify/Install Required software.                                               |  |  |
|             | Download current release                                                        |  |  |
|             | • Follow config steps                                                           |  |  |
|             | Verify installation                                                             |  |  |
|             |                                                                                 |  |  |
| Test Steps  | Assumes elasticsearch, pds-app-registry, harvest installed, with executables in |  |  |
| 1           | \$PATH and registry-api-service-0.1.0 installed in /Users/gchen/PDS4tools/      |  |  |
|             | 1. rm -r /tmp/harvest                                                           |  |  |

|                  | Next two run in their own windows; <ctrl>c to stop.</ctrl>                                                                                                    |  |  |  |  |
|------------------|----------------------------------------------------------------------------------------------------|--|--|--|--|
|                  | 2. gchen@dhcp-137-79-237-21 PDS4tools_current % cd elasticsearch-7.15.0                                                                                                    |  |  |  |  |
|                  | 3. gchen@dhcp-137-79-237-21 elasticsearch-7.15.0 % ./bin/elasticsearch                                                                                                    |  |  |  |  |
|                  | 4. cd <whereverinstalled>; java -jar registry-api-service-0.1.0.jar</whereverinstalled>                                                                                    |  |  |  |  |
|                  | 5. registry-manager delete-registry                                                                                                    |  |  |  |  |
|                  | 6. registry-manager create-registry                                                                                                    |  |  |  |  |
|                  | 0. $10g_{15}(y)$ -manager of calc-registry<br>7. $\frac{10g_{15}(y)}{10g_{15}(y)}$ bundles > $\frac{10g_{15}(y)}{10g_{15}(y)}$ bundles > $\frac{10g_{15}(y)}{10g_{15}(y)}$ |  |  |  |  |
|                  | annlication/ison > Try it out!                                                                                                    |  |  |  |  |
|                  | Swagger isn't useful just yet. Use electicsearch for now. So skin steps 3 and 6                                                                                            |  |  |  |  |
|                  | swagger isn't useful just yet. Ose clastic scaren for now. So skip steps 5 and 0                                                                                           |  |  |  |  |
|                  | 6. <u>Intp://iocamost.9200</u>                                                                                                    |  |  |  |  |
| T and D a sealth | Ster 2: the election of mindew mute out a ten of masses and 5                                                                                                    |  |  |  |  |
| Test Results     | Step 2: the elasticsearch window puts out a ton of messages                                                                                                    |  |  |  |  |
|                  | Step 3:                                                                                                    |  |  |  |  |
|                  | SLF4J: Class path contains multiple SLF4J bindings.                                                                                                    |  |  |  |  |
|                  | SLF4J: Found binding in [Jar:nie:/Users/gcnen/pds/PDS4tools_current/registry-api-service-                                                                                  |  |  |  |  |
|                  | SI FAI: Found hinding in [iar:file:/Ilsers/gchen/nds/PDS4tools_current/registry-ani-service-                                                                               |  |  |  |  |
|                  | 0.3.2. jarl/BOOT-INF/lib/slf4i-log4i12-1.7.30. jarl/org/slf4i/impl/Staticl.oggerBinder.class]                                                                              |  |  |  |  |
|                  | SLF4J: See http://www.slf4j.org/codes.html#multiple_bindings for an explanation.                                                                                           |  |  |  |  |
|                  | SLF4J: Actual binding is of type [ch.qos.logback.classic.util.ContextSelectorStaticBinder]                                                                                 |  |  |  |  |
|                  |                                                                                                    |  |  |  |  |
|                  | ·                                                                                                    |  |  |  |  |
|                  | /\/ <u>_'()</u> \\\\                                                                                                    |  |  |  |  |
|                  |                                                                                                    |  |  |  |  |
|                  |                                                                                                    |  |  |  |  |
|                  | │                                                                                                    |  |  |  |  |
|                  |                                                                                                    |  |  |  |  |
|                  |                                                                                                    |  |  |  |  |
|                  | 2021-10-09 10:18:56.304 INFO 80158 [ main] g.n.pds.api.engineering.SpringBootMain :                                                                                        |  |  |  |  |
|                  | Starting SpringBootMain v0.3.2 on ps-128-149-81-249.jpl.nasa.gov with PID 80158                                                                                            |  |  |  |  |
|                  | (/Users/gchen/pds/PDS4tools_current/registry-api-service-0.3.2.jar started by gchen in                                                                                     |  |  |  |  |
|                  | /Users/gchen/pds/PDS4tools_current)                                                                                                    |  |  |  |  |
|                  | 2021-10-09 10:18:56.307 INFO 80158 [ main] g.n.pds.api.engineering.SpringBootMain : No                                                                                     |  |  |  |  |
|                  | active profile set, failing back to default profiles: default                                                                                                    |  |  |  |  |
|                  | Tomcat initialized with port(s): 8080 (http)                                                                                                    |  |  |  |  |
|                  | 2021-10-09 10:18:58 069 INFO 80158 [ main] o anache catalina core StandardService                                                                                          |  |  |  |  |
|                  | Starting service [Tomcat]                                                                                                    |  |  |  |  |
|                  | 2021-10-09 10:18:58.069 INFO 80158 [ main] org.apache.catalina.core.StandardEngine :                                                                                       |  |  |  |  |
|                  | Starting Servlet engine: [Apache Tomcat/9.0.36]                                                                                                    |  |  |  |  |
|                  | 2021-10-09 10:18:58.152 INFO 80158 [ main] o.a.c.c.C.[Tomcat].[localhost].[/] : Initializing                                                                               |  |  |  |  |
|                  | Spring embedded WebApplicationContext                                                                                                    |  |  |  |  |
|                  | 2021-10-09 10:18:58.152 INFO 80158 [ main] w.s.c.ServletWebServerApplicationContext :                                                                                      |  |  |  |  |
|                  | Root WebApplicationContext: initialization completed in 1768 ms                                                                                                    |  |  |  |  |
|                  | 2021-10-09 10:18:58.289 INFO 80158 [ main] .e.e.ElasticSearchRegistryConnectionimpi :                                                                                      |  |  |  |  |
|                  | 2021-10-09 10:18:58.289 INFO 80158 [ main] e e FlasticSearchRegistryConnectionImpl · Host                                                                                  |  |  |  |  |
|                  | localhost:9200                                                                                                    |  |  |  |  |
|                  | 2021-10-09 10:18:58.292 INFO 80158 [ main] .e.e.ElasticSearchRegistryConnectionImpl : Set                                                                                  |  |  |  |  |
|                  | elasticSearch connection with username/password                                                                                                    |  |  |  |  |
|                  | 2021-10-09 10:18:59.024 WARN 80158 [ main] org.elasticsearch.client.RestClient : request                                                                                   |  |  |  |  |
|                  | [GET http://localhost:9200/_cluster/settings?master_timeout=30s] returned 1 warnings: [299                                                                                 |  |  |  |  |
|                  | Elasticsearch-7.15.0-79d65f6e357953a5b3cbcc5e2c7c21073d89aa29 "Elasticsearch built-in security                                                                             |  |  |  |  |
|                  | features are not enabled. Without authentication, your cluster could be accessible to anyone. See                                                                          |  |  |  |  |

```
https://www.elastic.co/guide/en/elasticsearch/reference/7.15/security-minimal-setup.html to enable
security."1
2021-10-09 10:18:59.058 INFO 80158 --- [
                                       main] .e.e.ElasticSearchRegistryConnectionImpl : Cross
cluster search is inactive
2021-10-09 10:18:59.374 INFO 80158 --- [
                                       main] g.n.p.a.e.configuration.WebMVCConfig :
Number of converters available 0
2021-10-09 10:18:59.531 INFO 80158 --- [
                                       main] pertySourcedRequestMappingHandlerMapping :
Mapped URL path [/api-docs] onto method
[springfox.documentation.swagger2.web.Swagger2Controller#getDocumentation(String,
HttpServletRequest)]
2021-10-09 10:18:59.703 WARN 80158 --- [
                                         main] ion$DefaultTemplateResolverConfiguration :
Cannot find template location: classpath:/templates/ (please add some templates or check your
Thymeleaf configuration)
2021-10-09 10:18:59.749 INFO 80158 --- [
                                       main] o.s.b.w.embedded.tomcat.TomcatWebServer :
Tomcat started on port(s): 8080 (http) with context path "
2021-10-09 10:18:59.750 INFO 80158 --- [
                                       main] d.s.w.p.DocumentationPluginsBootstrapper :
Context refreshed
2021-10-09 10:18:59.772 INFO 80158 --- [
                                       main] d.s.w.p.DocumentationPluginsBootstrapper :
Found 1 custom documentation plugin(s)
2021-10-09 10:18:59.856 INFO 80158 --- [
                                       main] s.d.s.w.s.ApiListingReferenceScanner :
Scanning for api listing references
2021-10-09 10:19:00.169 INFO 80158 --- [
                                       main] g.n.pds.api.engineering.SpringBootMain :
Started SpringBootMain in 4.419 seconds (JVM running for 4.916)
Step 4:
Elasticsearch URL: http://localhost:9200
Deleting index registry
Deleting index registry-refs
Deleting index registry-dd
Done
Step 5:
Elasticsearch URL: http://localhost:9200
Creating index...
   Index: registry
  Schema: /Users/gchen/pds/PDS4tools/registry-
manager/elastic/registry.json
  Shards: 1
Replicas: 0
[WARN] Parameter [index] has no effect on type [binary] and will be
removed in future
[WARN] Elasticsearch built-in security features are not enabled.
Without authentication, your cluster could be accessible to anyone.
See
https://www.elastic.co/guide/en/elasticsearch/reference/7.15/security-
minimal-setup.html to enable security.
Done
Creating index...
   Index: registry-refs
  Schema: /Users/gchen/pds/PDS4tools/registry-
manager/elastic/refs.json
  Shards: 1
Replicas: 0
[WARN] Elasticsearch built-in security features are not enabled.
Without authentication, your cluster could be accessible to anyone.
See
https://www.elastic.co/guide/en/elasticsearch/reference/7.15/security-
minimal-setup.html to enable security.
Done
```

| Creating index                                                                                            |  |  |  |
|----------------------------------------------------------------------------------------------------|--|--|--|
| Index: registry-dd                                                                                        |  |  |  |
| Schema: /Users/gchen/pds/PDS4tools/registry-manager/elastic/data-                                         |  |  |  |
| dlc.json                                                                                                  |  |  |  |
| Snards: 1                                                                                                 |  |  |  |
| Replicas: 0                                                                                               |  |  |  |
| Without authentication, your cluster could be accessible to apyone                                        |  |  |  |
|                                                                                                    |  |  |  |
| https://www.elastic.co/quide/en/elasticsearch/reference/7 15/security-                                    |  |  |  |
| minimal-setup.html to enable security.                                                                    |  |  |  |
| Done                                                                                                    |  |  |  |
| [INF0] Loading ES data file: /Users/gchen/pds/PDS4tools/registry-                                         |  |  |  |
| <pre>manager/elastic/data-dic-data.jar:dd.json</pre>                                                      |  |  |  |
| [INF0] Loaded 3017 document(s)                                                                            |  |  |  |
| Step 6:                                                                                                   |  |  |  |
| 🕲 Swagger UI X 🕂                                                                                          |  |  |  |
|                                                                                                    |  |  |  |
|                                                                                                    |  |  |  |
| 408 request time out                                                                                      |  |  |  |
| Try it out! Hide Response                                                                                 |  |  |  |
| Curl                                                                                                    |  |  |  |
| curl _X GETbeader 'Accent: application/ison' 'http://localhost:9080/hundles?limit=100&onlv_summarv=false' |  |  |  |
| Bequest URI                                                                                               |  |  |  |
|                                                                                                    |  |  |  |
| http://localhost:8080/bundles?limit=100&only-summary=false                                                |  |  |  |
| Request Headers                                                                                           |  |  |  |
| {     "Accept": "application/json"     }                                                                  |  |  |  |
| - Besponse Body                                                                                           |  |  |  |
|                                                                                                    |  |  |  |
|                                                                                                    |  |  |  |
| "summary": {                                                                                              |  |  |  |
| "q": "",<br>"start": 0,                                                                                   |  |  |  |
| "limit": 100,                                                                                             |  |  |  |
| "sort": [],                                                                                               |  |  |  |
| <pre>"properties": [] }</pre>                                                                             |  |  |  |
|                                                                                                    |  |  |  |
|                                                                                                    |  |  |  |
| Response Code                                                                                             |  |  |  |
| 200                                                                                                    |  |  |  |
| Response Headers                                                                                          |  |  |  |
| {     "connection": "keep-alive",                                                                         |  |  |  |
| "content-type": "application/json",                                                                       |  |  |  |
|                                                                                                    |  |  |  |

| $\leftarrow$ $\rightarrow$ C $\textcircled{D}$ | localhost:9200                             |
|------------------------------------------------|--------------------------------------------|
| citì Account Informatio                        |                                            |
| JSON Raw Data Headers                          |                                            |
| Save Copy Collapse All Expand All              | NOSL                                       |
| name:                                          | "ps-128-149-81-249.jpl.nasa.gov"           |
| cluster_name:                                  | "elasticsearch"                            |
| cluster_uuid:                                  | "8DBuZkZnTP050wmtQ5Y5zA"                   |
| ▼ version:                                     |                                            |
| number:                                        | "7.15.0"                                   |
| build_flavor:                                  | "default"                                  |
| build_type:                                    | "tar"                                      |
| build_hash:                                    | "79d65f6e357953a5b3cbcc5e2c7c21073d89aa29" |
| build_date:                                    | "2021-09-16T03:05:29.143308416Z"           |
| build_snapshot:                                | false                                      |
| lucene_version:                                | "8.9.0"                                    |
| <pre>minimum_wire_compatibility_version:</pre> | "6.8.0"                                    |
| <pre>minimum_index_compatibility_version</pre> | : "6.0.0-beta1"                            |
| tagline:                                       | "You Know, for Search"                     |
|                                                |                                            |

| Test ID           | INT.3                                                                                                    |
|-------------------|----------------------------------------------------------------------------------------------------|
| Issue Description | Pds-doi-ui installation and configuration                                                                                         |
| Comments          | Pass                                                                                                    |
| Test Steps        | Verify/Install Requirements.                                                                                                    |
|                   | <ul> <li>Download and unpack current version</li> </ul>                                                                           |
|                   | <ul> <li>serve -s pds-doi-ui</li> </ul>                                                                                           |
|                   | • Verify installation                                                                                                    |
| Test Result       | Serving!<br>- Local: http://localhost:5000<br>- On Your Network: http://192.168.68.104:5000<br>Copied local address to clipboard! |

# 3.4 Software Changes

| Test ID           | HAR.1                                                               |
|-------------------|---------------------------------------------------------------------|
| Issue ID          | Harvest#60                                                          |
| Issue Type        | Requirement                                                         |
| Issue Description | As a user, I want to ingest the PDS4 label as JSON in a binary blob |
|                   | form                                                                |
| Comments          | Pass                                                                |
| Test Step         | Tested with Pds-api#101                                             |

| Test ID      | HAR.2                                                                                                    |
|--------------|----------------------------------------------------------------------------------------------------|
| Issue ID     | Harvest#55                                                                                                    |
| Issue Type   | Enhancement                                                                                                    |
| Issue        | Quick fix to support date/time conversion to "ISO instant" format                                                                                                    |
| Description  |                                                                                                    |
| Comments     | Pass                                                                                                    |
| Test Step    | <ol> <li>Clean database as described in HVT.0</li> <li>Modify cfg file in hvt55</li> <li>cd pds4test.build12.0/testHvt/hvt55</li> <li>harvest - c hvt55.cfg</li> <li>registry-manager load-data -dir /tmp/harvest/out</li> <li>In browser, <u>http://localhost:9200/registry/_search?q=*</u></li> </ol> |
| Test Results | Step 2.<br>xml version="1.0" encoding="UTF-8"?                                                                                                    |
|              | <harvest nodename="PDS_ENG"></harvest>                                                                                                    |
|              | <directories><br/><!-- Path to one or more folders with some PDS4 product labels--><br/><path>/Users/gchen/pds/pds4test.build12.0/testHvt/hvt55</path><br/></directories>                                                                                                    |
|              | <br NOTE: By default only lid, vid, lidvid, title and product class are exported.<br>If you want more metadata to be exported, provide additional configuration<br>elements, such as xpathMaps, internalRefs, autogenFields, fileInfo, fileRef.<br>>                                                    |
|              | <pre><!-- Extract all fields. Field names always go 2 deep:<br--><namespace>.<class_name>.<namespace>.<attribute_name>&gt;<br/><autogenfields><br/><datefields></datefields></autogenfields></attribute_name></namespace></class_name></namespace></pre>                                                |
|              | <field>cassini:VIMS_Specific_Attributes/cassini:earth_received_start_time</field>                                                                                                    |
|              | <field>cassini:VIMS_Specific_Attributes/cassini:earth_received_stop_time</field><br><field>cassini:VIMS_Specific_Attributes/cassini:start_time_doy</field><br><field>cassini:VIMS_Specific_Attributes/cassini:stop_time_doy</field><br><br>                                                             |
|              |                                                                                                    |
|              | Step 6:                                                                                                    |

| <pre>ops:Data_File_Info/ops:creation_date_time:</pre>  | "2020-11-17T00:27:06Z"                                                                                                    |
|--------------------------------------------------------|----------------------------------------------------------------------------------------------------|
| <pre>ops:Data_File_Info/ops:file_name:</pre>           | "collection_data-1.0.csv"                                                                                                    |
| <pre>vops:Data_File_Info/ops:file_ref:</pre>           | "/Users/gchen/pds/pds4test.build12.0/1                                                                                                    |
| <pre>ops:Data_File_Info/ops:file_size:</pre>           | "79"                                                                                                    |
| ops:Data_File_Info/ops:md5_checksum:                   | "78329ba8a907c42a98cb700ff8dd5d9b"                                                                                                    |
| <pre>ops:Data_File_Info/ops:mime_type:</pre>           | "text/plain"                                                                                                    |
| ops:Harvest_Info/ops:harvest_date_time:                | "2021-10-24T17:45:24.004751Z"                                                                                                    |
| <pre>ops:Harvest_Info/ops:node_name:</pre>             | "PDS_ENG"                                                                                                    |
| ▼ ops:Label_File_Info/ops:blob:                        | <pre>"eJzVWV9z4jgSf59PoWMfbqYqtoFMNgnreIoLy<br/>/Ooufcjvz3AXwFvVG3a4tw3kFvEHzgF0mwXGUł<br/>/MxYdoYkNfz+he8Y5EUfo0kb/gMdfY7og10Mj§<br/>//hWfSCr+zEZi0ZMAtepyn4ePeQNrdhPLP4GT(<br/>/cD9RNNMF8Fd0TksQz8PFGPjV0EZ0wQzw8pFIf<br/>/N3WwmVWX87Tvz4Iwhcq5fgrIUny4kcrM4JMmn<br/>/Om/dq6aWDKp3ybbkdcN2VIx4XTUFoCedpYbDf<br/>/MqBrkxi/FAffd06j+e/DmrsSYV+VSv3msZEJ4<br/>/miQ6ip6So61MGU0S80ihvsQyF7tq69KW01zRł</pre> |
| <pre>ops:Label_File_Info/ops:creation_date_time:</pre> | "2020-11-22T08:18:40Z"                                                                                                    |

| Test ID     | HAR.3                                      |                                                                              |
|-------------|--------------------------------------------|------------------------------------------------------------------------------|
| Issue ID    | Harvest#58                                 |                                                                              |
| Issue Type  | Enhanceme                                  | ent                                                                          |
| Issue       | Enable blo                                 | b ingestion by default                                                       |
| Description |                                            |                                                                              |
| Comments    | Pass                                       |                                                                              |
| Test Step   | Step 1: insp<br>storeLabels<br>Step 2: get | beet code update in github:<br>s initialized to true<br>warning if not true: |
| Test Result | Step 1:                                    |                                                                              |
|             | ✓ 🕂 4 ■■                                   | src/main/java/gov/nasa/pds/harvest/cfg/model/FileInfoCfg.java                |
|             |                                            | @@ -19,9 +19,9 @@                                                            |
|             | 19 19                                      | <pre>public List<filerefcfg> fileRef;</filerefcfg></pre>                     |
|             | 20 20                                      | public boolean processDataFiles = true:                                      |
|             | 22                                         | - public boolean storeLabels = false;                                        |
|             | 22                                         | <pre>+ public boolean storeLabels = true;</pre>                              |
|             | 23                                         | +                                                                            |
|             | Step 2:                                    |                                                                              |
|             | 1T(TILe                                    | Infoctg. storeLabets == fatse)                                               |
|             | md5                                        | <pre>Digest = MessageDigest.getInstance("MD5");</pre>                        |
|             | buf                                        | <pre>= new byte[1024 * 16];</pre>                                            |
|             | tik                                        | a = new Tika();                                                              |
|             | tög                                        | + "Not all Registry features will be available.");                           |
|             | }                                          |                                                                              |

| Test ID           | API.1                                                       |
|-------------------|-------------------------------------------------------------|
| Issue ID          | Pds-api#67                                                  |
| Issue Type        | Requirement                                                 |
| Issue Description | As an API user, I want to access supplemental metadata from |
|                   | Product Metadata Supplemental.                              |

| Comments  | Closing this as completed since the metadata is already in the registry<br>alongside the archival metadata. We can review with API working<br>group to determine if this should be split out separate in the query<br>results or not. |
|-----------|----------------------------------------------------------------------------------------------------|
| Test Plan | Skip                                                                                                    |

| Test ID           | API.2                                                       |
|-------------------|-------------------------------------------------------------|
| Issue ID          | Pds-api#80                                                  |
| Issue Type        | Requirement                                                 |
| Issue Description | As a developer, I never want the label blob to be returned. |
| Comments          | Pass                                                        |
| Test Steps        | Step 1: go to https://pds-gamma.jpl.nasa.gov/api/swagger-   |
|                   | ui.html#!/products/products                                 |
|                   | Step 2: enter 'label: <i>blob</i> ' in fields               |
|                   | Step 3: click Try it out                                    |
| Test Results      | No blob data returned                                       |

| Test ID           | API.3                                                            |
|-------------------|------------------------------------------------------------------|
| Issue ID          | Pds-api#91                                                       |
| Issue Type        | Enhancement                                                      |
| Issue Description | Disable XML and HTML responses from current registry-api-service |
|                   | implementation                                                   |
| Comments          | Pass                                                             |
| Test Steps        | Step 1: go to https://pds-gamma.jpl.nasa.gov/api/swagger-        |
|                   | ui.html#!/products/products                                      |
|                   | Step 2: Click on the dropdown box for Response Content Type      |
|                   | Step 3: choose 'application/pds4+xml'                            |
| Test Result       | Step 2:                                                          |
|                   | Only showing the following options:                              |
|                   | Application/json                                                 |
|                   | Application/pds4+xml                                             |
|                   | Application/pds4+json                                            |
|                   | Step 3:                                                          |
|                   | Example Value shows                                              |
|                   | xml version="1.0"?                                               |
|                   | invalid XML                                                      |
|                   | Request Headers shows:                                           |
|                   | Accept": "application/ison"                                      |
|                   | }                                                                |
|                   | Response Body:                                                   |
|                   | no content                                                       |
|                   | Response Code:                                                   |
|                   | 501                                                              |

| Test | API.4 |
|------|-------|
| ID   |       |

| Issu<br>e ID                  | Pds-api#101                                                                                                    |
|-------------------------------|----------------------------------------------------------------------------------------------------|
| Issu<br>e<br>Typ              | Requirement                                                                                                    |
| e<br>Issu<br>e<br>Des<br>crip | As a user, I want to receive a JSON response that contains the PDS4 label metadata in JSON format (application/pds4+json)                                                                                                    |
| Co<br>mm<br>ents              | Pass                                                                                                    |
| Test<br>Step<br>s             | <pre>Step 1: go to <u>https://pds-gamma.jpl.nasa.gov/api/swagger-ui.html#!/products/products</u> Step 2: Click on the dropdown box for Response Content Type Step 3: choose 'application/pds4+json' Step 4: enter 'urn:nasa:pds:insight_documents:document_hp3rad' in identifier field Step 4: Click 'try it out' Step 5: run this command in terminal: gchen@Johns-MacBook-Pro pds-registry-app-1.0.0 % curl -X GET header 'Accept: application/pds4+json' 'https://pds gamma.jpl.nasa.gov/api/products/urn%3Anasa%3Apds%3Ainsight_docum ents%3Adocument_hp3rad'</pre>                                                                                                    |
| Test<br>Res<br>ults:          | <pre>{     "id": "urn:nasa:pds:insight_documents:document_hp3rad::8.0",     "meta":     {"label_file":{"file_name":"collection_document_hp3rad.xml","fil     e_ref":"https://pds-gamma.jpl.nasa.gov/data/pds4/test-     data/registry/urn-nasa-pds-     insight_documents/document_hp3rad/collection_document_hp3rad.xml     ","creation_date":"2020-12-     11T01:28:22Z","file_size":"7220","md5_checksum":"b05da8b43e34e1f     fbbd50f6d70a73649"},"data_files":[{"file_name":"collection_docum     ent_hp3rad.csv","file_ref":"https://pds-     gamma.jpl.nasa.gov/data/pds4/test-data/registry/urn-nasa-pds-     insight_documents/document_hp3rad/collection_document_hp3rad.csv     ","creation_date":"2020-12-     11T01:28:48Z","file_size":"136","md5_checksum":"12296d57b0ad1ecc     c7058a651b9c9a9d","mime_type":"text/plain"}]}}</pre> |

| Test ID           | API.5                                                               |
|-------------------|---------------------------------------------------------------------|
| Issue ID          | Pds-api#105                                                         |
| Issue Type        | Requirement                                                         |
| Issue Description | As an API user, I want to know how long a request took to complete. |
| Comments          | Pass                                                                |

| Test Steps  | Step 1: go to <u>https://pds-gamma.jpl.nasa.gov/api/swagger-</u><br><u>ui.html#!/products/products</u>                                         |
|-------------|----------------------------------------------------------------------------------------------------|
|             | Step 2: Click on the dropdown box for Response Content Type                                                                                    |
|             | Step 3: choose 'application/pds4+json'                                                                                                    |
|             | Step 4: Click 'try it out'                                                                                                    |
| Test Reulst | <pre>"summary": {     "q": "",     "hits": 10000,     "took": 561,     "start": 0,     "limit": 100,     "sort": [],     "properties": [</pre> |

| Test ID           | API.6                                                                |
|-------------------|----------------------------------------------------------------------|
| Issue ID          | Pds-api#56                                                           |
| Issue Type        | Requirement                                                          |
| Issue Description | As an API user, I want to know the children and ancestors of bundle, |
|                   | collections, and products.                                           |
| Comments          | Parent issue.                                                        |
| Test Plan         |                                                                      |

| Test ID     | API.7                                                                       |
|-------------|-----------------------------------------------------------------------------|
| Issue ID    | Pds-api#59                                                                  |
| Issue Type  | Requirement                                                                 |
| Issue       | As an API user, I want to know the Product(s) that belong to a given Bundle |
| Descriptio  |                                                                             |
| n           |                                                                             |
| Comments    | Pass                                                                        |
| Test Plan   | Step 1: https://pds-gamma.jpl.nasa.gov/api/swagger-ui.html                  |
|             | Step 2: click on 'Bundle's products'                                        |
|             | Step 3: enter 'urn:nasa:pds:insight_documents::2.0' in indentifier          |
|             | Step 4. Click 'Try it out'                                                  |
| Test Result | Step 4:                                                                     |

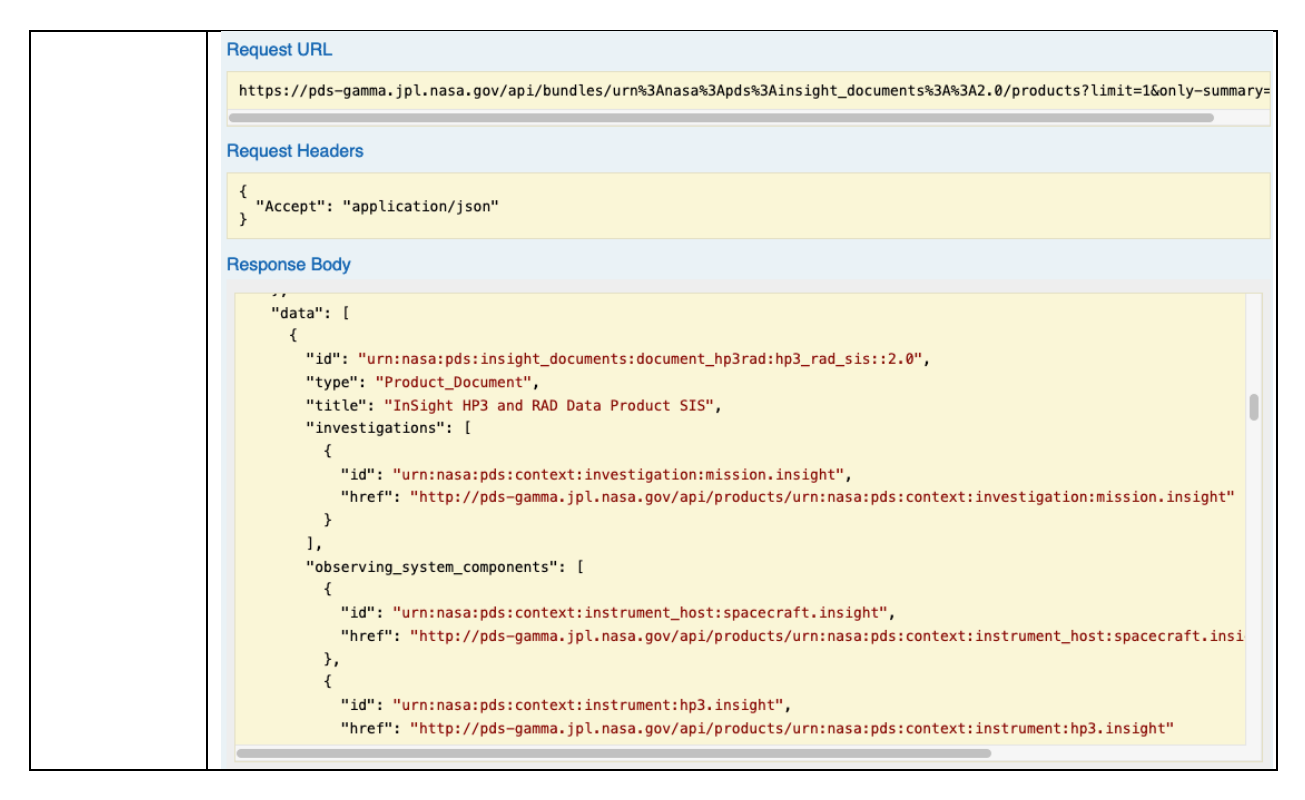

| Test ID  | API.8                                                                                             |
|----------|---------------------------------------------------------------------------------------------------|
| Issue ID | Pds-api#60                                                                                        |
| Issue    | Requirement                                                                                       |
| Туре     |                                                                                                   |
| Issue    | As an API user, I want to know the Bundle for a given Product.                                    |
| Descript |                                                                                                   |
| ion      |                                                                                                   |
| Comme    | Pass                                                                                              |
| nts      |                                                                                                   |
| Test     | Step 1: get the products belonging to a bundle                                                    |
| Step     | Get /bundles/{identiflier}/products                                                               |
|          | For urn:nasa:pds:insight_documents::2.0                                                           |
|          | Step 2: use the result of step 1 to test for getting the bundle of the products                   |
|          | belonging to.                                                                                     |
|          | /product/{identifier}/bundles                                                                     |
|          | urn:nasa:pds:insight_documents:document_hp3rad:hp3_rad_sis::2.0                                   |
| Test     | Step 1:                                                                                           |
| Results  | "data": [                                                                                         |
|          |                                                                                                   |
|          | "urn:nasa:pds:insight_documents:document_hp3rad:hp3_rad_sis::2.0",<br>"type": "Product Document", |
|          | "title": "InSight HP3 and RAD Data Product SIS",                                                  |
|          | "investigations": [                                                                               |
|          |                                                                                                   |
|          | "urn:nasa:pds:context:investigation:mission.insight",                                             |

```
"href": "http://pds-
qamma.jpl.nasa.gov/api/products/urn:nasa:pds:context:investigation:
mission.insight"
        }
      ],
Step 2:
  "data": [
    {
      "id": "urn:nasa:pds:insight documents::2.0",
      "type": "Product Bundle",
      "title": "Mars InSight Lander Document Archive",
      "investigations": [
        {
          "id":
"urn:nasa:pds:context:investigation:mission.insight",
          "href": "http://pds-
gamma.jpl.nasa.gov/api/products/urn:nasa:pds:context:investigation:
mission.insight"
        }
      ],
      "observing system components": [
        {
          "id":
"urn:nasa:pds:context:instrument host:spacecraft.insight",
          "href": "http://pds-
gamma.jpl.nasa.gov/api/products/urn:nasa:pds:context:instrument hos
t:spacecraft.insight"
        },
```

| Test ID  | API.9                                                                           |
|----------|---------------------------------------------------------------------------------|
| Issue ID | Pds-api#61                                                                      |
| Issue    | Requirement                                                                     |
| Туре     |                                                                                 |
| Issue    | As an API user, I want to know the Collection(s) for a given Product.           |
| Descript |                                                                                 |
| ion      |                                                                                 |
| Comme    | Pass                                                                            |
| nts      |                                                                                 |
| Test     | Step 1: get the products belonging to a Collection                              |
| Steps    | Get /collection/{identiflier}/products                                          |
|          | For urn:nasa:pds:orex.ovirs:data_calibrated                                     |
|          | Step 2: use the result of step 1 to test for getting the bundle of the products |
|          | belonging to.                                                                   |
|          | /product/{identifier}/collection                                                |
|          | urn:nasa:pds:orex.ovirs:data_calibrated:20181102t040108s958_ovr_spacel2_calv2.  |
|          | fits::1.0                                                                       |
| Test     | Step 1:                                                                         |
| Result   | "data": [                                                                       |
|          |                                                                                 |

```
"id":
"urn:nasa:pds:orex.ovirs:data calibrated:20181102t040108s958 ovr sp
acel2 calv2.fits::1.0",
      "type": "Product Observational",
      "title": "OSIRIS-REx OVIRS Calibrated Science Data Product
(L2) 2018-11-02T04:01:08.958Z",
      "start date time": "2018-11-02T04:01:08.958Z",
      "stop date time": "2018-11-02T04:01:08.958Z",
      "investigations": [
        {
          "id": "urn:nasa:pds:context:investigation:mission.orex",
          "href": "http://pds-
gamma.jpl.nasa.gov/api/products/urn:nasa:pds:context:investigation:
mission.orex"
      ],
Step 2:
{
      "id": "urn:nasa:pds:orex.ovirs:data calibrated::10.0",
      "type": "Product Collection",
      "title": "Origins, Spectral Interpretation, Resource
Identification, Security, Regolith Explorer (OSIRIS-REx): OSIRIS-
REx Visible and InfraRed Spectrometer (OVIRS) calibrated science
spectral data products.",
      "start date time": "2016-09-08T00:00:00Z",
      "stop date time": "3000-01-01T00:00:00.000Z",
      "investigations": [
        {
          "id": "urn:nasa:pds:context:investigation:mission.orex",
          "href": "http://pds-
gamma.jpl.nasa.gov/api/products/urn:nasa:pds:context:investigation:
mission.orex"
        }
      1,
```

| Test ID     | API.10                                                                 |
|-------------|------------------------------------------------------------------------|
| Issue ID    | Pds-api#62                                                             |
| Issue Type  | Requirement                                                            |
| Issue       | As an API user, I want to know the Bundle for a given Collection.      |
| Description |                                                                        |
| Comments    | Pass                                                                   |
| Test Steps  | Step 1: https://pds-gamma.jpl.nasa.gov/api/swagger-ui.html             |
|             | Step 2: click on '/collection/{identifier}/bundles                     |
|             | Step 3: enter 'urn:nasa:pds:orex.ovirs:data_calibrated' in indentifier |
|             | Step 4. Click 'Try it out'                                             |

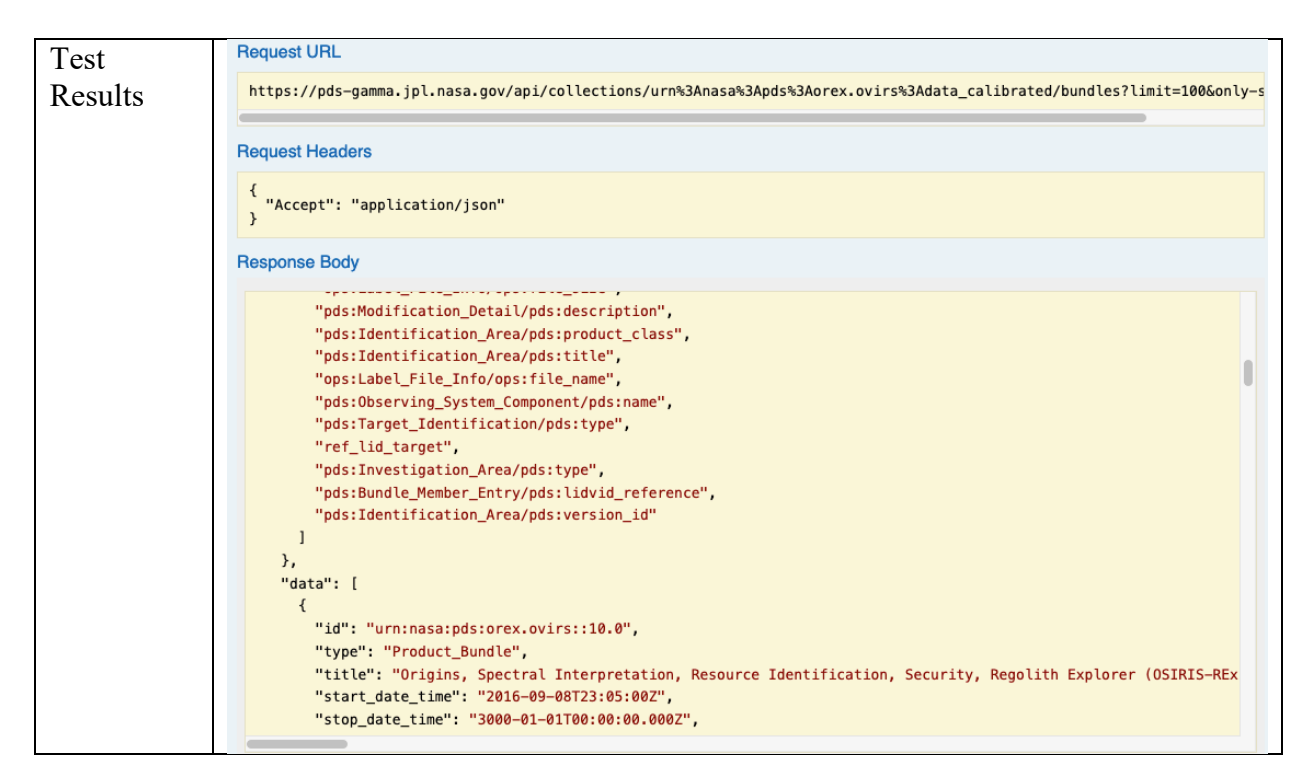

| Test   | API.11                                                                                                    |
|--------|----------------------------------------------------------------------------------------------------|
| ID     |                                                                                                    |
| Issue  | Pds-api#83                                                                                                    |
| ID     | -                                                                                                    |
| Issue  | Requirement                                                                                                    |
| Туре   |                                                                                                    |
| Issue  | As an API user, I want to search using URL parameters.                                                                                                    |
| Descri |                                                                                                    |
| ption  |                                                                                                    |
| Comm   | Fail                                                                                                    |
| ents   |                                                                                                    |
| Test   | Step 1:                                                                                                    |
| Step   | <pre>curl -X GETheader 'Accept: application/json' 'https://pds-<br/>gamma.jpl.nasa.gov/api/products/urn%3Anasa%3Apds%3Ainsight_doc<br/>uments'</pre>                                                   |
|        | Step 2:                                                                                                    |
|        | <pre>curl -X GETheader 'Accept: application/json' 'https://pds-<br/>gamma.jpl.nasa.gov/api/products?limit=100&amp;q=lid%20eq%20urn%3An<br/>asa%3Apds%3Ainsight documents&amp;only-summary=false'</pre> |
| Test   | Step 1:                                                                                                    |
| Result | {"id":"urn:nasa:pds:insight documents::2.0","type":"Product Bu                                                                                                    |
| s:     | ndle","title":"Mars InSight Lander Document                                                                                                    |
| -      | <pre>Archive","investigations":[{"id":"urn:nasa:pds:context:investi</pre>                                                                                                    |
|        | <pre>gation:mission.insight","href":"http://pds-</pre>                                                                                                    |
|        | gamma.jpl.nasa.gov/ap                                                                                                    |

| Step 2:          |  |
|------------------|--|
| 404. no content. |  |

| Test ID      | API.12                                                                                                    |
|--------------|----------------------------------------------------------------------------------------------------|
| Issue ID     | Pds-api#99                                                                                                    |
| Issue Type   | Requirement                                                                                                   |
| Issue        | As an API user, I want to be able to use the API for free text search.                                        |
| Description  |                                                                                                    |
| Comments     | Pass                                                                                                    |
| Test Plan    | https://pds-gamma.jpl.nasa.gov/api/products?start=0&limit=100&q=mars                                          |
| Test Steps   | Step 1: go to https://pds-gamma.jpl.nasa.gov/api/swagger-                                                     |
|              | ui.html#!/products/products                                                                                   |
|              | Step 2: Enter mars in Keywords field                                                                          |
|              | Step 3. Click Try it out.                                                                                     |
|              | Step 4: enter '*insight*' in keywords field                                                                   |
|              | Step 5: Click Try it out                                                                                      |
|              | Step 6: enter '2018' in keywords field                                                                        |
|              | Step 7 Click Try it out                                                                                       |
| Test Results | Step 3:                                                                                                    |
|              | https://pds-gamma.jpl.nasa.gov/api/products?limit=1&keyword=mars&only-summary=false                           |
|              | Request Headers                                                                                               |
|              | <pre>{ "Accept": "application/json" }</pre>                                                                   |
|              | Response Body                                                                                                 |
|              | "type": "Product_Bundle",                                                                                     |
|              | "title": "Mars insignt Lander Document Archive",<br>"investigations": [                                       |
|              | <pre>{     "id": "urn:nasa:pds:context:investigation:mission.insight".</pre>                                  |
|              | "href": "http://pds-gamma.jpl.nasa.gov/api/products/urn:nasa:pds:context:investigation:mission.insight"       |
|              | ,<br>1,                                                                                                    |
|              | "observing_system_components": [ {                                                                            |
|              | 'id": "urn:nasa:pds:context:instrument_host:spacecraft.insight",                                              |
|              | <pre>http://pos-gamma.jpt.nasa.gov/api/products/urn:nasa:pos:context:instrument_nost:spacecraft.insi },</pre> |
|              | <pre>{     "id": "urn:nasa:pds:context:instrument:apss-ifg.insight",</pre>                                    |
|              | Step 5:                                                                                                    |

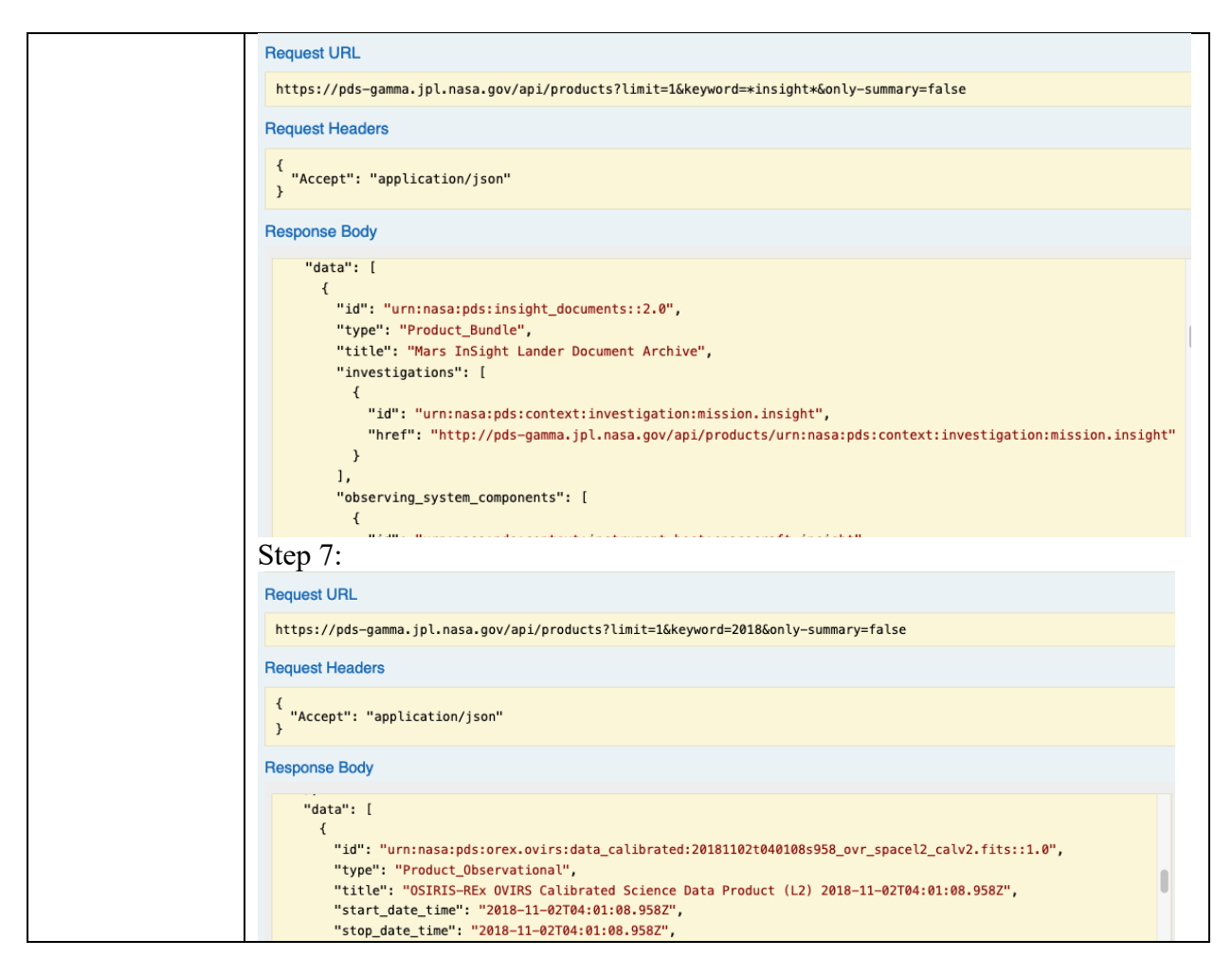

| Test ID   | API.13                                                                                                    |
|-----------|----------------------------------------------------------------------------------------------------|
| Issue ID  | Pds-api#73                                                                                                    |
| Issue     | Defect                                                                                                    |
| Туре      |                                                                                                    |
| Issue     | As a n00b paginator, there might be an off-by-1 error in the limit parameter.                                                                                                    |
| Descripti |                                                                                                    |
| on        |                                                                                                    |
| Comment   | Pass                                                                                                    |
| S         |                                                                                                    |
| Test      | Step 1: enter url for postman                                                                                                    |
| Steps     | <pre>https://pds-gamma.jpl.nasa.gov/api/collections/<br/>urn%3Anasa%3Apds%3Ainsight_documents%3Adocument_hp3rad%3A%3A8.0/<br/>products?start=0&amp;limit=0&amp;<br/>fields=ops%3AData_File_Info.ops%3Amd5_checksum&amp;<br/>only-summary=false'<br/>Step 2: Enter 0 for limit, click send.<br/>Step 3: Enter 1 for limit, click send.<br/>Star 4: Enter 2 for limit_alials and</pre> |

|          | https://pds-<br>gamma.jpl.nasa.gov/api/bundles/urn%3Anasa%3Apds%3Ainsight_documents%3A%3A2.0/collectio<br>ns?limit=2&only-summary=false<br>Step 6: Enter 0 for limit, click send.<br>Step 7: Enter 1 for limit, click send.<br>Step 8: Enter 2 for limit, click send. |
|----------|----------------------------------------------------------------------------------------------------|
| Test     | Step 2: Returns 0 item                                                                                                    |
| Results: | Step 3: Returns 1 data                                                                                                    |
|          | Step 4: Returns 2 data                                                                                                    |
|          | Step 6: Returns 0 item                                                                                                    |
|          | Step 7: Returns 1 data                                                                                                    |
|          | Step 8: Returns 2 data                                                                                                    |

| Test ID | API.14                                                                           |
|---------|----------------------------------------------------------------------------------|
| Issue   | Pds-api#68                                                                       |
| ID      |                                                                                  |
| Issue   | Requirement                                                                      |
| Туре    | -                                                                                |
| Issue   | As an API user, I want to know in the response how many hits are returned for an |
| Descrip | API query.                                                                       |
| tion    |                                                                                  |
| Comm    | Pass                                                                             |
| ents    |                                                                                  |
| Test    | Same as pds-api#105                                                              |
| Plan    |                                                                                  |
| Test    | Enter Url : <u>https://pds-</u>                                                  |
| Step    | gamma.jpl.nasa.gov/api/collections/urn%3Anasa%3Apds%3Ainsight docume             |
|         | hts%SAdocument hpsrad/all?limit=10                                               |
| Test    | {                                                                                |
| Result: | "summary": {                                                                     |
|         | "hits": 1,                                                                       |
|         | "took": 94,                                                                      |
|         | "start": 0,                                                                      |
|         | "limit": 10,                                                                     |

| Test ID           | API.15                                                    |
|-------------------|-----------------------------------------------------------|
| Issue ID          | Pds-api#95                                                |
| Issue Type        | Requirement                                               |
| Issue Description | As a user, I want to query for all versions of a product. |
| Comments          | Pass                                                      |
| Test Step         | Enter url                                                 |

| Test ID  | API.16     |
|----------|------------|
| Issue ID | Pds-api#96 |

| Issue<br>Type            | Requirement                                                                                                    |
|--------------------------|----------------------------------------------------------------------------------------------------|
| Issue<br>Descripti<br>on | As an API user, I want to get the latest version of a product, by default                                                                                                    |
| Commen                   | Pass                                                                                                    |
| ts                       |                                                                                                    |
| Test                     | query to the products/{lid}                                                                                                    |
| Plan                     | query to the collections/{lid}                                                                                                    |
|                          | Step 3: query to the bundles/{lid}                                                                                                    |
|                          | gamma.jpl.nasa.gov/api/bundles/urn%3Anasa%3Apds%3Ainsight_document<br>s%3Adocument hp3rad                                                                                                    |
| Test                     | Step 1:                                                                                                    |
| Results                  | Request URL                                                                                                    |
|                          | https://pds-gamma.jpl.nasa.gov/api/products/urn%3Anasa%3Apds%3Ainsight_documents%3Adocument_hp3rad                                                                                                    |
|                          | Request Headers                                                                                                    |
|                          | <pre>{     "Accept": "application/json" }</pre>                                                                                                    |
|                          | Response Body                                                                                                    |
|                          | <pre>{     "id": "urn:nasa:pds:insight_documents:document_hp3rad::8.0",     "type": "Product_Collection",     "title": "InSight HP3 and RAD Document Collection",     "investigations": [</pre>                                                                                                    |
|                          | Step 2:                                                                                                    |
|                          | Request URL                                                                                                    |
|                          | https://pds-gamma.jpl.nasa.gov/api/collections/urn%3Anasa%3Apds%3Ainsight_documents%3Adocument_hp3rad                                                                                                    |
|                          | Request Headers                                                                                                    |
|                          | <pre>{    "Accept": "application/json" }</pre>                                                                                                    |
|                          | Response Body                                                                                                    |
|                          | <pre>{     "id": "urn:nasa:pds:insight_documents:document_hp3rad::8.0",     "type": "Product_Collection",     "title": "InSight HP3 and RAD Document Collection",     "investigations": [         {             "id": "urn:nasa:pds:context:investigation:mission.insight",             "href": "http://pds-gamma.jpl.nasa.gov/api/products/urn:nasa:pds:context:investigation:mission.insight"         }         ], </pre> |
|                          | Step 3:                                                                                                    |
|                          | <pre>{     "id": "urn:nasa:pds:insight_documents:document_hp3rad::8.0",     "type": "Product_Collection",     "title": "InSight HP3 and RAD Document Collection",     "investigations": [</pre>                                                                                                    |

Test ID API.17

| Issue ID | Pds-api#107                                                                                                    |
|----------|----------------------------------------------------------------------------------------------------|
| Issue    | Requirement                                                                                                    |
| Туре     |                                                                                                    |
| Issue    | As an API user, I want to explicitly request the latest version of a product.                                                                                                    |
| Descript |                                                                                                    |
| ion      |                                                                                                    |
| Comme    | Pass                                                                                                    |
| nts      |                                                                                                    |
| Test     | Step 1: Enter Url: <u>https://pds-</u>                                                                                                    |
| Steps    | gamma.jpl.nasa.gov/api/products/urn%3Anasa%3Apds%3Ainsight_documents%3                                                                                                    |
| -        | Adocument_hp3rad/latest                                                                                                    |
|          | Step 2: Enter Url: <u>https://pds-</u>                                                                                                    |
|          | gamma.jpl.nasa.gov/api/collections/urn%3Anasa%3Apds%3Ainsight_documents%                                                                                                    |
|          | 3Adocument hp3rad/latest                                                                                                    |
|          | Step 3: <u>https://pds-</u>                                                                                                    |
|          | gamma.jpl.nasa.gov/api/bundles/urn%3Anasa%3Apds%3Ainsight documents%3A                                                                                                    |
|          | document hp3rad/latest                                                                                                    |
|          |                                                                                                    |
| Test     | Versions for this lid:                                                                                                    |
| Resuls:  | "pds:Modification_Detail.pds:version_id": [                                                                                                    |
|          | "0.9",<br>"1.0",                                                                                                    |
|          | "2.0",                                                                                                    |
|          | "3.0",<br>"4.0",                                                                                                    |
|          | "5.0",                                                                                                    |
|          | "6.0",<br>"7.0".                                                                                                    |
|          | "8.0"                                                                                                    |
|          | ],<br>Stop 1:                                                                                                    |
|          |                                                                                                    |
|          | ۲<br>"id": "urn:nasa:pds:insight_documents:document_hp3rad::8.0",                                                                                                    |
|          | "type": "Product_Collection",                                                                                                    |
|          | "investigations": [                                                                                                    |
|          | {                                                                                                    |
|          | "1d": "urn:nasa:pds:context:investigation:mission.insight",<br>"href": "http://pds-gamma.jpl.nasa.gov/api/products/urn:nasa:pds:context:investigation:mission.insight"           |
|          | }                                                                                                    |
|          | ],<br>"observing system components": [                                                                                                    |
|          | {                                                                                                    |
|          | "1d": "urn:nasa:pds:context:instrument_host:spacecraft.insight",<br>"href": "http://pds-gamma.jpl.nasa.gov/api/products/urn:nasa:pds:context:instrument host:spacecraft.insight" |
|          | },                                                                                                    |
|          | <pre>{     "id": "urn:nasa:pds:context:instrument:hp3.insight".</pre>                                                                                                    |
|          | Step 2:                                                                                                    |

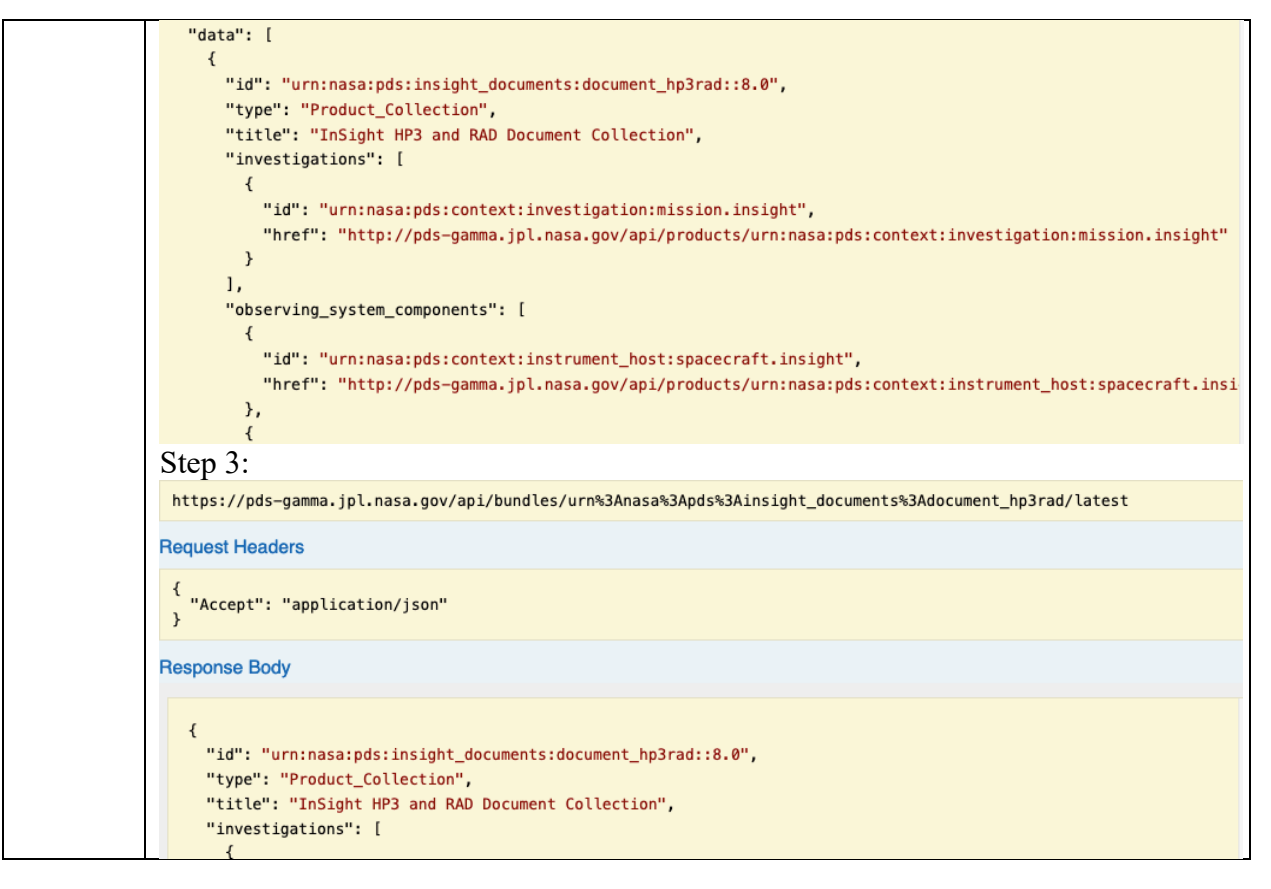

| Test ID   | API.18                                                                      |  |
|-----------|-----------------------------------------------------------------------------|--|
| Issue ID  | Pds-api-client#6                                                            |  |
| Issue     | Defect                                                                      |  |
| Туре      |                                                                             |  |
| Issue     | Stack trace when calling BundlesApi.bundle_by_lidvid.                       |  |
| Descripti |                                                                             |  |
| on        |                                                                             |  |
| Commen    | Pass                                                                        |  |
| ts        |                                                                             |  |
| Test      | \$ python3 -m venv venv                                                     |  |
| Steps     | \$ cd venv                                                                  |  |
| 1         | \$ bin/pip installquietupgrade setuptools wheel pip                         |  |
|           | <pre>\$ bin/pip install pds.api_client</pre>                                |  |
|           | $\beta$ DIN/python<br>Buthon 2.0.7 (u2.0.7.1016of2700 Aug 20.2021 16.20.15) |  |
|           | $[C]_{and} \in \mathbb{Q}  (c]_{and} = 600  0  57)  cn  26arwin$            |  |
|           | Type "help", "copyright", "credits" or "license" for more                   |  |
|           | information.                                                                |  |
|           | >>> import ssl                                                              |  |
|           | >>> import pds.api client                                                   |  |
|           | >>> sslcreate_default_https_context =                                       |  |
|           | sslcreate_unverified_context                                                |  |
|           | <pre>&gt;&gt;&gt; config = pds.api_client.Configuration()</pre>             |  |
|           | >>> config.host = `https://pds-gamma.jpl.nasa.gov/api/'                     |  |
|           | >>> apiClient = pds.api client.ApiClient(config)                            |  |

|        | >>> bundles = pds.api client.BundlesApi(apiClient)                            |
|--------|-------------------------------------------------------------------------------|
|        | >>>                                                                           |
|        | <pre>bundles.bundle_by_lidvid(`urn:nasa:pds:insight_documents::2.0')</pre>    |
| Test   | { 'description': None,                                                        |
| Result | <pre>'id': 'urn:nasa:pds:insight_documents::2.0',</pre>                       |
| Result | 'investigations': [{'description': None,                                      |
|        | 'href': 'http://pds-                                                          |
|        | <pre>gamma.jpl.nasa.gov/api/products/urn:nasa:pds:context:investigation</pre> |
|        | :mission.insight',                                                            |
|        | 'id':                                                                         |
|        | 'urn:nasa:pds:context:investigation:mission.insight',                         |
|        | <pre>'title': None,</pre>                                                     |
|        | <pre>'type': None}],</pre>                                                    |
|        | 'metadata': {'creation date time': None,                                      |
|        | 'label url': 'https://pds-                                                    |
|        | gamma.jpl.nasa.gov/data/pds4/test-data/registry/urn-nasa-pds-                 |
|        | insight documents/bundle insight documents.xml',                              |
|        | 'update date time': '2019-05-22T00:00:00Z',                                   |
|        | 'version': '2.0'},                                                            |

| Test ID           | DEEP.1                                                                                                    |
|-------------------|----------------------------------------------------------------------------------------------------|
| Issue ID          | pds-deep-archive#7                                                                                                |
| Issue Type        | Defect                                                                                                    |
| Issue Description | As a user, I want to generate AIPs and SIPs using Registry                                                        |
| Comments          | Pass                                                                                                    |
| Test Steps        | gchen@Johns-MacBook-Pro venv % ./bin/pds-deep-registry-archive -<br>s PDS ATM urn:nasa:pds:insight documents::2.0 |
| Test Results      | INFO Seep Registry-based Archive, version 1.1.0                                                                   |
|                   | INFO Wrote AIP checksum manifest                                                                                  |
|                   | insight_documents_v2.0_20211025_checksum_manifest_v1.0.tab                                                        |
|                   | with 73 entries                                                                                                   |
|                   | INFO 🖿 Wrote AIP transfer manifest                                                                                |
|                   | insight_documents_v2.0_20211025_transfer_manifest_v1.0.tab with                                                   |
|                   | 73 entries                                                                                                    |
|                   | INFO Wrote label for them both:                                                                                   |
|                   | insight_documents_v2.0_20211025_aip_v1.0.xml                                                                      |
|                   | INFO Wrote SIP insight_documents_v2.0_20211025_sip_v1.0.tab                                                       |
|                   | with 73 entries                                                                                                   |
|                   | INFO Wrote label for SIP:                                                                                         |
|                   | insight_documents_v2.0_20211025_sip_v1.0.xml                                                                      |
|                   | INFO 🁋 Thanks for using this program! Bye!                                                                        |

| Test ID    | DOI.1                     |
|------------|---------------------------|
| Issue ID   | pds-doi-service_87        |
| Issue Type | task                      |
| Issue      | Dev beta testing with API |
| Descriptio |                           |
| n          |                           |

| Comments   | Pass                                                                                                    |  |
|------------|----------------------------------------------------------------------------------------------------|--|
| Test Steps | Check pds-gamma for doi-service deployment                                                              |  |
| Test       | $\leftrightarrow \rightarrow \mathbf{C}$ a https://pds-gamma.jpl. <b>nasa.gov</b> /dois/#/home          |  |
| Results    | cfit Account Informatio                                                                                 |  |
|            | PDS Planetary Data System 🕕 Find a node 👻                                                               |  |
|            | PDS DOI Management HOME SEARCH                                                                          |  |
|            | Welcome!<br>Update an existing DOI by first locating it within our database using the search box below. |  |

| Test ID     | DOI.2                                                                                                    |  |
|-------------|----------------------------------------------------------------------------------------------------|--|
| Issue ID    | pds-doi-service#187                                                                                                    |  |
| Issue Type  | requirement                                                                                                    |  |
| Issue       | As a SA, I want the operational deployment of the service to be secure                                                                                                    |  |
| Description |                                                                                                    |  |
| Comments    | Pass                                                                                                    |  |
| Test Steps  | Step 1: Check <u>https://pds-gamma.jpl.nasa.gov/dois/</u>                                                                                                    |  |
|             | Step 2: Check failed sign in                                                                                                    |  |
|             | Step 3: For basic authentication and deployment documentation is on:                                                                                                    |  |
|             | https://osr.jpl.nasa.gov/wiki/pages/viewpage.action?pageId=152502275                                                                                                    |  |
| Test Result | Step 1:                                                                                                    |  |
|             | O A ➡ https://github.com/NASA-PDS/pds-doi-service/issues/187                                                                                                    |  |
|             |                                                                                                    |  |
|             | Closed S 3 tasks As a SA, I want the operational de B pds-gamma.jpl.nasa.gov                                                                                                    |  |
|             | This site is asking you to sign in.                                                                                                    |  |
|             | Username                                                                                                    |  |
|             | gxchen                                                                                                    |  |
|             | I created a ticket for the basic authentication configurat                                                                                                    |  |
|             |                                                                                                    |  |
|             | Cancel                                                                                                    |  |
|             | II toubrieu-jpi changed the pipeline from in Programmer and the pipeline from in Programmer and the pipeline from in Programmer and the pipeline from the pipeline from the pi |  |
|             | Automotically shared the pipeline from In Progress to Devisy/OA in Dertfelie Realder based on Warkflows on 1/4 07                                                                                                    |  |
|             | Automatically changed the pipeline from in Progress to Review/QA in Portfolio Backlog based on worknows on Jul 27                                                                                                    |  |
|             | Step 2:                                                                                                    |  |
|             | Unauthorized                                                                                                    |  |
|             |                                                                                                    |  |
|             | This server could not verify that you are authorized to access the document                                                                                                    |  |
|             | requested. Either you supplied the wrong credentials (e.g., bad password), or your                                                                                                    |  |
|             | browser doesn't understand how to supply the credentials required.                                                                                                    |  |

| Test ID    | DOI.3               |
|------------|---------------------|
| Issue ID   | pds-doi-service#163 |
| Issue Type | enhancement         |

| Issue Description | Dockerize API Service                                           |
|-------------------|-----------------------------------------------------------------|
| Comments          | Pass                                                            |
| Test Steps        | Running doi-service with docker is documented at                |
| _                 | https://github.com/NASA-PDS/pds-doi-service#running-with-docker |
|                   | Also see Test case for pds-registry-app#163                     |

| Test ID     | DOI.4                                                     |                              |                                                        |                                                          |             |         |
|-------------|-----------------------------------------------------------|------------------------------|--------------------------------------------------------|----------------------------------------------------------|-------------|---------|
| Issue ID    | pds-doi-service#177                                       |                              |                                                        |                                                          |             |         |
| Issue Type  | requirement                                               |                              |                                                        |                                                          |             |         |
| Issue       | As an API user I want to filter on lidvids with wildcards |                              |                                                        |                                                          |             |         |
| Descriptio  |                                                           |                              |                                                        |                                                          |             |         |
| n           |                                                           |                              |                                                        |                                                          |             |         |
| Comments    | Pass                                                      |                              |                                                        |                                                          |             |         |
| Test Plan   | Step 1:                                                   | Step 1:                      |                                                        |                                                          |             |         |
|             | Search                                                    | with * in the                | front of string.                                       |                                                          |             |         |
|             | Step 2:                                                   |                              | -                                                      |                                                          |             |         |
|             | Search                                                    | with * at the e              | end of search str                                      | ing.                                                     |             |         |
|             | Step 3:                                                   |                              |                                                        | -                                                        |             |         |
|             | Search                                                    | with * in the                | middle of search                                       | string.                                                  |             |         |
| Test Result | Step 1                                                    |                              |                                                        |                                                          |             |         |
|             | Search                                                    | า                            |                                                        |                                                          |             |         |
|             | Update an exi                                             | isting DOI by first locating | it within our database using the                       | search box below. Search by DOI, LID, LIDVID, or PDS3 Da | ata Set ID. |         |
|             | ttest O V                                                 |                              |                                                        |                                                          |             |         |
|             |                                                           | rtest                        |                                                        |                                                          |             |         |
|             | 3 results found                                           |                              |                                                        |                                                          |             |         |
|             |                                                           | DOI                          | Identifier                                             | Title                                                    | Status      | Action  |
|             |                                                           | 10.13143/8zrt-ra61           | urn:nasa:pds:test20210529                              | Lunar Crustal Magnetic Field Map 20210529 Bundle         | Draft       | RELEASE |
|             | 10.13143/9p7y-by45 urn:nasa:pds:test20211006::1.0         |                              | D Lunar Crustal Magnetic Field Map 20211006 collection | Draft                                                    | RELEASE     |         |
|             |                                                           | 10.13143/0cy5-d511           | urn:nasa:pds:test20210512::1.                          | 0 Lunar Crustal Magnetic Field Map 20201203 Bundle       | Draft       | RELEASE |
|             |                                                           |                              |                                                        |                                                          |             |         |
|             | Step 2                                                    |                              |                                                        |                                                          |             |         |
|             |                                                           |                              | test*                                                  | Q X                                                      |             |         |
|             |                                                           |                              |                                                        |                                                          |             |         |
|             | 3 results fo                                              | und                          |                                                        |                                                          |             |         |
|             | DOI                                                       | Identi                       | fier                                                   | Title                                                    | Status      | Action  |
|             | 10.1314                                                   | 13/8zrt-ra61 urn:            | nasa:pds:test20210529                                  | Lunar Crustal Magnetic Field Map 20210529 Bundle         | Draft       | RELEASE |
|             | 10.1314                                                   | 13/9p7y-by45 urn:            | nasa:pds:test20211006::1.0                             | Lunar Crustal Magnetic Field Map 20211006 collection     | Draft       | RELEASE |
|             | 10.1314                                                   | 13/0cy5-d511 urn:            | nasa:pds:test20210512::1.0                             | Lunar Crustal Magnetic Field Map 20201203 Bundle         | Draft       | RELEASE |
|             | Step 3                                                    |                              |                                                        |                                                          |             |         |

|                                                                    | test*20210529                                                                      | Q X                                                                                                    |                          |                            |
|--------------------------------------------------------------------|------------------------------------------------------------------------------------|----------------------------------------------------------------------------------------------------|--------------------------|----------------------------|
| 1 result found                                                     |                                                                                    |                                                                                                    |                          |                            |
| DOI                                                                | Identifier                                                                         | Title                                                                                                    | Status                   | Action                     |
| 10.13143/8zrt-ra61                                                 | urn:nasa:pds:test20210529                                                          | Lunar Crustal Magnetic Field Map 20210529 Bundle                                                                | Draft                    | RELEASE                    |
| Step 4<br>Search with '?'                                          |                                                                                    |                                                                                                    |                          |                            |
|                                                                    | ?test                                                                              | Q X                                                                                                    |                          |                            |
| 3 results found                                                    | ?test                                                                              | Q X                                                                                                    |                          |                            |
| 3 results found<br>DOI                                             | ?test<br>Identifier                                                                | Q X                                                                                                    | Status                   | Action                     |
| 3 results found<br>DOI<br>10.13143/8zrt-ra61                       | ?test<br>Identifier<br>um:nasa:pds:test20210529                                    | Q X Title Lunar Crustal Magnetic Field Map 20210529 Bundle                                                      | Status<br>Draft          | Action                     |
| 3 results found<br>DOI<br>10.13143/8zrt-ra61<br>10.13143/9p7y-by45 | ?test<br>Identifier<br>urn:nasa:pds:test20210529<br>urn:nasa:pds:test20211006::1.0 | C X Title Lunar Crustal Magnetic Field Map 20210529 Bundle Lunar Crustal Magnetic Field Map 20211006 collection | Status<br>Draft<br>Draft | Action<br>RELEAS<br>RELEAS |

| Test ID           | DOI.5                                                               |
|-------------------|---------------------------------------------------------------------|
| Issue ID          | pds-doi-service#180                                                 |
| Issue Type        | requirement                                                         |
| Issue Description | As an API user I want to filter on PDS3 Data Set IDs with wildcards |
| Comments          | Pass                                                                |
| Test Plan         | Same as pds-doi-service#177                                         |

| Test ID     | DOI.6                                                                                                    |
|-------------|----------------------------------------------------------------------------------------------------|
| Issue ID    | pds-doi-service#188                                                                                                    |
| Issue Type  | Defect                                                                                                    |
| Issue       | As a user, I want to make sure I can not override existing DOI with new                                                                                                    |
| Descriptio  | LIDVID.                                                                                                    |
| n           |                                                                                                    |
| Comments    | Pass                                                                                                    |
| Test Steps  | Create drafts with the same doi xml file, the server shouldn't allow this action.                                                                                                    |
|             | Create DOI with DOI2.xlsx using DOI-UI                                                                                                    |
| Test Result | CriticalD0IExention                                                                                                    |
|             | Description: There is already a DOI 10.13143/9p7y-by45 submitted for record identifier um.nasa.pdsttest20211006::1.0 (status=draft). You cannot update/remove a DOI for an existing record identifier. |
|             |                                                                                                    |
|             | RETRY                                                                                                    |

| Test ID    | DOI.7                                                                              |
|------------|------------------------------------------------------------------------------------|
| Issue ID   | pds-doi-service#192                                                                |
| Issue Type | requirement                                                                        |
| Issue      | As a user, I want the application to support the history of PDS's DOIs, especially |
| Descriptio | the one created for PDS3 products                                                  |
| n          |                                                                                    |

| Comments   | Pass                                             |                              |                            |                   |          |        |
|------------|--------------------------------------------------|------------------------------|----------------------------|-------------------|----------|--------|
| Test Steps | 1. Login to <u>https://pds-gamma.jpl.gov/doi</u> |                              |                            |                   |          |        |
| _          | 2. Enter "in                                     | 2. Enter "in the search box" |                            |                   |          |        |
|            | <b>3.</b> Press En                               | ter                          |                            |                   |          |        |
| Test       |                                                  | ODY-M-GRS-5-AND-             | V2 0                       | 0 X               |          |        |
| Result:    |                                                  |                              |                            |                   |          |        |
|            | 1 result found                                   |                              |                            |                   |          |        |
|            | DOI                                              | Identifier                   | Title                      |                   | Status   | Action |
|            | 10.17189/1522868                                 | ODY-M-GRS-5-AND-V2.0         | ODY MARS GAMMA RAY SPECTRO | OMETER 5 AND V2.0 | Findable | -      |
|            |                                                  |                              |                            |                   |          |        |
| 1          |                                                  |                              |                            |                   |          |        |

| Test ID           | DOI.8                                                                 |
|-------------------|-----------------------------------------------------------------------|
| Issue ID          | pds-doi-service#103                                                   |
| Issue Type        | requirement                                                           |
| Issue Description | As the PDS, I want to mint DOIs through DataCite                      |
| Comments          | For more information on how to populate this new feature request, see |
|                   | the PDS Wiki on User Story Development:                               |
|                   |                                                                       |
|                   | https://github.com/NASA-PDS/nasa-pds.github.io/wiki/Issue-            |
|                   | Tracking#user-story-development                                       |
| Test Plan         | There are seven child issues. #137; #236; #175; #174; #172; #171;     |
|                   | #204                                                                  |

| Test ID           | DOI.10                                          |
|-------------------|-------------------------------------------------|
| Issue ID          | pds-doi-service#236                             |
| Issue Type        | requirement                                     |
| Issue Description | Create Validator class for DataCite JSON Labels |
| Comments          | Parent Issue                                    |
| Test Plan         | Test with child issues.                         |

| Test ID           | DOI.11                                                                                                    |
|-------------------|----------------------------------------------------------------------------------------------------|
| Issue ID          | pds-doi-service#175                                                                                                    |
| Issue Type        | requirement                                                                                                    |
| Issue Description | As an operator, I want to update DOI metadata through DataCite                                                                                                    |
| Comments          | Pass                                                                                                    |
| Test Steps        | <pre>Step 1. Draft a doi gchen@dhcp-137-79-237-21 venv % ./bin/pds-doi-cmd draft -s gary.x.chen@jpl.nasa.gov -n eng -i ~/pds/pds4test.build12.0/testDoi/doi5.draft.xml &gt; doi5out.json Step 2. Modify doi5 with updated metadata</pre> |

|              | <pre>Step 3. gchen@dhcp-137-79-237-21 venv % ./bin/pds-doi-cmd draft -s gary.x.chen@jpl.nasa.gov -n eng -i ~/pds/pds4test.build12.0/testDoi/doi5.draft.2.xml &gt; doi5out2.json</pre> |
|--------------|----------------------------------------------------------------------------------------------------|
|              | Step 4.                                                                                                    |
|              | gchen@dhcp-137-79-237-21 venv % diff doi5out.json<br>doi5out2.json                                                                                                    |
| Test Results | Step 4.                                                                                                    |
|              | 43a44,49                                                                                                    |
|              | > },                                                                                                    |
|              | > {                                                                                                    |
|              | > "nameType": "Personal",                                                                                                    |
|              | > "name": "Gary Chen",                                                                                                    |
|              | > "nameidentitiers": [                                                                                                    |
|              | 117c123                                                                                                    |
|              | "undated": "2021-10-"                                                                                                    |
|              | 31T20:11:05.581228Z".                                                                                                    |
|              | ,                                                                                                    |
|              | > "updated": "2021-10-                                                                                                    |
|              | 31T20:14:14.386754Z",                                                                                                    |

| Test   | DOI.12                                                                                              |
|--------|----------------------------------------------------------------------------------------------------|
| ID     |                                                                                                    |
| Issue  | pds-doi-service#174                                                                                 |
| ID     |                                                                                                    |
| Issue  | requirement                                                                                         |
| Туре   |                                                                                                    |
| Issue  | As an operator, I want to release a DOI through DataCite                                            |
| Descri |                                                                                                    |
| ption  |                                                                                                    |
| Com    | Pass                                                                                                |
| ments  |                                                                                                    |
| Test   | Step 1. Draft a doi                                                                                 |
| Steps  |                                                                                                    |
|        |                                                                                                    |
|        | gchen@dhcp-137-79-237-21 venv % ./bin/pds-doi-cmd draft -s                                          |
|        | gary.x.cnen@]pl.nasa.gov -n eng -1<br>(nda/nda/taat huild12 0/taatDai/daiE draft yml y daiEaut iaan |
|        | ~/pds/pds4test.bulld12.0/testDo1/do15.draft.xmt > do15out.json                                      |
|        | Step 2 release the doi                                                                              |
|        | ~/pds/venv/bin/pds-doi-cmd release -s gary.x.chen@jpl.nasa.gov                                      |
|        | -n eng -i doi5.output.json                                                                          |
| Test   | Step 2:                                                                                       |
|--------|-----------------------------------------------------------------------------------------------|
| Result | <pre>ProductType.Dataset: 'Dataset'&gt;, product_type_specific='PDS4</pre>                    |
| S      | Refereed Data Bundle',                                                                        |
|        | <pre>related_identifier='urn:nasa:pds:test20210512::',</pre>                                  |
|        | <pre>identifiers=[], authors=[{'name': 'L. L. Hood', 'name_type':</pre>                       |
|        | 'Personal', 'name_identifiers': []}, {'name': 'C. B. Torres',                                 |
|        | <pre>'name_type': 'Personal', 'name_identifiers': []}, {'name': 'J.</pre>                     |
|        | S. Oliveira', 'name_type': 'Personal', 'name_identifiers':                                    |
|        | <pre>[]}, {'name': 'M. A. Wieczorek', 'name_type': 'Personal',</pre>                          |
|        | <pre>'name_identifiers': []}, {'name': 'S. T. Steward',</pre>                                 |
|        | <pre>'name_type': 'Personal', 'name_identifiers': []}],</pre>                                 |
|        | <pre>keywords={'prospector', 'engineering', 'PDS', 'altitude',</pre>                          |
|        | 'vector', 'latitude', 'degree', 'field', 'crustal', 'bundle',                                 |
|        | 'contains', 'high', 'south', 'magnetometer', 'lp', 'quality',                                 |
|        | 'kaguya', '30', 'PDS4', '65', 'large-scale', 'moon', 'using',                                 |
|        | 'produced', 'spacecraft', 'map', 'km', 'data', 'mission',                                     |
|        | <pre>'lunar', 'magnetic', 'selene', 'north', 'covering'}, </pre>                              |
|        | man of the lunar crustal magnetic field at 20 km altitude                                     |
|        | covering latitudes from 65 degrees south to 65 degrees porth                                  |
|        | This man has been produced using high quality vector                                          |
|        | magnetometer data from Lunar Prospector and SELENE (Kaguya) '                                 |
|        | id='29743'. doi='10.17189/29743'.                                                             |
|        | site url='https://pds.nasa.gov/ds-                                                            |
|        | <pre>view/pds/viewBundle.jsp?identifier=urn%3Anasa%3Apds%3Atest2021</pre>                     |
|        | 0512&version=', publisher='NASA Planetary Data System',                                       |
|        | <pre>contributor='Engineering', status=<doistatus.review:< pre=""></doistatus.review:<></pre> |
|        | 'review'>, previous_status=None, message=None,                                                |
|        | <pre>date_record_added=datetime.datetime(2021, 10, 31, 19, 47, 36,</pre>                      |
|        | 832031, tzinfo=tzutc()),                                                                      |
|        | <pre>date_record_updated=datetime.datetime(2021, 10, 31, 19, 47,</pre>                        |
|        | 36, 832031, tzinfo=tzutc()),                                                                  |
|        | event=None), https://pds.nasa.gov/ds-                                                         |
|        | V1ew/pas/v1ewBundle.jsp/1dent1t1er=urn%3Anasa%3Apas%3Atest2021                                |
|        |                                                                                               |
|        | DEDUG<br>nde dai carvica cara autnute dai validatori chaek fiald cita u                       |
|        | r] from request status code site ur]                                                          |
|        | $200 \text{ https://pds_pasa_gov/ds_}$                                                        |
|        | view/nds/viewBundle_isn?identifier=urn%3Anasa%3Ands%3Atest2021                                |
|        | 0512&version=                                                                                 |
|        | DFBUG                                                                                         |
|        | pds doi service.core.outputs.doi validator: check field site u                                |
|        | rl site_url https://pds.nasa.gov/ds-                                                          |
|        | view/pds/viewBundle.jsp?identifier=urn%3Anasa%3Apds%3Atest2021                                |
|        | 0512&version= indeed exists                                                                   |
|        | <pre>DEBUG pds_doi_service.core.db.doi_database:parse_criteria</pre>                          |
|        | Calling get_query_criteria_title with value ['Lunar Crustal                                   |
|        | Magnetic Field Map 20210601 Bundle']                                                          |

DEBUG pds\_doi\_service.core.db.doi\_database:parse\_criteria criteria\_str: AND lower(title) IN (:title\_0) DEBUG pds doi service.core.db.doi database:parse criteria dict entry: {'title 0': 'lunar crustal magnetic field map 20210601 bundle'} DEBUG pds doi service.core.db.doi database:select latest rows SELECT query\_string: SELECT \* from doi WHERE is\_latest=1 AND lower(title) IN (:title\_0) ORDER BY date\_updated DEBUG pds\_doi\_service.core.db.doi\_database:select latest rows Query returned 1 result(s) DEBUG pds doi service.core.outputs.doi validator: check field title content product type specific suffix: Bundle DEBUG pds\_doi\_service.core.outputs.doi\_validator:\_check\_field\_title\_ content doi.title: Lunar Crustal Magnetic Field Map 20210601 Bundle DEBUG pds\_doi\_service.core.db.doi\_database:parse\_criteria Calling get\_query\_criteria\_ids with value ['urn:nasa:pds:test20210512::'] DEBUG pds\_doi\_service.core.db.doi\_database:\_form\_query\_with\_wildcard s WHERE subclause: AND (identifier IN (:identifier 0) ) DEBUG pds doi service.core.db.doi database:parse criteria criteria str: AND (identifier IN (:identifier 0) ) DEBUG pds doi service.core.db.doi database:parse criteria dict\_entry: {'identifier\_0': 'urn:nasa:pds:test20210512::'} DEBUG pds doi service.core.db.doi database:select latest rows SELECT query\_string: SELECT \* from doi WHERE is\_latest=1 AND (identifier IN (:identifier\_0) ) ORDER BY date\_updated DEBUG pds doi service.core.db.doi database:select latest rows Query returned 1 result(s) INFO pds\_doi\_service.core.db.doi\_database:create\_connection Connecting to SQLite3 (ver 2.6.0) database /Users/gchen/pds/venv/doi.db INF0 pds doi service.core.db.doi database:check if table exists Checking for existence of DOI table doi **INFO** pds doi service.core.db.doi database:check if table exists Executing query: SELECT count(name) FROM sqlite\_master WHERE type='table' AND name='doi' DEBUG pds doi service.core.db.doi database:check if table exists o\_table\_exists\_flag: True DEBUG pds doi service.core.db.doi database:parse criteria Calling get\_query\_criteria\_ids with value ['urn:nasa:pds:test20210512::']

DFBUG pds doi service.core.db.doi database: form query with wildcard s WHERE subclause: AND (identifier IN (:identifier\_0) ) DEBUG pds doi service.core.db.doi database:parse criteria criteria\_str: AND (identifier IN (:identifier\_0) ) DEBUG pds doi service.core.db.doi database:parse criteria dict\_entry: {'identifier\_0': 'urn:nasa:pds:test20210512::'} DEBUG pds doi service.core.db.doi database:select latest rows SELECT guery string: SELECT \* from doi WHERE is latest=1 AND (identifier IN (:identifier\_0) ) ORDER BY date\_updated DEBUG pds doi service.core.db.doi database:select latest rows Query returned 1 result(s) DEBUG pds doi service.core.outputs.transaction logger:write transaction\_dir /Users/gchen/pds/venv/transaction\_history INFO pds\_doi\_service.core.outputs.transaction\_logger:write transaction files saved in /Users/gchen/pds/venv/transaction history/eng/2021-10-31T19:48:58.594347 DEBUG pds\_doi\_service.core.db.doi\_database:query\_string\_for\_is\_lates t update UPDATE o query string: UPDATE doi SET is latest = 0 WHERE identifier = ?; DEBUG pds\_doi\_service.core.db.doi\_database:query\_string\_for\_transact ion insert INSERT o guery string: INSERT INTO doi (identifier, doi, status, title, submitter, type, subtype, node\_id, da te\_added,date\_updated,transaction\_key,is\_latest) VALUES (?,?,?,?,?,?,?,?,?,?,?,?)

| Test ID    | DOI.13                                                                           |  |  |  |
|------------|----------------------------------------------------------------------------------|--|--|--|
| Issue ID   | pds-doi-service#172                                                              |  |  |  |
| Issue Type | requirement                                                                      |  |  |  |
| Issue      | As an operator, I want query for one or more minted DOIs from DataCite           |  |  |  |
| Descriptio |                                                                                  |  |  |  |
| n          |                                                                                  |  |  |  |
| Comments   | Pass                                                                             |  |  |  |
| Test Steps | 1. Install doi-service                                                           |  |  |  |
|            | 2. Configure doi-service to use DataCite in the config file.                     |  |  |  |
|            | 3. query with doi-service                                                        |  |  |  |
|            | a. pds-doi-cmd list                                                              |  |  |  |
| Test       | Step 2:                                                                          |  |  |  |
| Results    | [SERVICE]                                                                        |  |  |  |
|            | # Should be set to DataCite (case-insensitive)                                   |  |  |  |
|            | provider = datacite                                                              |  |  |  |
|            |                                                                                  |  |  |  |
|            | [DATACITE]                                                                       |  |  |  |
|            | # Select the appropriate URL endpoint for either a test or production deployment |  |  |  |

url = https://api.test.datacite.org/dois #url = https://api.datacite.org/dois user = DEV.FHPUOW password = pdsen \$1234 doi prefix = 10.13143validate against schema = True [OSTI] # This section is kept for posterity, but should be ignored as OSTI is no longer a supported endpoint url = https://www.osti.gov/iad2test/api/records #url = https://www.osti.gov/iad2/api/records user = <ask pds-operator@jpl.nasa.gov> password = <ask pds-operator@jpl.nasa.gov> doi prefix = 10.17189validate against schema = True [PDS4 DICTIONARY] url = https://pds.nasa.gov/pds4/pds/v1/PDS4 PDS JSON 1D00.JSON pds node identifier = 0001 NASA PDS 1.pds.Node.pds.name [LANDING PAGES] *#* template url, arguments are # 1) product class suffix, after # 2) lid # 3) vid url = https://pds.nasa.gov/ds-view/pds/view{}.jsp?identifier={}&version={} [OTHER] logging level = DEBUG doi publisher = NASA Planetary Data System global keyword values = PDS; PDS4; pds uri = http://pds.nasa.gov/pds4/pds/v1 transaction dir = ./transaction history db file = doi.db db table = doiapi host = 0.0.0.0api port = 8080api valid referrers = emailer local host = localhost emailer port = 25 emailer sender = pdsen-doi-test@jpl.nasa.gov emailer receivers = pdsen-doi-test@jpl.nasa.gov Step 3:

DEBUG pds\_doi\_service.core.actions.list:run o\_select\_result: [{"identifier": "urn:nasa:pds:test20210529", "doi": "10.13143/27qn-ss05", "status": "draft", "title": "Lunar Crustal Magnetic Field Map 20210529 Bundle", "submitter": "gary.x.chen@jpl.nasa.gov", "type": "Collection", "subtype": "PDS4 Bundle", "node\_id": "eng", "date\_added": "2021-10-06T03:51:36+08:00", "date\_updated": "2021-10-06T03:51:36+08:00", "transaction\_key": "/Library/Frameworks/Python.framework/Versions/3.9/transaction\_history/eng/2 021-10-05T20:51:35.471702", "is\_latest": 1}] [{"identifier": "urn:nasa:pds:test20210529", "doi": "10.13143/27qn-ss05", "status": "draft", "title": "Lunar Crustal Magnetic Field Map 20210529 Bundle", "submitter": "gary.x.chen@jpl.nasa.gov", "type": "Collection", "subtype": "PDS4 Bundle", "node\_id": "eng", "date\_added": "2021-10-06T03:51:36+08:00", "date\_updated": "2021-10-06T03:51:36+08:00", "transaction\_key": "/Library/Frameworks/Python.framework/Versions/3.9/transaction", "subtype": "PDS4 Bundle", "node\_id": "eng", "date\_added": "2021-10-06T03:51:36+08:00", "date\_updated": "2021-10-06T03:51:36+08:00", "transaction\_key": "/Library/Frameworks/Python.framework/Versions/3.9/transaction\_history/eng/2 021-10-05T20:51:35.471702", "is\_latest": 1}]

| Test ID  | DOI.14                                                                       |  |  |  |
|----------|------------------------------------------------------------------------------|--|--|--|
| Issue ID | pds-doi-service#171                                                          |  |  |  |
| Issue    | requirement                                                                  |  |  |  |
| Type     |                                                                              |  |  |  |
| Issue    | As an operator, I want to reserve a DOI through DataCite                     |  |  |  |
| Descript |                                                                              |  |  |  |
| ion      |                                                                              |  |  |  |
| Comme    | Pass                                                                         |  |  |  |
| nts      |                                                                              |  |  |  |
| Test     | 1. Install doi-service                                                       |  |  |  |
| Steps    | 2. Configure doi-service to use DataCite in the config file.                 |  |  |  |
|          | 3. Reserve with doi-service                                                  |  |  |  |
|          | a. Cd testDoi                                                                |  |  |  |
|          | b. pds-doi-cmd reserve -n eng -i doi6.csv -s <u>gchen@jpl.nasa.gov</u>       |  |  |  |
| T (      | 4. % pds-doi-cmd list                                                        |  |  |  |
| I est    | Step 2:                                                                      |  |  |  |
| Result   | Stor 2.                                                                      |  |  |  |
|          | Step 5.<br>NEO ada dai convias cono andada dai andunain mu dia               |  |  |  |
|          | /Users/geben/nds/nds/test huild12 0/testDei                                  |  |  |  |
|          | DEBLIG nds doi service core outputs service get doi record service Poturning |  |  |  |
|          | instance of DOIDataCiteRecord for service type datacite                      |  |  |  |
|          | DEBUG pds doi service core outputs service get doi record service Returning  |  |  |  |
|          | instance of DOIDataCiteRecord for service type datacite                      |  |  |  |
|          | DEBUG pds_doi_service.core.outputs.service:get_validator_service Returning   |  |  |  |
|          | instance of DOIDataCiteValidator for service type datacite                   |  |  |  |
|          | DEBUG pds_doi_service.core.outputs.service:get_web_client_service Returning  |  |  |  |
|          | instance of DOIDataCiteWebClient for service type datacite                   |  |  |  |
|          | DEBUG pds_doi_service.core.actions.action:parse_arguments input = doi6.xlsx  |  |  |  |
|          | DEBUG pds_doi_service.core.actions.action:parse_arguments node = eng         |  |  |  |

```
DEBUG pds doi service.core.actions.action:parse arguments submitter =
garv.x.chen@ipl.nasa.gov
DEBUG pds doi service.core.actions.action:parse arguments dry run = False
DEBUG pds doi service.core.actions.action:parse arguments force = False
INFO pds doi service.core.input.input util: read from path Reading local file
path doi6.xlsx
INFO pds doi service.core.input.input util:parse xls file Parsing xls file
doi6.xlsx
DEBUG pds doi service.core.input.input util:parse xls file num cols: 7
DEBUG pds doi service.core.input.input util:parse xls file num rows: 1
DEBUG pds doi service.core.input.input util:parse xls file data columns:
['status', 'title', 'publication date', 'product type specific', 'author last name',
'author first name', 'related resource']
DEBUG pds doi service.core.input.input util: parse rows to dois row status
Reserved
title
                Lunar Crustal Magnetic Field Map 20210529 Bundle
                                       2021-05-29 00:00:00
publication date
product type specific
                                              PDS4 Bundle
author last name
                                                 Chen
author first name
                                                 Garv
related resource
                                   urn:nasa:pds:test20210529
Name: 0, dtype: object
identifier,doi,status,title,submitter,type,subtype,node id,date added,date updated,t
ransaction key, is latest) VALUES (?,?,?,?,?,?,?,?,?,?,?)
{
  "data":
     {
       "id": "10.13143/27gn-ss05",
       "type": "dois",
       "attributes": {
         "doi": "10.13143/27qn-ss05",
         "suffix": "27qn-ss05",
         "identifiers": [
            ł
              "identifier": "10.13143/27qn-ss05",
              "identifierType": "DOI"
            }
         ],
          "creators": [
              "nameType": "Personal",
              "name": "Gary Chen",
              "nameIdentifiers": [
              ]
```

```
"titles": [
            ł
              "title": "Lunar Crustal Magnetic Field Map 20210529 Bundle",
              "lang": "en"
         ],
         "publisher": "NASA Planetary Data System",
         "publicationYear": "2021",
         "subjects": [
         ],
         "contributors": [
            ł
              "nameType": "Organizational",
              "name": "Planetary Data System: Engineering Node",
              "contributorType": "DataCurator"
            }
         ],
         "types": {
            "resourceTypeGeneral": "Collection",
            "resourceType": "PDS4 Bundle"
         },
         "relatedIdentifiers": [
              "relatedIdentifier": "urn:nasa:pds:test20210529",
              "relatedIdentifierType": "URN",
              "relationType": "IsIdenticalTo"
            }
         ],
         "created": "2021-10-06T03:51:36.000000Z",
         "updated": "2021-10-06T03:51:36.000002",
         "state": "draft",
         "language": "en",
         "schemaVersion": "http://datacite.org/schema/kernel-4"
    }
Step 4:
DEBUG pds doi service.core.actions.list:run o select result: [{"identifier":
"urn:nasa:pds:test20210529", "doi": "10.13143/27qn-ss05", "status": "draft",
"title": "Lunar Crustal Magnetic Field Map 20210529 Bundle", "submitter":
"gary.x.chen@jpl.nasa.gov", "type": "Collection", "subtype": "PDS4 Bundle",
"node id": "eng", "date added": "2021-10-06T03:51:36+08:00", "date updated":
"2021-10-06T03:51:36+08:00", "transaction key":
"/Library/Frameworks/Python.framework/Versions/3.9/transaction history/eng/202
1-10-05T20:51:35.471702", "is latest": 1}]
```

[{"identifier": "urn:nasa:pds:test20210529", "doi": "10.13143/27qn-ss05", "status": "draft", "title": "Lunar Crustal Magnetic Field Map 20210529 Bundle", "submitter": "gary.x.chen@jpl.nasa.gov", "type": "Collection", "subtype": "PDS4 Bundle", "node\_id": "eng", "date\_added": "2021-10-06T03:51:36+08:00", "date\_updated": "2021-10-06T03:51:36+08:00", "transaction\_key": "/Library/Frameworks/Python.framework/Versions/3.9/transaction\_history/eng/202 1-10-05T20:51:35.471702", "is\_latest": 1}]

| Test ID      | DOI.16                                                                                                    |  |  |  |  |
|--------------|----------------------------------------------------------------------------------------------------|--|--|--|--|
| Issue ID     | pds-doi-service#191                                                                                                    |  |  |  |  |
| Issue Type   | lefect                                                                                                    |  |  |  |  |
| Issue        | API accepts Reserve submissions with invalid LIDVIDs                                                                                                    |  |  |  |  |
| Description  |                                                                                                    |  |  |  |  |
| Comments     | Pass                                                                                                    |  |  |  |  |
| Test Steps   | 1. Fill in Excel template with reserve information, left column G blank.                                                                                                    |  |  |  |  |
|              | 2. Connect to the API with ssh -L 8085:localhost:8080 pds-dev3,                                                                                                    |  |  |  |  |
|              | start local instance of DOI UI with npm start from root folder of                                                                                                    |  |  |  |  |
|              | https://github.com/NASA-PDS/pds-doi-ui/tree/search-metadata                                                                                                    |  |  |  |  |
|              | (currently not merged into master branch), and go to localhost: 3000                                                                                                    |  |  |  |  |
|              | in your browser                                                                                                    |  |  |  |  |
|              | 3. Click on 'Reserve' in the top right                                                                                                    |  |  |  |  |
|              | 4. Upload file from step 1, fill in or select values for Submitter Email and                                                                                                    |  |  |  |  |
|              | Node, and click 'Reserve' button at bottom                                                                                                    |  |  |  |  |
|              | 5. If submission is fail, the error message should be meaningful.                                                                                                    |  |  |  |  |
|              |                                                                                                    |  |  |  |  |
| Test Result: | InputFormatException                                                                                                    |  |  |  |  |
|              | Description: Failed to parse row 1 of the provided spreadsheet. Reason: No value provided for related_resource column Row: [Reserved], 'Lunar Crustal Magnetic Field Map 20211024 collection', '2024-10-06', 'PDS4 Collection', 'Chen', 'Gary', '] |  |  |  |  |

| Test ID           | DOI.17                                                 |
|-------------------|--------------------------------------------------------|
| Issue ID          | pds-doi-service#220                                    |
| Issue Type        | Enhancement                                            |
| Issue Description | CI does not work on main branch for dev release        |
| Comments          | SKIP                                                   |
| Test Plan         | See action <u>https://github.com/NASA-PDS/pds-doi-</u> |
|                   | service/runs/2955493255?check_suite_focus=true         |

| Test ID           | DOI.18                                                    |
|-------------------|-----------------------------------------------------------|
| Issue ID          | pds-doi-service#247                                       |
| Issue Type        | Enhancement                                               |
| Issue Description | Fix test failure with flask_testing module                |
| Comments          | Pass                                                      |
| Test Steps        | See <u>https://github.com/NASA-PDS/pds-doi-</u>           |
| -                 | service/runs/3664070311?check_suite_focus=true#step:6:121 |
| Test Result       | Resolved as #64 #65                                       |
|                   | Summary                                                   |

| Merge this to resolve <u>#64</u> by having the Roundup try pip install -<br>-editable .[dev] && tox first and then python setup.py test<br>second in order to run<br>unit+functional+integration+acceptance+user+ tests. |
|----------------------------------------------------------------------------------------------------|
| Note that <u>there's a pull request that must be merged and a new GitHub</u><br><u>Actions Base published to Docker Hub</u> before this can be merged.                                                                   |

| Test ID           | DOI.20                                                                      |
|-------------------|-----------------------------------------------------------------------------|
| Issue ID          | pds-doi-service#183                                                         |
| Issue Type        | requirement                                                                 |
| Issue Description | As a user of the API, I want to see the DOI's title when I go GET /dois     |
|                   | request                                                                     |
| Comments          | Pass                                                                        |
| Test Steps        | Step 1: reserve a doi                                                       |
|                   | <pre>Step 2:% ~/pds/venv/bin/pds-doi-cmd list</pre>                         |
|                   | Step 3:                                                                     |
|                   | <b>expect</b> to get the 'title' attribute for each doi is the result.      |
| Test Result:      | <pre>{"identifier": "urn:nasa:pds:test20211006::1.0",</pre>                 |
|                   | "doi": "10.13143/9p7y-by45", "status": "draft",                             |
|                   | "title": "Lunar Crustal Magnetic Field Map 20211006                         |
|                   | <pre>collection", "submitter": "gxchen@jpl.nasa.gov",</pre>                 |
|                   | "type": "Collection", "subtype": "PDS4 Collection",                         |
|                   | "node_10": "eng", "date_added": "2021-10-                                   |
|                   | 17/17:15:30+08:00", "date_updated": "2021-10-                               |
|                   | "/llcors/achon/nds/vonv/transaction_history/ong/2021_                       |
|                   | 10_17T10.15.20 8212/0" "is latest". 1                                       |
|                   | $10^{-1710.13.29.021249}$ , $15_(a)(c)(c)(c)(c)(c)(c)(c)(c)(c)(c)(c)(c)(c)$ |
|                   | "doi" "10.13143/0cv5-d511" "status" "draft"                                 |
|                   | "title": "Lunar Crustal Magnetic Field Man 20201203                         |
|                   | Bundle". "submitter": "gxchen@ipl.nasa.gov". "type":                        |
|                   | "Collection". "subtype": "PDS4 Bundle". "node id":                          |
|                   | "eng", "date added": "2021-10-17T18:02:38+08:00",                           |
|                   | "date_updated": "2021-10-17T18:02:38+08:00",                                |
|                   | "transaction_key":                                                          |
|                   | "/Users/gchen/pds/venv/transaction_history/eng/2021-                        |
|                   | 10-17T11:02:37.949203", "is_latest": 1}]                                    |

| Test ID           | DOI.21                                                            |
|-------------------|-------------------------------------------------------------------|
| Issue ID          | pds-doi-service#184                                               |
| Issue Type        | requirement                                                       |
| Issue Description | As an API user, I want to always have an update date for the DOIs |

| Pass                                                                                                    |
|----------------------------------------------------------------------------------------------------|
| Step 1: reserve a doi                                                                                                    |
| Step 2:% ~/pds/venv/bin/pds-doi-cmd list                                                                                                    |
| Step 3:                                                                                                    |
| Check if updated date = date_added.                                                                                                    |
| <pre>{"identifier": "urn:nasa:pds:test20211006::1.0",<br/>"doi": "10.13143/9p7y-by45", "status": "draft",<br/>"title": "Lunar Crustal Magnetic Field Map 20211006<br/>collection", "submitter": "gxchen@jpl.nasa.gov",<br/>"type": "Collection", "subtype": "PDS4 Collection",<br/>"node_id": "eng", "date_added": "2021-10-<br/>17T17:15:30+08:00", "date_updated": "2021-10-<br/>17T17:15:30+08:00", "transaction_key":<br/>"/Users/gchen/pds/venv/transaction_history/eng/2021-<br/>10-17T10:15:29.821249", "is_latest": 1},<br/>{"identifier": "urn:nasa:pds:test20210512::1.0",<br/>"doi": "10.13143/0cy5-d511", "status": "draft",<br/>"title": "Lunar Crustal Magnetic Field Map 20201203<br/>Bundle", "submitter": "gxchen@jpl.nasa.gov", "type":<br/>"Collection", "subtype": "PDS4 Bundle", "node_id":<br/>"eng", "date_added": "2021-10-17T18:02:38+08:00",<br/>"transaction_key":<br/>"/Users/gchen/pds/venv/transaction_history/eng/2021-<br/>10-17T10:history/eng/2021-<br/>"transaction_key":<br/>"/Users/gchen/pds/venv/transaction_history/eng/2021-<br/>10-17T11:02:07.040202", "is_latest": 1],</pre> |
|                                                                                                    |

| Test ID     | DOI.22                                                                      |                        |                                      |          |        |
|-------------|-----------------------------------------------------------------------------|------------------------|--------------------------------------|----------|--------|
| Issue ID    | pds-doi-service#198                                                         |                        |                                      |          |        |
| Issue Type  | requirement                                                                 |                        |                                      |          |        |
| Issue       | As a user, I want to use the API with ids containing a slash (/)            |                        |                                      |          |        |
| Descriptio  |                                                                             |                        |                                      |          |        |
| n           |                                                                             |                        |                                      |          |        |
| Comments    | pds-doi-ui client will encode all / characters as * and pass to DOI service |                        |                                      |          |        |
| Test Plan   | Step 1: log into pds-gamma.jpl.nasa.gov.doi                                 |                        |                                      |          |        |
|             | Step 2: enter 'CO/SR/RSS/4//5/OCC/V2.0' into the search box                 |                        |                                      |          |        |
|             | Step 3: press Enter                                                         |                        |                                      |          |        |
| Test Result |                                                                             |                        |                                      |          |        |
|             |                                                                             | CO/SR/RSS/4//5/OCC/V   | 2.0 Q X                              |          |        |
|             |                                                                             |                        |                                      | ~        |        |
|             | 1 result found                                                              |                        |                                      |          |        |
|             | DOI                                                                         | Identifier             | Title                                | Status   | Action |
|             | 10.17189/1522417                                                            | CO-SR-RSS-4/5-0CC-V2.0 | CASSINI SATURN RSS RING OCC2005-2010 | Findable | -      |
|             |                                                                             |                        |                                      |          |        |

| Test ID    | DOI.23              |
|------------|---------------------|
| Issue ID   | pds-doi-service#228 |
| Issue Type | requirement         |

| Issue Description | As an admistrator of the application, I want to restrict access to API |
|-------------------|------------------------------------------------------------------------|
|                   | by specific referrer                                                   |
| Comments          | Pass                                                                   |
| Test Plan         | Step 1.                                                                |
|                   | Log in to doi at https://pds-gamma.jpl.nasa.gov/dois/#/home            |
|                   | Step 2.                                                                |
|                   | Open inspector/console                                                 |
| Test Result       | Step 2                                                                 |
|                   | The browser pops up the login menu                                     |

| Test ID           | DOI.24                                                                                                    |
|-------------------|----------------------------------------------------------------------------------------------------|
| Issue ID          | pds-doi-service#162                                                                                                    |
| Issue Type        | Enhancement                                                                                                    |
| Issue Description | Implement Application Server to wrap Flask service                                                                                                    |
| Comments          | Pass                                                                                                    |
| Test Plan         | When the API server is started in command line, no message says<br>that the current implementation is not suitable for a production<br>environment.                                                                                                    |
|                   |                                                                                                    |
| Test Result       | <pre>INFO pds_doi_service.apimain:main Logging system configured at level DEBUG [nltk_data] Error loading stopwords: <urlopen (_ssl.c:1129)="" [nltk_data]="" [ssl:="" certificate="" certificate_verify_failed]="" error="" failed:="" get="" issuer="" local="" to="" unable="" verify=""> [nltk_data] Error loading wordnet: <urlopen (_ssl.c:1129)="" [nltk_data]="" [ssl:="" certificate="" certificate_verify_failed]="" error="" failed:="" get="" issuer="" local="" to="" unable="" verify=""> WARNING connexion.operations.openapi3:body_definition this operation accepts multiple content types, using application/json WARNING connexion.operations.openapi3:body_definition this operation accepts multiple content types, using application/json WARNING connexion.operations.openapi3:body_definition this operation accepts multiple content types, using application/json WARNING connexion.operations.openapi3:body_definition this operation accepts multiple content types, using application/json WARNING connexion.operations.openapi3:body_definition this operation accepts multiple content types, using application/json WARNING connexion.operations.openapi3:body_definition this operation accepts multiple content types, using application/json WARNING connexion.operations.openapi3:body_definition this operation accepts multiple content types, using application/json</urlopen></urlopen></pre> |

| WARNING                                                       |
|---------------------------------------------------------------|
| <pre>connexion.operations.openapi3:body_definition this</pre> |
| operation accepts multiple content types, using               |
| application/json                                              |
| <pre>INF0 pds_doi_service.apimain:main Waitress</pre>         |
| logging configured at level DEBUG                             |
| INFO waitress:log_info Serving on                             |
| http://0.0.0.0:8085                                           |

| Test ID     | DOI.25                                                                                                    |
|-------------|----------------------------------------------------------------------------------------------------|
| Issue ID    | pds-doi-service#227                                                                                                    |
| Issue Type  | Enhancement                                                                                                    |
| Issue       | Update DOI service for handling existing DOIs acceptance criteria                                                                                                    |
| Descriptio  |                                                                                                    |
| n           |                                                                                                    |
| Comments    | Pass                                                                                                    |
| Test Step   | This is mostly prevented by the DOI UI. A user could create their own DOI,                                                                                                    |
|             | but the system will catch if it a new DOI for the same LIDVID, so that is                                                                                                    |
|             | sufficient details.                                                                                                    |
|             | Reserve an existing doi in doi-ui.                                                                                                    |
|             |                                                                                                    |
| Test Result | Status Title Publication Product Type Author Last Author First Author Related Resource Name Name                                                                                                    |
|             | Reserved Lunar Crustal Magnetic Field Map 20211006<br>collection 2021-10-06 PDS4<br>Collection Gary urn:nasa:pds:test20211006::1.0                                                                                           |
|             |                                                                                                    |
|             | CriticalDOIException CriticalDOIException Description: There is already a DOI 10 13143/9n7y-by45 submitted for record identifier um pasa pds test20211006:1.0 (status=draft). You cannot undate/remove a DOI for an existing |
|             | record identifier.                                                                                                    |
|             | RETRY                                                                                                    |

| Test ID    | DOI.26                                                       |
|------------|--------------------------------------------------------------|
| Issue ID   | pds-doi-service#229                                          |
| Issue Type | Enhancement                                                  |
| Issue      | As a user, I want to see the PDS3 ids as they originally are |
| Descriptio |                                                              |
| n          |                                                              |
| Comments   | Pass                                                         |
| Test Steps | perform a search request with PDS3 dois having / in them     |
|            | expect the results do show their id with the original /      |
|            | Step 1: log in to https://pds-gamma.jpl.nasa.gov/doi         |
|            | Step 2: enter CO/SR in the search box                        |
|            | Step 3: press enter.                                         |

| Test Result | 2 results found  | CO/SR                       | Q X                                                    |          |        |
|-------------|------------------|-----------------------------|--------------------------------------------------------|----------|--------|
|             |                  | Identifier                  | Title                                                  | Statue   | Action |
|             | 201              | Identifier                  | The                                                    | Status   | Action |
|             | 10.17189/1522417 | CO-SR-RSS-4/5-OCC-V2.0      | CASSINI SATURN RSS RING OCC2005-2010                   | Findable |        |
|             | 10.17189/1522418 | CO-SR-UVIS-HSP-2/4-OCC-V2.0 | CASSINI ORBITER SATURN UVIS STELLAR RING OCC 2004-2017 | Findable | -      |
|             | 10.17189/1522419 | CO-SR-VIMS-4/5-OCC-V2.1     | CASSINI SATURN VIMS RING OCC 2005-2009                 | Findable | -      |
|             |                  |                             |                                                        |          |        |

| Test ID           | DOI-UI.1                                                                                                    |
|-------------------|----------------------------------------------------------------------------------------------------|
| Issue ID          | pds-doi-ui#22                                                                                                    |
| Issue Type        | enhancement                                                                                                    |
| Issue Description | Reserve DOI UI forms.                                                                                                    |
| Comments          | Pass                                                                                                    |
| Test Steps        | <ol> <li>Reserve xls spreadsheet using the 'reserve' form</li> <li>After successful submission, there should be away to go back to<br/>the reserve form.</li> <li>Click on "CERATE A NEW DOI"</li> </ol> |
| Test Result       | Submission Successful!<br>Your DOI for is <b>10.13143/9p7y-by45</b><br>Once your data is online and registered, <u>release your DOI here</u> .<br>Or<br>CREATE A NEW DOI                                 |
|                   | Step 3:                                                                                                    |
|                   | Back to the create page: <u>http://localhost</u> :5000/#/create                                                                                                    |

| Test ID           | DOI-UI.2                                                                                                    |
|-------------------|----------------------------------------------------------------------------------------------------|
| Issue ID          | pds-doi-ui#35                                                                                                    |
| Issue Type        | Defect                                                                                                    |
| Issue Description | As a SA, I don't want security vulnerabilities in the public UI                                                                                                    |
| Comments          | Partially pass                                                                                                    |
| Test Steps        | <pre>Step 1:<br/>gchen@Johns-MacBook-Pro pds % mkdir pds-doi-ui-<br/>build<br/>gchen@Johns-MacBook-Pro pds % cd pds-doi-ui-build<br/>gchen@Johns-MacBook-Pro pds-doi-ui-build % ll<br/>gchen@Johns-MacBook-Pro pds-doi-ui-build % git<br/>clone <u>https://github</u>.com/NASA-PDS/pds-doi-ui.git<br/>Step 2:<br/>Npm install</pre> |
| Test Results:     | Step 2:                                                                                                    |

| added 2211 packages, and audited 2212 packages in 38s                               |
|-------------------------------------------------------------------------------------|
| <pre>143 packages are looking for funding   run `npm fund` for details</pre>        |
| <pre>66 vulnerabilities (22 moderate, 41 high, 3 critical)</pre>                    |
| To address issues that do not require attention,<br>run:<br>npm audit fix           |
| To address all issues (including breaking changes),<br>run:<br>npm audit fix -force |
| Run `npm audit` for details.                                                        |

| Test ID           | DOI-UI.3                                                  |
|-------------------|-----------------------------------------------------------|
| Issue ID          | pds-doi-ui#70                                             |
| Issue Type        | Defect                                                    |
| Issue Description | navigation issue when using the app bar                   |
| Comments          | Pass                                                      |
| Test Steps        | 1. Click on Create DOI                                    |
|                   | 2. Click on dropdown box for Find a node.                 |
|                   | 3. Click on Planetary Plasma Interactiosn(PPI)            |
|                   | 4. After loading PPI, click on the back button.           |
| Test Results:     | Step 3: directed to <u>https://pds-ppi.igpp.ucla.edu/</u> |
|                   | Step 4: back to <u>http://localhost</u> :5000/#/create    |

| Test ID     | DOI-UI.4                                                                     |
|-------------|------------------------------------------------------------------------------|
| Issue ID    | pds-doi-ui#25                                                                |
| Issue Type  | requirement                                                                  |
| Issue       | As a user, I want to search for a DOI and associated metadata by LID/LIDVID. |
| Descriptio  |                                                                              |
| n           |                                                                              |
| Comments    | Pass                                                                         |
| Test Steps  | Step 1: search for '*urn:nasa:pds:insight_cameras:calibration'               |
|             | Step 2: search for 'lab_shocked_feldspars'                                   |
|             | Step 3: search for 'insight_cameras'                                         |
| Test Result | Step 1:                                                                      |

|                                                                                                    | *urn:na                                                                                                    | sa:pds:insight_cameras:calib                                                                                                    | ration Q X                                                                                                    |                                                                                                    |                                      |
|----------------------------------------------------------------------------------------------------|----------------------------------------------------------------------------------------------------|----------------------------------------------------------------------------------------------------|----------------------------------------------------------------------------------------------------|----------------------------------------------------------------------------------------------------|--------------------------------------|
| 1 result found                                                                                                    |                                                                                                    |                                                                                                    |                                                                                                    |                                                                                                    |                                      |
| DOI                                                                                                    | Identifier                                                                                                    | Title                                                                                                    |                                                                                                    | Statu                                                                                                    | is /                                 |
| 10.17189/1510486                                                                                                    | urn:nasa:pds:insight_cameras:calibratic                                                                                                    | Collection of calibrat<br>(EDR) and Reduced I                                                                                                    | tion products: PDS4 InSight Cameras Experiment Da<br>Data Record (RDR) Data Products                                                                                                    | ata Record Finda                                                                                                    | ible -                               |
| Step 2:                                                                                                    |                                                                                                    |                                                                                                    |                                                                                                    |                                                                                                    |                                      |
|                                                                                                    | lab_shocke                                                                                                    | d_feldspars                                                                                                    | Q X                                                                                                    |                                                                                                    |                                      |
| 2 results found                                                                                                    |                                                                                                    |                                                                                                    |                                                                                                    |                                                                                                    |                                      |
| DOI                                                                                                    | Identifier                                                                                                    |                                                                                                    | Title                                                                                                    | Status                                                                                                    | Ac                                   |
| 10.17189/1518                                                                                                    | 490 urn:nasa:pds:lab_shock                                                                                                    | ed_feldspars::2.0                                                                                                    | Laboratory Shocked Feldspars Bundle                                                                                                    | e Findable                                                                                                    | -                                    |
| 10 17189/1522                                                                                                    | 545 urninasaindeilah shock                                                                                                    | ad faldenare test110.0                                                                                                    | Laboratory Shocked Feldenare Bundla                                                                                                    | #3 Findable                                                                                                    | J                                    |
| Step 3:                                                                                                    | insight,                                                                                                    | cameras                                                                                                    | Q X                                                                                                    |                                                                                                    |                                      |
| Step 3:<br>8 results found                                                                                                    | insight.                                                                                                    | _cameras                                                                                                    | Q X                                                                                                    |                                                                                                    |                                      |
| Step 3:<br>8 results found<br>DOI                                                                                                    | insight,                                                                                                    | _cameras<br>Title                                                                                                    | Q X                                                                                                    | Status                                                                                                    | Action                               |
| Step 3:<br>8 results found<br>DOI<br>10.17189/1510485                                                                                                    | insight_<br>Identifier<br>urn:nasa:pds:insight_cameras:browse::                                                                                                    | cameras Title 1.0 Collection of bro Record (EDR) an                                                                                                    | Q X<br>wse products: PDS4 InSight Cameras Experiment D<br>d Reduced Data Record (RDR) Data Products                                                                                                    | Status<br>Data Findable                                                                                                    | Action                               |
| Step 3:<br>8 results found<br>DOI<br>10.17189/1510485<br>10.17189/1510487                                                                                                    | insight_<br>Identifier<br>urn:nasa:pds:insight_cameras:data::1.0                                                                                                    | Cameras<br>Title<br>1.0 Collection of bro<br>Record (EDR) an<br>Collection of dat<br>Record (EDR) an                                                                                                    | Q X<br>wse products: PDS4 InSight Cameras Experiment D<br>d Reduced Data Record (RDR) Data Products<br>a products: PDS4 InSight Cameras Experiment Data<br>d Reduced Data Record (RDR) Data Products                                                                                                    | <b>Status</b><br>Data Findable<br>a Findable                                                                                                    | Action<br>-                          |
| Step 3:<br>8 results found<br>DOI<br>10.17189/1510485<br>10.17189/1510488                                                                                                    | Identifier         urn:nasa:pds:insight_cameras:dota::1.0         urn:nasa:pds:insight_cameras:documeras:documera | Cameras<br>Title<br>1.0 Collection of bro<br>Record (EDR) an<br>Collection of dat<br>Record (EDR) an<br>att::1.0 Collection of dat                                                                                                    | Wse products: PDS4 InSight Cameras Experiment D<br>d Reduced Data Record (RDR) Data Products<br>a products: PDS4 InSight Cameras Experiment Data<br>d Reduced Data Record (RDR) Data Products<br>cument products: PDS4 InSight Cameras Experimer<br>R) and Reduced Data Record (RDR) Data Products                                                                                                    | <b>Status</b><br>Data Findable<br>a Findable<br>th Findable                                                                                                    | Action<br>-<br>-                     |
| Step 3:<br>8 results found<br>DOI<br>10.17189/1510485<br>10.17189/1510487<br>10.17189/1510488<br>10.17189/1510488                                                             | Identifier         urn:nasa:pds:insight_cameras:data::1.0         urn:nasa:pds:insight_cameras:documer         urn:nasa:pds:insight_cameras:documer         urn:nasa:pds:insight_cameras:documer                                                                                                    | Cameras<br>Title<br>1.0 Collection of bro<br>Record (EDR) an<br>Collection of dat<br>Record (EDR) an<br>Att:1.0 Collection of dat<br>Data Record (ED<br>Data Record (ED<br>beous::1.0 Collection of main<br>Experiment Data<br>Products                                                                                                    | Kecord (EDR) and Reduced Data Record (RDR) Data Products:                                                                                                    | Status       Data     Findable       a     Findable       nt     Findable       a     Findable                                                                                                    | Action                               |
| Step 3:<br>8 results found<br><b>DOI</b><br>10.17189/1510485<br>10.17189/1510487<br>10.17189/1510489<br>10.17189/1510489                                                      | Identifier         urn:nasa:pds:insight_cameras:browse::         urn:nasa:pds:insight_cameras:data:11.0         urn:nasa:pds:insight_cameras:documera         urn:nasa:pds:insight_cameras::miscellat         urn:nasa:pds:insight_cameras::miscellat         urn:nasa:pds:insight_cameras::miscellat                                                                                                    | Cameras<br>Title<br>Title<br>1.0 Celection of bro<br>Record (EDR) an<br>tt::1.0 Collection of dor<br>Data Record (EDR)<br>tt::1.0 Collection of dor<br>Data Record (EDR)<br>tt::1.0 Collection of mit<br>Products<br>ema::1.0 Collection of sch<br>Record (EDR) an                                                                                                    | wse products: PDS4 InSight Cameras Experiment D<br>d Reduced Data Record (RDR) Data Products<br>ta products: PDS4 InSight Cameras Experiment Data<br>d Reduced Data Record (RDR) Data Products<br>cument products: PDS4 InSight Cameras Experimer<br>R) and Reduced Data Record (RDR) Data Products<br>scellaneous products: PDS4 InSight Cameras<br>Record (EDR) and Reduced Data Record (RDR) Data<br>tema products: PDS4 InSight Cameras Experiment I<br>d Reduced Data Record (RDR) Data Products                                                                                                    | Status       Data     Findable       a     Findable       ht     Findable       ata     Findable       bata     Findable       bata     Findable                                                                                                    | Action                               |
| Step 3:<br>8 results found<br>DOI<br>10.17189/1510485<br>10.17189/1510487<br>10.17189/1510488<br>10.17189/1510489<br>10.17189/1510489                                         | insight_<br>insight_<br>insight_cameras:browse::<br>urn:nasa:pds:insight_cameras:data::1.0<br>urn:nasa:pds:insight_cameras:documer<br>urn:nasa:pds:insight_cameras:miscellar<br>urn:nasa:pds:insight_cameras:xml_sche<br>urn:nasa:pds:insight_cameras:xml_sche                                                                                                    | Collection of dat<br>Record (EDR) an<br>Collection of dat<br>Record (EDR) an<br>Collection of dat<br>Record (EDR) an<br>collection of dat<br>Data Record (ED<br>Data Record (ED<br>Record (EDR) an<br>collection of act<br>Products<br>ema::1.0 Collection of act<br>Record (EDR) an<br>collection of act<br>Collection of act<br>Record (EDR) an<br>collection of act<br>Collection of act<br>Collection | Q X<br>we products: PDS4 InSight Cameras Experiment D<br>d Reduced Data Record (RDR) Data Products<br>a products: PDS4 InSight Cameras Experimer<br>R) and Reduced Data Record (RDR) Data Products<br>cellaneous products: PDS4 InSight Cameras Experimer<br>R) and Reduced Data Record (RDR) Data Products<br>cellaneous products: PDS4 InSight Cameras<br>Record (EDR) and Reduced Data Record (RDR) Data<br>therma products: PDS4 InSight Cameras Experiment I<br>d Reduced Data Record (RDR) Data Products<br>ibration products: PDS4 InSight Cameras Experiment I<br>d Reduced Data Record (RDR) Data Products<br>ibration products: PDS4 InSight Cameras Experiment<br>R) and Reduced Data Record (RDR) Data Products<br>ibration products: PDS4 InSight Cameras Experiment<br>R) and Reduced Data Record (RDR) Data Products | Status       Data     Findable       a     Findable       a     Findable       ata     Findable       ata     Findable       ata     Findable       ata     Findable       ata     Findable                                                                      | Action<br>-<br>-<br>-<br>-<br>-<br>- |
| Step 3:<br>8 results found<br>DOI<br>10.17189/1510485<br>10.17189/1510487<br>10.17189/1510488<br>10.17189/1510489<br>10.17189/1510489<br>10.17189/1510486<br>10.17189/1510486 | insight_<br>insight_<br>insight_cameras:browse::<br>urn:nasa:pds:insight_cameras:data::1.0<br>urn:nasa:pds:insight_cameras:documer<br>urn:nasa:pds:insight_cameras:miscellar<br>urn:nasa:pds:insight_cameras:mi_schu<br>urn:nasa:pds:insight_cameras:calibratid<br>urn:nasa:pds:insight_cameras::alibratid<br>urn:nasa:pds:insight_cameras::1.0                                                                                                    | Cameras<br>Title<br>Collection of bro<br>Record (EDR) an<br>Collection of dat<br>Record (EDR) an<br>collection of dat<br>Record (EDR) an<br>ant:1.0<br>Collection of dat<br>Experiment Data<br>Products<br>ema:1.0<br>Collection of sch<br>Record (EDR) an<br>collection of sch<br>Record (EDR)<br>an<br>collection of cal<br>Data Record (EDR)<br>an<br>collection of cal<br>Data Record (EDR)<br>an<br>collection of cal<br>Data Record (EDR)                                                                                                    | Q ×<br>wee products: PDS4 InSight Cameras Experiment D<br>d Reduced Data Record (RDR) Data Products<br>a products: PDS4 InSight Cameras Experimer<br>R) and Reduced Data Record (RDR) Data Products<br>cellaneous products: PDS4 InSight Cameras<br>Record (EDR) and Reduced Data Record (RDR) Data<br>rema products: PDS4 InSight Cameras<br>Record (EDR) and Reduced Data Record (RDR) Data<br>thema products: PDS4 InSight Cameras Experiment<br>d Reduced Data Record (RDR) Data Products<br>ibration products: PDS4 InSight Cameras Experiment<br>R) and Reduced Data Record (RDR) Data Products<br>ibration products: PDS4 InSight Cameras Experiment<br>R) and Reduced Data Record (RDR) Data Products<br>ibration products: PDS4 InSight Cameras Experiment<br>R) and Reduced Data Record (RDR) Data Products               | Status       Data     Findable       a     Findable       a     Findable       ata     Findable       ata     Findable       ata     Findable       ata     Findable       ata     Findable       ata     Findable       ata     Findable       ata     Findable | Action                               |

| Test ID     | DOI-UI.5                                                                   |
|-------------|----------------------------------------------------------------------------|
| Issue ID    | pds-doi-ui#34                                                              |
| Issue Type  | requirement                                                                |
| Issue       | As a user, I want to see the error/warnings messages on the same page from |
| Description | where they were raised.                                                    |
| Comments    | Pass                                                                       |
| Test Steps  | 1. Go to the Create DOI page                                               |
|             | 2. Enter email and Node.                                                   |
|             | 3. Browse to DOI1.xlsx                                                     |
|             | 4. Click "reserve"                                                         |

| Test Result: | Browse DOI1.xlsx |                                                     |                                     |                                                                 |                        |                      |                                     |
|--------------|------------------|-----------------------------------------------------|-------------------------------------|-----------------------------------------------------------------|------------------------|----------------------|-------------------------------------|
|              | Status           | Title                                               | Publication<br>Date                 | Product Type                                                    | Author Last<br>Name    | Author First<br>Name | Author Related Resource             |
|              | Reserved         | Lunar Crustal Magnetic Field Map 20211006<br>Bundle | 2021-10-06                          | PDS4<br>Collection                                              | Chen                   | Gary                 | urn:nasa:pds:test20211006::1.0      |
|              | Description      | There is already a DOI 10.13143/9p7y-by45 submitte  | Crit<br>d for record identifi<br>re | icalDOIException<br>ier um:nasa:pds:test2l<br>ecord identifier. | 0211006::1.0 (status=e | draft). You cannot u | update/remove a DOI for an existing |
|              |                  |                                                     |                                     | RETRY                                                           |                        |                      |                                     |

| Test ID         | DOI-UI.6                                                                                |  |  |  |  |  |  |
|-----------------|-----------------------------------------------------------------------------------------|--|--|--|--|--|--|
| Issue ID        | pds-doi-ui#41                                                                           |  |  |  |  |  |  |
| Issue Type      | requirement                                                                             |  |  |  |  |  |  |
| Issue           | As a user, I want to acquire a DOI for a PDS4 product prior to it's public release      |  |  |  |  |  |  |
| Descriptio      | of the data.                                                                            |  |  |  |  |  |  |
| n               |                                                                                         |  |  |  |  |  |  |
| Comments        | Pass                                                                                    |  |  |  |  |  |  |
| Test Steps      | Given a draft PDS4 product, I want to get a DOI for the product prior to peer           |  |  |  |  |  |  |
|                 | review                                                                                  |  |  |  |  |  |  |
|                 | Step 1.                                                                                 |  |  |  |  |  |  |
|                 | When I perform a request to get a DOI for data that is not yet publicly available       |  |  |  |  |  |  |
|                 | Then I expect the interface to prompt the user to "reserve a DOI"                       |  |  |  |  |  |  |
|                 | Step 2.                                                                                 |  |  |  |  |  |  |
|                 | Then I expect the interface to prompt the user to input the expected metadata to        |  |  |  |  |  |  |
|                 | reserve a DOI                                                                           |  |  |  |  |  |  |
|                 | Step 3.                                                                                 |  |  |  |  |  |  |
|                 | Then I expect to submit the required metadata to the DOI service                        |  |  |  |  |  |  |
|                 | Step 4.                                                                                 |  |  |  |  |  |  |
|                 | Then I expect to receive a prompt as to whether or not the submissions was              |  |  |  |  |  |  |
|                 | successful                                                                              |  |  |  |  |  |  |
|                 | Step 5.<br>They I among the many state the new hyperspired DOI on information           |  |  |  |  |  |  |
|                 | an how I will massive that information                                                  |  |  |  |  |  |  |
| Test            | Stop 1 & 2                                                                              |  |  |  |  |  |  |
| Test<br>Degulti | Step 1 & 2.                                                                             |  |  |  |  |  |  |
| Result.         | Has the data been registered and made publicly available? 🚯                             |  |  |  |  |  |  |
|                 | 🔿 Yes 💿 No                                                                              |  |  |  |  |  |  |
|                 | Download and complete this Excel file. Once completed, upload it using the field below: |  |  |  |  |  |  |
|                 |                                                                                         |  |  |  |  |  |  |
|                 | Browse No file selected.                                                                |  |  |  |  |  |  |
|                 | RESERVE                                                                                 |  |  |  |  |  |  |
|                 | ☐ Ignore warnings                                                                       |  |  |  |  |  |  |
|                 |                                                                                         |  |  |  |  |  |  |
|                 | Step 3.                                                                                 |  |  |  |  |  |  |

|          |                                                         | Browse                                 | DOI2.xlsx                  |                      |                      |                                |
|----------|---------------------------------------------------------|----------------------------------------|----------------------------|----------------------|----------------------|--------------------------------|
| Status   | Title                                                   | Publication<br>Date                    | Product Type               | Author Last<br>Name  | Author First<br>Name | Author Related Resource        |
| Reserved | Lunar Crustal Magnetic Field Map 20211006<br>collection | 2021-10-06                             | PDS4<br>Collection         | Chen                 | Gary                 | urn:nasa:pds:test20211006::1.0 |
|          |                                                         |                                        | RESERVE                    |                      |                      |                                |
| Step 4   | & 5                                                     |                                        |                            |                      |                      |                                |
|          | Su<br>Your D                                            | Ibmission S<br>OI for is <b>10.1</b> 3 | uccessful!<br>3143/8rvx-y6 | 75                   |                      |                                |
|          | Once your data is on                                    | line and regi                          | stered, <u>releas</u>      | <u>e your DOI he</u> | re.                  |                                |
|          |                                                         | Or                                     |                            |                      |                      |                                |
|          |                                                         | CREATE A N                             | NEW DOI                    |                      |                      |                                |
|          |                                                         |                                        |                            |                      |                      |                                |

| Test ID           | DOI-UI.7                                                                                     |
|-------------------|----------------------------------------------------------------------------------------------|
| Issue ID          | pds-doi-ui#42                                                                                |
| Issue Type        | requirement                                                                                  |
| Issue Description | As a user, I want to acquire a DOI for a PDS4 product that has been                          |
|                   | registered and is publicly accessible                                                        |
| Comments          | Fail – This part of doi-ui is not fully ready for testing.                                   |
| Test Plan         | Given an PDS4 product that has been registered, a landing page exists,                       |
|                   | and the data is available publicly online                                                    |
|                   | When I perform a request to get a new DOI                                                    |
|                   | Then I expect to be prompted to "release a new DOI"                                          |
|                   | Then I expect to be prompted to input the expected metadata to release                       |
|                   | a DOI                                                                                        |
|                   | Then I expect to submit the required metadata to the DOI service                             |
|                   | Then I expect to receive a notification as to the status of the request                      |
|                   | Then I expect a DOI to be displayed, or information on how I will receive that DOI           |
|                   | Then I expect the information I entered to be saved in a draft state<br>until it is released |
|                   | Given an PDS4 product that has not been registered, a landing page                           |
|                   | does not exist, or the data is not publicly accessible                                       |
|                   | When I perform a request to get a DOI                                                        |
|                   | Then I expect to be prompted to "release a new DOI"                                          |
|                   | Then I expect to be prompted to input the expected metadata to release<br>a DOI              |
|                   | Then I expect to submit the required metadata to the DOI service                             |
|                   | Then I expect to receive a prompt that the DOI request has failed do to                      |
|                   | the lack of landing page / public accessibility of the data.                                 |

| Then I expect the information I entered to be saved in a draft state |
|----------------------------------------------------------------------|
| until it is released                                                 |

| Test ID     | DOI-UI.8                                        | }                                                               |                                   |                                             |                                  |               |                   |         |
|-------------|-------------------------------------------------|-----------------------------------------------------------------|-----------------------------------|---------------------------------------------|----------------------------------|---------------|-------------------|---------|
| Issue ID    | pds-doi-u                                       | i#65                                                            |                                   |                                             |                                  |               |                   |         |
| Issue Type  | enhancen                                        | nent                                                            |                                   |                                             |                                  |               |                   |         |
| Issue       | As a user                                       | , I want my s                                                   | earch                             | criteria to p                               | ersist in the UR                 | L.            |                   |         |
| Descriptio  |                                                 | •                                                               |                                   | 1                                           |                                  |               |                   |         |
| n           |                                                 |                                                                 |                                   |                                             |                                  |               |                   |         |
| Comments    | Pass                                            |                                                                 |                                   |                                             |                                  |               |                   |         |
| Test Steps  | 1. G<br>2. En<br>3. cl<br>4. C                  | o to search pa<br>nter *test202<br>ick "Enter"<br>heck url bar, | age: <u>h</u><br>10529<br>it shoi | ttp://localho<br>in search b<br>ald include | box<br>box<br>the search term.   | <u>h</u>      |                   |         |
| Test Result | Step 4:                                         |                                                                 |                                   |                                             |                                  |               |                   |         |
|             | 0 🗅 10                                          | calhost:5000/#/search/*test2                                    | 0210529                           |                                             |                                  |               |                   | 12      |
|             | m find<br>ment номе<br>Search<br>Update an exis | a node                                                          | : within our o                    | database using the sea<br>test20210529      | rch box below. Search by DOI, LI | D, LIDVID, or | PDS3 Data Set ID. |         |
|             |                                                 | 1 result found                                                  |                                   |                                             |                                  |               |                   |         |
|             |                                                 | DOI                                                             | Identifier                        |                                             | Title                            |               | Status            | Action  |
|             |                                                 | 10.13143/8zrt-ra61                                              | urn:nas                           | a:pds:test20210529                          | Lunar Crustal Magnetic Field Ma  | p 20210529 B  | undle Draft       | RELEASE |
|             |                                                 |                                                                 |                                   |                                             |                                  |               |                   |         |

| Test ID           | DOI-UI.9                                                                                                    |
|-------------------|----------------------------------------------------------------------------------------------------|
| Issue ID          | pds-doi-ui#71                                                                                                    |
| Issue Type        | enhancement                                                                                                    |
| Issue Description | As a user, I want to have a dedicated favicon for the service.                                                                                                    |
| Comments          | Pass                                                                                                    |
| Test Result:      | The point of the point of the p |

| Test ID    | DOI-UI.10                    |
|------------|------------------------------|
| Issue ID   | pds-doi-ui#1                 |
| Issue Type | enhancement                  |
| Issue      | Reserve DOI UI forms.        |
| Descriptio |                              |
| n          |                              |
| Comments   | Pass                         |
| Test Steps | 1. Go to the Create DOI page |
|            | 2. Enter email and Node.     |

|         | <ol> <li>Browse to DOI5.xlsx</li> <li>Click "reserve"</li> <li>Check reserve statues</li> </ol> |                                                     |                        |                                   |                             |                      |                                |
|---------|-------------------------------------------------------------------------------------------------|-----------------------------------------------------|------------------------|-----------------------------------|-----------------------------|----------------------|--------------------------------|
| Test    | Step 5:                                                                                         |                                                     |                        |                                   |                             |                      |                                |
| Results | Status                                                                                          | Title                                               | Publication<br>Date    | Product<br>Type                   | Author Last<br>Name         | Author First<br>Name | Author Related Resource        |
|         | Reserved                                                                                        | Lunar Crustal Magnetic Field Map 20201203<br>Bundle | 2021-05-12             | PDS4<br>Bundle                    | Chen                        | Gary                 | urn:nasa:pds:test20210512::1.0 |
|         |                                                                                                 |                                                     | Qubraicai              |                                   |                             |                      |                                |
|         |                                                                                                 |                                                     | Your DOI for is        | on Successiui!<br>10.13143/0cy5-d | 511                         |                      |                                |
|         |                                                                                                 | Once yo                                             | our data is online and | l registered, <u>relea</u>        | a <u>se your DOI here</u> . |                      |                                |
|         |                                                                                                 |                                                     |                        | Or                                |                             |                      |                                |
|         |                                                                                                 |                                                     | CREAT                  | E A NEW DOI                       |                             |                      |                                |

| Test ID     | DOI-UI.11                                                                                                    |  |  |  |  |  |
|-------------|----------------------------------------------------------------------------------------------------|--|--|--|--|--|
| Issue ID    | pds-doi-ui#9                                                                                                    |  |  |  |  |  |
| Issue Type  | enhancement                                                                                                    |  |  |  |  |  |
| Issue       | Return API error message in UI.                                                                                                    |  |  |  |  |  |
| Descriptio  |                                                                                                    |  |  |  |  |  |
| n           |                                                                                                    |  |  |  |  |  |
| Comments    | Pass                                                                                                    |  |  |  |  |  |
| Test Plan   | send the same reserve request multiple time.                                                                                                    |  |  |  |  |  |
|             | 1. Go to the Create DOI page                                                                                                    |  |  |  |  |  |
|             | 2. Enter email and Node.                                                                                                    |  |  |  |  |  |
|             | 3. Browse to DOI2.xlsx                                                                                                    |  |  |  |  |  |
|             | 4. Click "reserve"                                                                                                    |  |  |  |  |  |
|             | 5. Check reserve statues                                                                                                    |  |  |  |  |  |
| Test Result | Publication Product Type Author Last Author First Author Related Resource Name Name                                                                                                    |  |  |  |  |  |
|             | Reserved Lunar Crustal Magnetic Field Map 20211006 2021-10-06 PDS4 Chen Gary urn:nasa:pds:test20211006::1.0 Collection                                                                                                    |  |  |  |  |  |
|             | CriticalDOIException<br>Description: There is already a DOI 10.13143/9p7y-by45 submitted for record identifier urn:nasa:pds:test20211006::1.0 (status=draft). You cannot update/remove a DOI for an existing record identifier. |  |  |  |  |  |
|             | RETRY                                                                                                    |  |  |  |  |  |

| Test ID           | DOI-UI.12                                                     |
|-------------------|---------------------------------------------------------------|
| Issue ID          | pds-doi-ui#10                                                 |
| Issue Type        | enhancement                                                   |
| Issue Description | Provide a mean to come back to release action when on reserve |
|                   | screen.                                                       |
| Comments          | Pass                                                          |
| Test Steps        | Navigate the app bar.                                         |
| Test Results      | The App bar allow navigating to different pages.              |

| Planetary Data System | i Find a node | • |  |
|-----------------------|---------------|---|--|
| PDS DOI Management    | HOME SEARCH   |   |  |

| Test ID    | DOI-UI.13                                                    |
|------------|--------------------------------------------------------------|
| Issue ID   | pds-doi-ui#48                                                |
| Issue Type | enhancement                                                  |
| Issue      | Enhancements per initial implementation of mockups.          |
| Descriptio |                                                              |
| n          |                                                              |
| Comments   | Pass                                                         |
| Test Steps | Compare the UI with the mockup designs at:                   |
|            | https://www.figma.com/proto/D7n5ODxbsHu3DDxE3ykIUV/DOI?page- |
|            | id=1472%3A312&node-id=1511%3A78&viewport=-2889%2C-           |
|            | <u>74%2C0.21843890845775604&amp;scaling=min-zoom</u>         |
|            |                                                              |
| Test       | Yes, UI pages were implemented as the mockups.               |
| Results    | Create DOI                                                   |
|            | C Submitter Email                                            |
|            | gxchen@jpl.nasa.gov                                          |
|            | _ Node                                                       |
|            | ENG -                                                        |
|            |                                                              |
|            | Has the data been registered and made publicly available? 🕧  |
|            | ● Yes ○ No                                                   |
|            | *test UPLOAD LABEL                                           |
|            |                                                              |
|            |                                                              |
|            |                                                              |

| Test ID           | DOI-UI.14                                  |
|-------------------|--------------------------------------------|
| Issue ID          | pds-doi-ui#49                              |
| Issue Type        | enhancement                                |
| Issue Description | Add Feedback Widget to DOI UI.             |
| Comments          | Pass                                       |
| Test Steps        | Check the UI for feedback widget           |
| Test Results:     | Widget on the right hand side of the page. |
|                   | Need Help?                                 |

| Help Desk X                                                                                                    |  |
|----------------------------------------------------------------------------------------------------|--|
| How can we help you? Send us your question or feedback and we will get back to you within 1 business day.       Name:      Email:      Type:    Comment v      Comment: *             |  |
| In the meantime, you may find the following links helpful:<br>Information for Data Users<br>Information for Proposers<br>Information for Providers<br>OpenPlanetary Forum<br>Site Map |  |
| Send Feedback                                                                                                    |  |

| Test ID    | DOI-UI.15                                                                                                    |
|------------|----------------------------------------------------------------------------------------------------|
| Issue ID   | pds-doi-ui#50                                                                                                    |
| Issue Type | enhancement                                                                                                    |
| Issue      | Add additional help information throughout DOI UI.                                                                                                    |
| Descriptio |                                                                                                    |
| n          |                                                                                                    |
| Comments   | Pass                                                                                                    |
| Test Steps | Check the following in the UI:                                                                                                    |
|            | <ul> <li>Add info (something like i) icons on following pages / sections with the following text:</li> <li>Keywords text box - These keywords may be used to enable future discovery of these datasets. The auto-complete values are populated by the <u>Unified</u> Astronomy Thesaurus. Additional custom keywords may also be entered.</li> <li>while updating that, also update to have text completion lineup with the cursor in the text box</li> </ul> |
|            | • On Create DOI page, below "Ignore Warnings" checkbox, add text<br>"Questions about process or information requested? See <u>FAQs</u> or contact the<br><u>PDS Operator</u> for assistance." For the FAQ page and email address, let's make<br>sure we add the applicable icons to indicate they will be leaving the interface,<br>and open in a new window.                                                                                                 |

| Test<br>Results | Submitter Email                                           |                                                                                                    |
|-----------------|-----------------------------------------------------------|----------------------------------------------------------------------------------------------------|
|                 | Node 👻                                                    | Questions about the process or information requested?<br>See FAQs. <sup>[2]</sup> or contact the PDS Operator for<br>assistance. |
|                 | Has the data been registered and made publicly available? | 0                                                                                                    |
|                 | 🔿 Yes 🚫 No                                                |                                                                                                    |
|                 |                                                           |                                                                                                    |

| Test ID           | DOI-UI.16                                                       |
|-------------------|-----------------------------------------------------------------|
| Issue ID          | pds-doi-ui#54                                                   |
| Issue Type        | enhancement                                                     |
| Issue Description | Update Release and Update DOI pages to follow similar design as |
|                   | Create DOI page.                                                |
| Comments          | Pass                                                            |
| Test Step         | Match the update DOI page and Update Release page to the screen |
|                   | shuts attached to the issue page.                               |
|                   |                                                                 |
| Test Result       | DOI update screen design matches with the DOI release secreen.  |

| Test ID     | DOI-UI.17                                                                       |
|-------------|---------------------------------------------------------------------------------|
| Issue ID    | pds-doi-ui#75                                                                   |
| Issue Type  | enhancement                                                                     |
| Issue       | Add link to landing page from <i>Identifier</i> column in search results.       |
| Descriptio  |                                                                                 |
| n           |                                                                                 |
| Comments    | Pass                                                                            |
| Test Plan   | Search for a doi with status = registered                                       |
| Test Result | <u>10.17189/1414442</u> <u>urn:nasa.pds:reserved</u> reserved Registered UPDATE |

| Test ID           | DOI-UI.18                                          |
|-------------------|----------------------------------------------------|
| Issue ID          | pds-doi-ui#79                                      |
| Issue Type        | enhancement                                        |
| Issue Description | Create javascript library for website integration. |
| Comments          |                                                    |
| Test Plan         | Skip                                               |

| Test ID           | DOI-UI.19                                                    |
|-------------------|--------------------------------------------------------------|
| Issue ID          | pds-doi-ui#82                                                |
| Issue Type        | enhancement                                                  |
| Issue Description | Create PDS React Component Library Process For NPM Packages. |

| Comments  |      |
|-----------|------|
| Test Plan | Skip |

| Test ID           | REG.1                                                               |
|-------------------|---------------------------------------------------------------------|
| Issue ID          | pds-registry-app#153                                                |
| Issue Type        | requirement                                                         |
| Issue Description | As a developer, I want to extend the registry-mgr and harvest using |
|                   | the Java API                                                        |
| Comments          | This is updating Javadocs                                           |
| Test Plan         | SKIP                                                                |

| Test ID           | REG.2                                                                  |
|-------------------|------------------------------------------------------------------------|
| Issue ID          | pds-registry-app#154                                                   |
| Issue Type        | requirement                                                            |
| Issue Description | As a manager, I want the registry to have regression tests included in |
|                   | CI                                                                     |
| Comments          | ? SKIP?                                                                |
| Test Plan         | SKIP                                                                   |

| Test ID           | REG.3                                                                                                    |  |
|-------------------|----------------------------------------------------------------------------------------------------|--|
| Issue ID          | pds-registry-app#163                                                                                                    |  |
| Issue Type        | defect                                                                                                    |  |
| Issue Description | docker instructions in README.md are not working                                                                                                    |  |
| Comments          | Pass                                                                                                    |  |
| Test Steps        | <pre>1. gchen@dhcp-137-79-228-248 hvt62 % docker<br/>version<br/>gchen@dhcp-137-79-228-248 pds % mkdir registry-app<br/>gchen@dhcp-137-79-228-248 pds % cd registry-app % git<br/>clone https://github.com/NASA-PDS/pds-<br/>registry-app.git<br/>3. gchen@dhcp-137-79-228-248 pds-registry-app %<br/>docker image buildbuild-arg<br/>version_reg_app=\$(git rev-parse HEAD)file<br/>Dockerfile.localtag pds_registry_app:\$(git<br/>rev-parse HEAD) .<br/>gchen@dhcp-137-79-228-248 pds-registry_app:\$(git<br/>rev-parse HEAD) .<br/>gchen@dhcp-137-79-228-248 pds-registry-app % mkdir<br/>/tmp/es /tmp/output<br/>4. gchen@dhcp-137-79-228-248 pds-registry-app % mkdir<br/>/tmp/es /tmp/output<br/>5. gchen@dhcp-137-79-228-248 pds-registry-app % docker<br/>network create pds<br/>gchen@dhcp-137-79-228-248 pds-registry-app % docker<br/>network create pds<br/>gchen@dhcp-137-79-228-248 pds-registry-app % docker<br/>network create pds<br/>gchen@dhcp-137-79-228-248 pds-registry-app % docker<br/>network create pds<br/>gchen@dhcp-137-79-228-248 pds-registry-app % docker<br/>network create pds<br/>gchen@dhcp-137-79-228-248 pds-registry-app % docker<br/>network create pds<br/>gchen@dhcp-137-79-228-248 pds-registry-app % docker<br/>network create pds<br/>gchen@dhcp-137-79-228-248 pds-registry-app % docker<br/>network create pds<br/>gchen@dhcp-137-79-228-248 pds-registry-app % docker<br/>network create pds<br/>gchen@dhcp-137-79-228-248 pds-registry-app % docker<br/>network create pds<br/>gchen@dhcp-137-79-228-248 pds-registry-app % docker<br/>network create pds</pre> |  |

|             | network pds \                                        |
|-------------|------------------------------------------------------|
|             | publish 9200:9200 \                                  |
|             | publish 9300:9300 \                                  |
|             |                                                      |
|             | user \$UID \                                         |
|             | volume                                               |
|             | /tmp/es:/usr/snare/elasticsearch/data \              |
|             | elasticsearch:/.10.1                                 |
|             | gcnen@ancp=13/=/9=228=248 pas=registry=app % docker  |
|             | container run — network pus \                        |
|             |                                                      |
|             | user sull \                                          |
|             | pus_registry_app;\$(git rev-parse nEAD) (            |
|             | registry-manager create-registry -es                 |
|             | nttp://es:9200 \                                     |
|             | -                                                    |
|             | Schellid /var/tocat/registry/etastic/registry.json   |
|             | 1. genen( $\omega$ ) ducker                          |
|             | container runnetwork pds \                           |
|             | 2rm                                                  |
|             | 3user $UID \setminus$                                |
|             | 4volume /tmp/output:/var/local/harvest/output \      |
|             | 5. pds_registry_app:\$(git rev-parse HEAD) harvest \ |
|             | 6c /var/local/harvest/conf/examples/bundles.xml $\$  |
|             | 7o /var/local/harvest/output                         |
| Test Result |                                                      |
|             |                                                      |
|             | Elasticsearch URL: http://es:9200                    |
|             | Index: registry                                      |
|             | [TNF0] Londing FC data file.                         |
|             | [INFU] LOADING ES DATA TILE:                         |
|             | [TNE0] Looded 4 document(c)                          |
|             | [INFO] Loading ES data file:                         |
|             | [INFO] LOGUING LS UGEG FILE.                         |
|             | [TNE0] Loaded 17 document(s)                         |
|             |                                                      |
|             | achen@dhcn_137_79_228_248                            |
|             | ckani.nv                                             |
|             | successfully found elastic search                    |
|             | successfully searched for query                      |
|             |                                                      |
|             | docker-tutorial docker101tutorial                    |
|             |                                                      |
|             | es elasticsearch:7                                   |
|             | RUNNING PORT: 9200                                   |
|             | eloquent benz ods registry an                        |
|             |                                                      |
|             |                                                      |

| Test ID           | REG.4                                                                   |  |
|-------------------|-------------------------------------------------------------------------|--|
| Issue ID          | pds-registry-app#12                                                     |  |
| Issue Type        | requirement                                                             |  |
| Issue Description | As a registry user, I want to ingest supplemental metadata from         |  |
|                   | Product_Metadata_Supplemental.                                          |  |
| Comments          | Parent Issue                                                            |  |
| Test Plan         | User the API server to register the test files attached to the issue in |  |
|                   | github.                                                                 |  |

| Test ID           | REG.5                                                      |
|-------------------|------------------------------------------------------------|
| Issue ID          | pds-registry-app#172                                       |
| Issue Type        | requirement                                                |
| Issue Description | Create new app to load supplemental metadata into registry |
| Comments          | Need documentation                                         |
| Test Plan         | SKIP                                                       |

| Test ID     | REG.6                                                                                                    |
|-------------|----------------------------------------------------------------------------------------------------|
| Issue ID    | pds-registry-app#12                                                                                                    |
| Issue Type  | requirement                                                                                                    |
| Issue       | Change Harvest to store list of supplemental products in a file                                                                                                    |
| Description |                                                                                                    |
| Comments    | Pass                                                                                                    |
| Test Steps  | Crate data folder                                                                                                    |
|             | gchen@Johns-MacBook-Pro testRegistryApp % harvest -c                                                                                                    |
| Test Desult | [CUMMADY] Output directory                                                                                                    |
| Test Result | [SUMMARY] Output formate ison                                                                                                    |
|             | [SUMMARY] Reading configuration from                                                                                                    |
|             | /Users/gchen/pds/pds4test.build12.0/testRegistryApp/reg-                                                                                                    |
|             | app-12/regapp12.cfg                                                                                                    |
|             | [INF0] Processing directory:                                                                                                    |
|             | /Users/gchen/pds/pds4test.build12.0/testRegistryApp/reg-                                                                                                    |
|             | app-12                                                                                                    |
|             | [INFU] Processing<br>///cors/achon/nds/nds/tost_build12_0/tostPogistry/nn/rog_                                                                                                    |
|             | ann-12/index.xml                                                                                                    |
|             | [SUMMARY] Summary:                                                                                                    |
|             | [SUMMARY] Skipped files: 0                                                                                                    |
|             | [SUMMARY] Processed files: 1                                                                                                    |
|             | [SUMMARY] File counts by type:                                                                                                    |
|             | [SUMMARY] Product_Metadata_Supplemental: 1                                                                                                    |
|             | [SUMMARY] Package ID: a11ad0fe-7b1c-4905-926c-                                                                                                    |
|             | 023280032801                                                                                                    |
|             | achen@Johns-MacBook-Pro reg-ann-12 % cd out                                                                                                    |
|             | gchen@Johns-MacBook-Pro out % 11                                                                                                    |
|             | [SUMMARY] File counts by type:<br>[SUMMARY] Product_Metadata_Supplemental: 1<br>[SUMMARY] Package ID: allad0fe-7b1c-4905-926c-<br>02328cc32801<br>gchen@Johns-MacBook-Pro reg-app-12 % cd out<br>gchen@Johns-MacBook-Pro out % ll |

| total 96                                                      |
|---------------------------------------------------------------|
| 8 -rw-rr 1 gchen staff 1735 Oct 24 15:00 fields.txt           |
| 0 -rw-rr 1 gchen staff 0 Oct 24 15:00 refs-docs.json          |
| 80 -rw-rr 1 gchen staff 38668 Oct 24 15:00 registry-docs.json |
| 8 -rw-rr 1 gchen staff 73 Oct 24 15:00 supplemental.txt       |

| Test ID      | REG.7                                                                                                    |
|--------------|----------------------------------------------------------------------------------------------------|
| Issue ID     | pds-registry-app#130                                                                                                    |
| Issue Type   | requirement                                                                                                    |
| Issue        | As a node operator, I want to harvest and ingest a subset of a bundle based on                                                                                                    |
| Description  | existing registered data                                                                                                    |
| Comments     | Pass                                                                                                    |
| Test Steps   | <pre>Step 1.<br/>gchen@dhcp-137-79-228-248 testHvt % harvest -c regapp130b/regapp.cfg<br/>Step 2.<br/>gchen@dhcp-137-79-228-248 testHvt % cp<br/>/tmp/harvest/out/registry-docs.json ./outb.json<br/>gchen@dhcp-137-79-228-248 testHvt % registry-manager load-<br/>data -dir /tmp/harvest/out<br/>Step 3.<br/>gchen@dhcp-137-79-228-248 testHvt % harvest -c<br/>regapp130c/regapp.cfg<br/>Step 4.<br/>gchen@dhcp-137-79-228-248 testHvt % cp<br/>/tmp/harvest/out/registry-docs.json ./outc.json</pre> |
|              | gchen@dhcp-137-79-228-248 testHvt % wc outb.json outc.json                                                                                                    |
| Test Results | <pre>Step 1.<br/>[SUMMARY] Skipped files: 0<br/>[SUMMARY] Processed files: 4<br/>[SUMMARY] File counts by type:<br/>[SUMMARY] Product_Bundle: 1<br/>[SUMMARY] Product_Collection: 1<br/>[SUMMARY] Product_Observational: 2<br/>[SUMMARY] Package ID: 2390d129-c89b-4499-8a81-05799a8bce9b<br/>Step 2.<br/>Elasticsearch URL: http://localhost:9200<br/>Index: registry</pre>                                                                                                    |
|              | <pre>[INF0] Updating schema with fields from<br/>/tmp/harvest/out/fields.txt<br/>[INF0] Updated 6 fields<br/>[INF0] Loading ES data file: /tmp/harvest/out/refs-<br/>docs.json<br/>[INF0] Loaded 1 document(s)<br/>[INF0] Loading ES data file:<br/>/tmp/harvest/out/registry-docs.json<br/>[INF0] Loaded 4 document(s)</pre>                                                                                                    |

gchen@dhcp-137-79-228-248 testHvt % curl "http://localhost:9200/registry/ search?g=\*&pretty" > curl.b % Total % Received % Xferd Average Speed Time Time Time Current Dload Upload Total Spent Left Speed 100 80469 100 80469 92493 0 0 0 --:--:-- --:-- --:-- 92386 Step 3. INF0] Processing products... [INF0] Processing product /Users/gchen/pds/pds4test.build12.0/reg-app-130/test/testHvt/regapp130c/data\_derived/xtra.xml [INF0] Skipping product /Users/gchen/pds/pds4test.build12.0/reg-app-130/test/testHvt/regapp130c/data\_derived/Saturn\_015.xml [INF0] Skipping product /Users/gchen/pds/pds4test.build12.0/reg-app-130/test/testHvt/regapp130c/data derived/Saturn 015 pg.xml [SUMMARY] Summary: [SUMMARY] Skipped files: 3 [SUMMARY] Processed files: 2 [SUMMARY] File counts by type: Product Collection: 1 [SUMMARY] Product\_Observational: 1 [SUMMARY] [SUMMARY] Package ID: 0b3e2a1e-a4b9-4ba9-a51e-441fcfae6e48 Step 4. 8 510 30894 outb.json 4 91 12877 outc.json 12 601 43771 total

| Test ID     | REG.8                                                                          |
|-------------|--------------------------------------------------------------------------------|
| Issue ID    | pds-registry-app#147                                                           |
| Issue Type  | requirement                                                                    |
| Issue       | As a node operator, I want to be able to tag ingested data with the node it is |
| Description | ingested by.                                                                   |
| Comments    | Pass                                                                           |
| Test Steps  | Tested with HAR.2                                                              |
|             | Then I expect I can retrieve which node has loaded it.                         |

| TestResult | <pre>ops:Data_File_Info/ops:creation_date_time:</pre>  | "2020-11-17T00:27:06Z"                                                                                                    |
|------------|--------------------------------------------------------|----------------------------------------------------------------------------------------------------|
|            | <pre>ops:Data_File_Info/ops:file_name:</pre>           | "collection_data-1.0.csv"                                                                                                    |
|            | <pre>v ops:Data_File_Info/ops:file_ref:</pre>          | "/Users/gchen/pds/pds4test.build12.0/1                                                                                                    |
|            | <pre>ops:Data_File_Info/ops:file_size:</pre>           | "79"                                                                                                    |
|            | <pre>ops:Data_File_Info/ops:md5_checksum:</pre>        | "78329ba8a907c42a98cb700ff8dd5d9b"                                                                                                    |
|            | <pre>ops:Data_File_Info/ops:mime_type:</pre>           | "text/plain"                                                                                                    |
|            | ops:Harvest_Info/ops:harvest_date_time:                | "2021-10-24T17:45:24.004751Z"                                                                                                    |
|            | <pre>ops:Harvest_Info/ops:node_name:</pre>             | "PDS_ENG"                                                                                                    |
|            | ▼ ops:Label_File_Info/ops:blob:                        | "eJzVWV9z4jgSf59PoWMfbqYqtoFMNgnreIoLy<br>/0oufcjvz3AXwFvVG3a4tw3kFvEHzgF0mwXGUł<br>/MxYdoYkNfz+he8Y5EUfo0kb/gMdfY7oglOMj<br>//hWf5Cr+zEZi02MAtepyn4ePe0NrdhPLP4GT(<br>/cD9RNNMF8F00TksQz8PFGPjV0EZ0wQzw8pFIf<br>/N3WwmvWX87Tvz4Iwhcq5fgrIUny4kCrM4JMmn<br>/0m/dq6aWDKp3ybbkdcN2VIx4XTUFoCedpYbDf<br>/MqBrkxi/FAffd06j+e/DmrsSYV+VSv3mSZEJ4<br>/miQ6ip6So6lMGU0S80ihvsQyF7tq69KW01zRł |
|            | <pre>ops:Label_File_Info/ops:creation_date_time:</pre> | "2020-11-22T08:18:40Z"                                                                                                    |

| Test ID           | REG.9                                                                |  |
|-------------------|----------------------------------------------------------------------|--|
| Issue ID          | pds-registry-app#185                                                 |  |
| Issue Type        | requirement                                                          |  |
| Issue Description | As a user, I want to know the version of all registry app components |  |
|                   | via the command-line                                                 |  |
| Comments          | Pass                                                                 |  |
| Test Steps        | Step 1:                                                              |  |
|                   | harvest -V                                                           |  |
|                   | Step 2:                                                              |  |
|                   | registry-manager -V                                                  |  |
| Test Result       | Step 1.                                                              |  |
|                   | gchen@Johns-MacBook-Pro pds-registry-app-1.0.0 %                     |  |
|                   | harvest -V                                                           |  |
|                   | Harvest version: 3.5.0                                               |  |
|                   | Build time: 2021–09–30T04:19:26Z                                     |  |
|                   |                                                                      |  |
|                   | Step 2.                                                              |  |
|                   | Registry Manager version: 4.2.0                                      |  |
|                   | Build time: 2021-09-30T05:02:15Z                                     |  |

| Test ID           | REG.10                                              |
|-------------------|-----------------------------------------------------|
| Issue ID          | pds-registry-app#122                                |
| Issue Type        | enhancement                                         |
| Issue Description | Initial deployment of API on AWS - ASG/ELB solution |
| Comments          | NEED URL of deployed components.                    |
| Test Plan         | SKIP                                                |

| Test ID           | REG.11                                                   |
|-------------------|----------------------------------------------------------|
| Issue ID          | pds-registry-app#150                                     |
| Issue Type        | enhancement                                              |
| Issue Description | Develop plan for instituting AWS ES Cross Cluster Search |
| Comments          |                                                          |
| Test Plan         | SKIP                                                     |

| Test ID     | REG.12                                                                             |                                                 |
|-------------|------------------------------------------------------------------------------------|-------------------------------------------------|
| Issue ID    | pds-registry-app#165                                                               |                                                 |
| Issue Type  | enhancement                                                                        |                                                 |
| Issue       | Initial deployment of API on AWS - Fargate solut                                   | tion                                            |
| Description |                                                                                    |                                                 |
| Comments    | Pass                                                                               |                                                 |
| Test Steps  | http://pds-en-ecs-894407400.us-west-2.elb.amazo                                    | naws.com/swagger-ui.html                        |
| Test Result | C A https://pds-en-ecs-894407400.us-west-2.elb.amazonaws.com/swagger-ui.html       |                                                 |
|             | ⊖ swagger                                                                          | default (/api-docs) V Explore                   |
|             |                                                                                    |                                                 |
|             | PDS federated API                                                                  |                                                 |
|             | Federated PDS API which provides actionable end points standardized between the di | ifferent nodes.                                 |
|             | Contact the developer<br>Apache 2.0                                                |                                                 |
|             | bundle's collections                                                               | Show/Hide   List Operations   Expand Operations |
|             | bundle's products                                                                  | Show/Hide List Operations Expand Operations     |
|             | bundles                                                                            | Show/Hide   List Operations   Expand Operations |
|             | collection's containing bundles                                                    | Show/Hide List Operations Expand Operations     |
|             | collection's products                                                              | Show/Hide   List Operations   Expand Operations |
|             | collections                                                                        | Show/Hide   List Operations   Expand Operations |
|             | home-controller : Home Controller                                                  | Show/Hide List Operations Expand Operations     |
|             | product containing collections                                                     | Show/Hide   List Operations   Expand Operations |
|             | products                                                                           | Show/Hide   List Operations   Expand Operations |
|             | products containing bundles                                                        | Show/Hide   List Operations   Expand Operations |
|             | [ BASE URL: / , API VERSION: 0.0.1 ]                                               |                                                 |

| Test ID           | REG-MGR.1                                                                                                    |
|-------------------|----------------------------------------------------------------------------------------------------|
| Issue ID          | pds-registry-mgr-elastic#33                                                                                                    |
| Issue Type        | defect                                                                                                    |
| Issue Description | registry-mgr cannot handle updated JSON files output from LDDTool.                                                                                                    |
| Comments          | Pass                                                                                                    |
| Test Steps        | Run registry-mgr load schema with test data from<br>https://github.com/NASA-PDS/pds4-information-model/issues/397<br>Step 1.<br>gchen@dhcp-137-79-237-21 PDS4tools_current % cd elasticsearch-<br>7.15.0<br>gchen@dhcp-137-79-237-21 elasticsearch-7.15.0 % ./bin/elasticsearch |
|                   | Step 2.<br>[INFO] Creating temporary ES data file<br>/var/folders/p3/n2qz3v1563j4hywkfq61wwbw0000gq/T/pds-registry-<br>dd.tmp.json                                                                                                    |
| Test Results      | Step 2.                                                                                                    |

| E               | lasticsearch URL: http://localhost:9200                       |
|-----------------|---------------------------------------------------------------|
|                 | Index: registry                                               |
|                 | Data dictionary: PDS4_SPECLIB_1G00_1100.JSON                  |
|                 | Namespace: speclib                                            |
|                 |                                                               |
| []              | NFO] Creating temporary ES data file                          |
| /x              | /ar/folders/p3/n2qz3vl563j4hywkfq61wwbw0000gq/T/pds-registry- |
| d               | d.tmp.json                                                    |
| []              | NFO] Loading ES data file:                                    |
| $\overline{/x}$ | var/folders/p3/n2qz3v1563j4hywkfq61wwbw0000gq/T/pds-registry- |
| d               | d.tmp.json                                                    |
| ן               | NFO] Loaded 56 document(s)                                    |

| Test ID           | WEB.1                                              |
|-------------------|----------------------------------------------------|
| Issue ID          | PDS.nasa.gov-UX#80                                 |
| Issue Type        | Enhancement                                        |
| Issue Description | Create new Training page                           |
| Comments          | Tested with PDS.nasa.gov-UX#86, PDS.nasa.gov-UX#88 |
| Test Plan         | Visit new training page                            |

| Test ID           | WEB.2                                                                     |
|-------------------|---------------------------------------------------------------------------|
| Issue ID          | PDS.nasa.gov-UX#81                                                        |
| Issue Type        | Enhancement                                                               |
| Issue Description | incorporate new materials - misc videos and ancillary files for TBD       |
|                   | video.                                                                    |
| Comments          | PASS                                                                      |
| Test Plan         | • File Area: <u>https://youtu.be/TF1ubd8_fiA</u>                          |
|                   | <ul> <li>Display Settings: <u>https://youtu.be/WZDr1QL3OnU</u></li> </ul> |
|                   | <ul> <li>Array 2D: <u>https://youtu.be/DhIKfBvgzsA</u></li> </ul>         |
|                   |                                                                           |
| Test Results      | All Items have been implemented.                                          |

| Test ID           | WEB.3                                                                 |
|-------------------|-----------------------------------------------------------------------|
| Issue ID          | PDS.nasa.gov-UX#86                                                    |
| Issue Type        | defect                                                                |
| Issue Description | [Training] incorporate changes from June pow-wow.                     |
| Comments          | Pass                                                                  |
| Test Plan         | VERIFY the following in <u>https://pds.nasa.gov/datastandards/</u> :  |
|                   | remove FAQs                                                           |
|                   | remove sub-levels from Table of Contents                              |
|                   | Author Attribution: move from sidebar into section at bottom of page; |
|                   | retitle 'Contributors' and add sentence(s)                            |
|                   | retitle page to PDS4 Training, remove second sentence, and remove     |
|                   | redundant mentions of 'PDS4'                                          |

|              | remove link for 'PDS4 Documentation'<br>move all items from 'Where Can I Find' to 'PDS4 Conventions'<br>move 'PDS4 Software' to 'PDS4 Tools' just before 'LDDTool' and<br>reword to 'Key Tools'<br>add sentence to end of 'PDS4 Tools' for Tool Registry<br>move any high-level, clickable item that is a link to the top of its own<br>list<br>make caret the same blue as document links<br>make sure all videos are left in the documentation |
|--------------|----------------------------------------------------------------------------------------------------|
| Test Results | All items have been implemented.                                                                                                    |

| Test ID           | WEB.4                                                            |
|-------------------|------------------------------------------------------------------|
| Issue ID          | PDS.nasa.gov-UX#88                                               |
| Issue Type        | Enhancement                                                      |
| Issue Description | [Training] incorporate changes from first iteration of feedback  |
| Comments          | PASS                                                             |
| Test Plan         | Verify the following are added:                                  |
|                   | add introduction                                                 |
|                   | add checklist to beginning of page revise Proposers' Guidelines' |
|                   | Detailed Archiving Checklist                                     |
|                   | GEO's notes                                                      |
|                   | RMS' (?) notes                                                   |
|                   | misc notes                                                       |
|                   | updated documents and videos                                     |
| Test Result       | All items have been implemented.                                 |

| Test ID           | JP.1                                   |
|-------------------|----------------------------------------|
| Issue ID          | pds4-jparser#40                        |
| Issue Type        | defect                                 |
| Issue Description | SNAPSHOT dependencies in 2.0.0 release |
| Comments          | NEED help with instructions.           |
| Test Plan         | SKIP this test                         |

| Test ID     | REG-API.1                                                         |
|-------------|-------------------------------------------------------------------|
| Issue ID    | registry-api-service#16                                           |
| Issue Type  | defect                                                            |
| Issue       | API server crashes with OutOfMemoryError if invalid query is used |
| Description |                                                                   |
| Comments    | Pass                                                              |
| Test Plan   | • Go to Swagger UI ( <u>http://localhost:8080</u> )               |
|             | • Click on 'collections' link.                                    |
|             | • Enter invalid query title=Kaguya in 'q' parameter               |
|             | • Hit 'Try it out!' button.                                       |

| Test Steps  | 1. Step 1 cd <whereverinstalled>; java -jar registry-api-service-0.1.0.jar</whereverinstalled>                                          |
|-------------|----------------------------------------------------------------------------------------------------|
|             | 2. Go to Swagger UI ( <u>http://localhost:8080</u> )                                                                                    |
|             | 3. Click on 'collections' link.                                                                                                    |
|             | 4. Enter invalid query title=Kaguya in 'q' parameter                                                                                    |
|             | 5. Hit 'Try it out!' button.                                                                                                    |
| Test Result | Try it out! Hide Response                                                                                                    |
|             | Curl                                                                                                    |
|             | <pre>curl -X GETheader 'Accept: application/json' 'http://localhost:8080/collections?start=Kaguya&amp;limit=100&amp;only-summary=</pre> |
|             | Request URL                                                                                                    |
|             | http://localhost:8080/collections?start=Kaguya&limit=100&only-summary=false                                                             |
|             | Request Headers                                                                                                    |
|             | <pre>{   "Accept": "application/json" }</pre>                                                                                           |
|             | Response Body                                                                                                    |
|             | no content                                                                                                    |
|             | Response Code                                                                                                    |
|             | 400                                                                                                    |
|             | Response Headers                                                                                                    |
|             | {<br>"connection": "Close",<br>"content-length": "0",<br>"date": "Sat, 09 Oct 2021 17:39:21 GMT",<br>"content-type": null<br>}          |

| Test ID    | REG-API.2                                                                                                    |
|------------|----------------------------------------------------------------------------------------------------|
| Issue ID   | registry-api-service#17                                                                                                    |
| Issue Type | defect                                                                                                    |
| Issue      | error 500 on GET /collections/:lidvid:/products                                                                                                    |
| Descriptio |                                                                                                    |
| n          |                                                                                                    |
| Comments   | PASS                                                                                                    |
| Test Plan  | <pre>Run request:<br/>curl -location -request GET `https://pds-gamma.jpl.nasa.gov<br/>/api/collections/urn:nasa:pds:insight_documents:document_mission<br/>::1.1/products?start=0&amp;limit=10&amp;fields=ops:Data_File_Info.ops<br/>:md5_checksum&amp;only-summary=false'</pre> |
| Test Steps | <ol> <li>Go to Swagger UI (https://pds-gamma.jpl.nasa.gov/api/swagger-ui.html)</li> <li>Click on 'collections' link.</li> </ol>                                                                                                    |
|            | 3. Enter query identifier                                                                                                    |
|            | = urn:nasa:pds:insight_documents:document_mission::1.1                                                                                                    |
|            | 4. in 'q' parameter                                                                                                    |
|            | 5. Hit 'Try it out!' button.                                                                                                    |

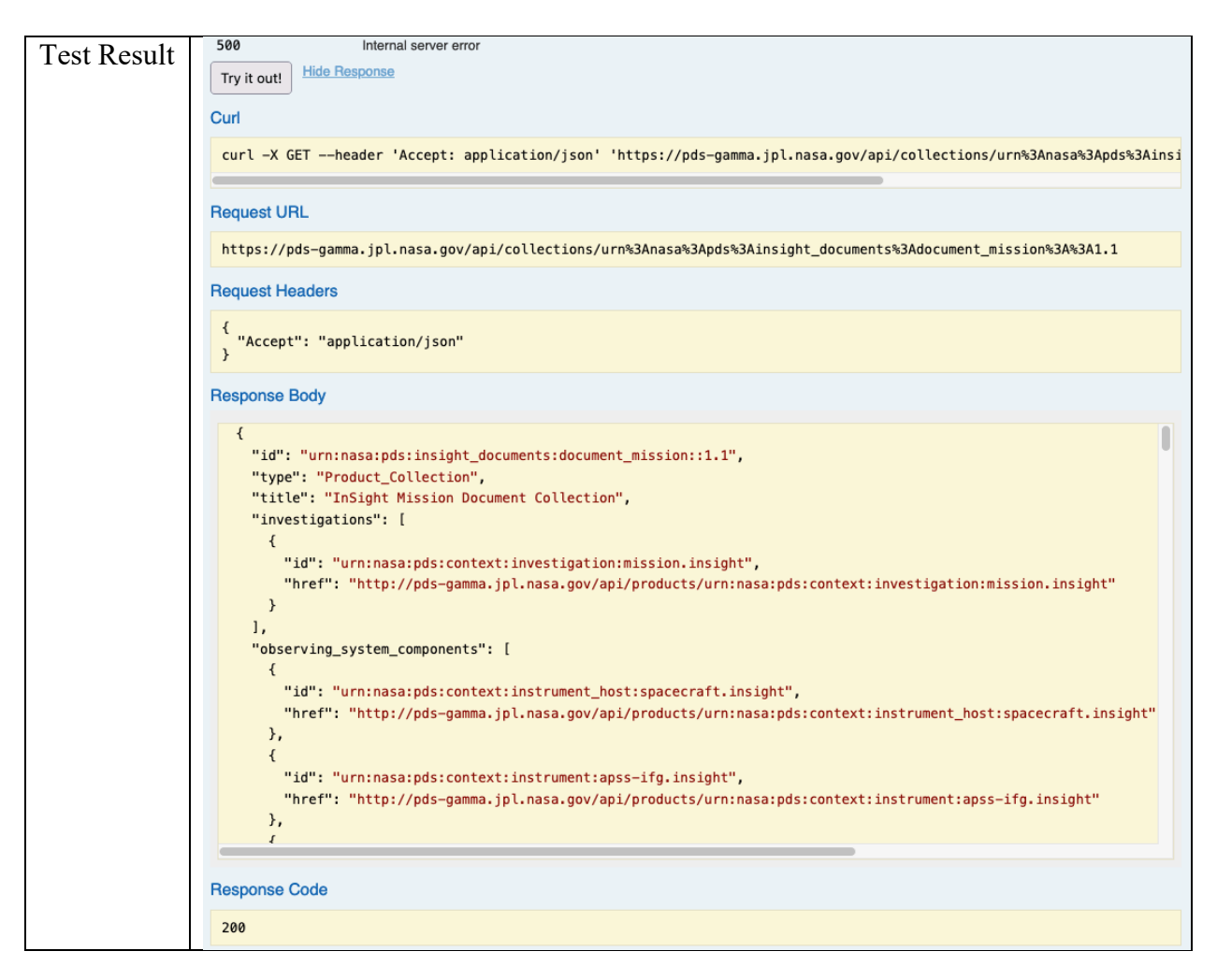

| Test ID     | REG-API.3                                                                |
|-------------|--------------------------------------------------------------------------|
| Issue ID    | registry-api-service#27                                                  |
| Issue Type  | defect                                                                   |
| Issue       | XML and PDS4+XML Response Formats are invalid                            |
| Description |                                                                          |
| Comments    | Pass                                                                     |
| Test Plan   | application/xml and application/pds4+xml                                 |
|             | disabled.                                                                |
| Test Steps  | 1. Go to Swagger UI (https://pds-gamma.jpl.nasa.gov/api/swagger-ui.html) |
|             | 2. Click on 'collections' link.                                          |
|             | 3. Click on 'Respose Content Type' drop down box                         |
|             | 4. Choose 'application/pds4+xml'                                         |
|             | 5. Enter query identifier                                                |
|             | = urn:nasa:pds:insight_documents:document_mission::1.1                   |
|             | 6. in 'q' parameter                                                      |
|             | Hit 'Try it out!' button.                                                |
| Test Result | Step 4:                                                                  |
|             | application/json                                                         |
|             | application/pds4+xml                                                     |

| (11)                                                                                                    | plication/pds4+ison                                                                                                    |                                                          |                                 |                                       |                                                                                                    |
|----------------------------------------------------------------------------------------------------|----------------------------------------------------------------------------------------------------|----------------------------------------------------------|---------------------------------|---------------------------------------|----------------------------------------------------------------------------------------------------|
| ur<br>Sten 7∙                                                                                                    | priorition pas i giori                                                                                                    |                                                          |                                 |                                       |                                                                                                    |
| Besponse Clas                                                                                                    | s (Status 200)                                                                                                    |                                                          |                                 |                                       |                                                                                                    |
| Successful reque                                                                                                    | est                                                                                                    |                                                          |                                 |                                       |                                                                                                    |
| Model Example                                                                                                    | Value                                                                                                    |                                                          |                                 |                                       |                                                                                                    |
| xml version</th <th>="1.0"?&gt;</th> <th></th> <th></th> <th></th> <th></th>                                                                               | ="1.0"?>                                                                                                    |                                                          |                                 |                                       |                                                                                                    |
| <: invatio                                                                                                    | APIL>                                                                                                    |                                                          |                                 |                                       |                                                                                                    |
|                                                                                                    |                                                                                                    |                                                          |                                 |                                       |                                                                                                    |
|                                                                                                    |                                                                                                    |                                                          |                                 |                                       |                                                                                                    |
|                                                                                                    |                                                                                                    |                                                          |                                 |                                       |                                                                                                    |
|                                                                                                    |                                                                                                    |                                                          |                                 |                                       |                                                                                                    |
|                                                                                                    |                                                                                                    |                                                          |                                 |                                       | 11.                                                                                                    |
| Response Conte                                                                                                    | nt Type application/pds4+xml V                                                                                                    |                                                          |                                 |                                       |                                                                                                    |
| Parameters                                                                                                    |                                                                                                    |                                                          |                                 |                                       |                                                                                                    |
| Parameter                                                                                                    | Value                                                                                                    | Description                                              | Parameter Type                  | Data Type                             |                                                                                                    |
| identitier                                                                                                    | urn:nasa:pdsLinsight_documents::2.0                                                                                                    | liavia or lia                                            | path                            | string                                |                                                                                                    |
| start                                                                                                    |                                                                                                    | offset in matching result list, for<br>pagination        | query                           | integer                               |                                                                                                    |
| limit                                                                                                    |                                                                                                    | merimum number of metabing                               | anon.                           | late and                              |                                                                                                    |
| CIMIC                                                                                                    | 10                                                                                                    | results returned, for pagination                         | query                           | Integer                               |                                                                                                    |
|                                                                                                    |                                                                                                    |                                                          |                                 |                                       |                                                                                                    |
| Response Mes                                                                                                    | sages                                                                                                    |                                                          |                                 |                                       |                                                                                                    |
| HTTP Status Cod                                                                                                    | e Reason Respons                                                                                                    | se Model                                                 |                                 | Headers                               |                                                                                                    |
| 401                                                                                                    | Forbiddon                                                                                                    |                                                          |                                 |                                       |                                                                                                    |
| 403                                                                                                    | Forbidden                                                                                                    |                                                          |                                 |                                       |                                                                                                    |
| 404                                                                                                    | lidvid not found                                                                                                    |                                                          |                                 |                                       |                                                                                                    |
| 500                                                                                                    | Internal server error                                                                                                    |                                                          |                                 |                                       |                                                                                                    |
| Hid                                                                                                    | e Response                                                                                                    |                                                          |                                 |                                       |                                                                                                    |
| Try it out!                                                                                                    | le Response                                                                                                    |                                                          |                                 |                                       |                                                                                                    |
| Try it out! Hid                                                                                                    | le Response                                                                                                    |                                                          |                                 |                                       |                                                                                                    |
| Try it out! Hid<br>Curl<br>curl -X GET                                                                                                    | <u>e Response</u><br>header 'Accept: application/json' 'htt                                                                             | ps://pds-gamma.jpl.nasa.go                               | v/api/bundles,                  | /urn%3Anasa%3ApdsLinsight             | _dc                                                                                                    |
| Try it out! Hid<br>Curl<br>curl -X GET<br>Request URL                                                                                                    | <mark>⊨ Response</mark><br>header 'Accept: application/json' 'htt                                                                       | ps://pds-gamma.jpl.nasa.go                               | v/api/bundles,                  | /urn%3Anasa%3ApdsLinsight             | _dc                                                                                                    |
| Try it out! Hid<br>Curl<br>curl -X GET<br>Request URL<br>https://pds-4                                                                                     | e Response<br>header 'Accept: application/json' 'htt<br>gamma.jpl.nasa.gov/api/bundles/urn%3Anas                                        | ps://pds-gamma.jpl.nasa.go<br>a%3ApdsLinsight_documents% | v/api/bundles,<br>3A%3A2.0/all? | /urn%3Anasa%3ApdsLinsight<br>limit=10 | _dc                                                                                                    |
| Try it out! Hid<br>Curl<br>curl -X GET<br>Request URL<br>https://pds-                                                                                      | e Response<br>header 'Accept: application/json' 'htt<br>gamma.jpl.nasa.gov/api/bundles/urn%3Anas                                        | ps://pds-gamma.jpl.nasa.go<br>a%3ApdsLinsight_documents% | v/api/bundles,<br>3A%3A2.0/all? | /urn%3Anasa%3ApdsLinsight<br>limit=10 | _dc                                                                                                    |
| Try it out! Hid<br>Curl<br>curl -X GET<br>Request URL<br>https://pds-4                                                                                     | e Response<br>header 'Accept: application/json' 'htt<br>gamma.jpl.nasa.gov/api/bundles/urn%3Anas                                        | ps://pds-gamma.jpl.nasa.go<br>a%3ApdsLinsight_documents% | v/api/bundles,                  | /urn%3Anasa%3ApdsLinsight<br>limit=10 | _dc                                                                                                    |
| Try it out! Hid<br>Curl<br>curl -X GET<br>Request URL<br>https://pds-<br>Request Headed<br>{ "Accept": 1                                                   | e Response<br>header 'Accept: application/json' 'htt<br>gamma.jpl.nasa.gov/api/bundles/urn%3Anas<br>ms                                  | ps://pds-gamma.jpl.nasa.go<br>a%3ApdsLinsight_documents% | v/api/bundles,                  | /urn%3Anasa%3ApdsLinsight<br>limit=10 | _dc                                                                                                    |
| Try it out! Hid<br>Curl<br>curl -X GET<br>Request URL<br>https://pds-u<br>Request Heade<br>{ "Accept": "                                                   | <pre>le Responseheader 'Accept: application/json' 'htt gamma.jpl.nasa.gov/api/bundles/urn%3Anas ars 'application/json'' </pre>          | ps://pds-gamma.jpl.nasa.go<br>a%3ApdsLinsight_documents% | v/api/bundles,                  | /urn%3Anasa%3ApdsLinsight<br>limit=10 | _dc                                                                                                    |
| Try it out! Hid<br>Curl<br>curl -X GET<br>Request URL<br>https://pds-4<br>Request Heade<br>{ "Accept": 1<br>}<br>Response Body                             | e Response<br>header 'Accept: application/json' 'htt<br>gamma.jpl.nasa.gov/api/bundles/urn%3Anas<br>prs<br>'application/json''          | ps://pds-gamma.jpl.nasa.go<br>a%3ApdsLinsight_documents% | v/api/bundles,                  | /urn%3Anasa%3ApdsLinsight<br>limit=10 | _dc                                                                                                    |
| Try it out! Hid<br>Curl<br>curl -X GET<br>Request URL<br>https://pds-d<br>Request Headed<br>{ "Accept": 1<br>Response Body<br>no content                   | e Response<br>header 'Accept: application/json' 'htt<br>gamma.jpl.nasa.gov/api/bundles/urn%3Anas<br>rrs<br>'application/json"<br>/      | ps://pds-gamma.jpl.nasa.go<br>a%3ApdsLinsight_documents% | v/api/bundles,                  | /urn%3Anasa%3ApdsLinsight<br>limit=10 |                                                                                                    |
| Try it out! Hid<br>Curl<br>curl -X GET<br>Request URL<br>https://pds-g<br>Request Heade<br>{ "Accept": 1<br>Response Body<br>no content<br>Response Code   | e Response<br>header 'Accept: application/json' 'htt<br>gamma.jpl.nasa.gov/api/bundles/urn%3Anas<br>ors<br>'application/json''<br>/     | ps://pds-gamma.jpl.nasa.go<br>a%3ApdsLinsight_documents% | v/api/bundles,                  | /urn%3Anasa%3ApdsLinsight<br>limit=10 | jon in the second second secon |
| Try it out! Hid<br>Curl<br>curl -X GET -<br>Request URL<br>https://pds-d<br>Request Heade<br>{ "Accept": "<br>Response Body<br>no content<br>Response Code | e Response<br>header 'Accept: application/json' 'htt<br>gamma.jpl.nasa.gov/api/bundles/urn%3Anas<br>prs<br>"application/json"<br>/<br>e | ps://pds-gamma.jpl.naSa.go<br>a%3ApdsLinsight_documents% | v/api/bundles,                  | /urn%3Anasa%3ApdsLinsight<br>limit=10 | _dc                                                                                                    |

| Test ID | REG-API.4               |
|---------|-------------------------|
| Issue   | registry-api-service#36 |
| ID      |                         |
| Issue   | defect                  |
| Туре    |                         |

| Issue   | The end point /bundles/{lidvid}/products does not fully work       |  |  |
|---------|--------------------------------------------------------------------|--|--|
| Descri  |                                                                    |  |  |
| ption   |                                                                    |  |  |
| Comm    | PASS                                                               |  |  |
| ents    |                                                                    |  |  |
| Test    | 1. Lauch Postman                                                   |  |  |
| Steps   | 2. Create a get url for pds.gamma.jpl.gov using collections/       |  |  |
| _       | urn:nasa:pds:orex.ovirs:data calibrated/products.                  |  |  |
|         | 3. Set the limit to 1000                                           |  |  |
|         | 4. Enter <u>https://pds-</u>                                       |  |  |
|         | gamma.jpl.nasa.gov/api/collections/urn%3Anasa%3Apds%3Aorex.ovirs%3 |  |  |
|         | Adata calibrated/products?limit=1000&only-summary=false in the url |  |  |
|         | 5. Check response.                                                 |  |  |
|         | 6. Using another third party json program                          |  |  |
|         | 7. Enter same url.                                                 |  |  |
|         | 8. Check response in prettified json view.                         |  |  |
| Test    | Step 5:                                                            |  |  |
| Results |                                                                    |  |  |
|         | 2 "Summary": { 3 "hits": 279500,                                   |  |  |
| •       | 4 "took": 7424,                                                    |  |  |
|         | 5 "start": 0,                                                      |  |  |
|         | 6 "limit": 1000,<br>7 "sort": []                                   |  |  |
|         | 8 > "properties": [                                                |  |  |
|         | 129 ]                                                              |  |  |
|         | 130 },                                                             |  |  |
|         | 131 > data: [                                                      |  |  |
|         | 544389 the data section have 544388 lines                          |  |  |
|         | Sten 6:                                                            |  |  |
|         |                                                                    |  |  |

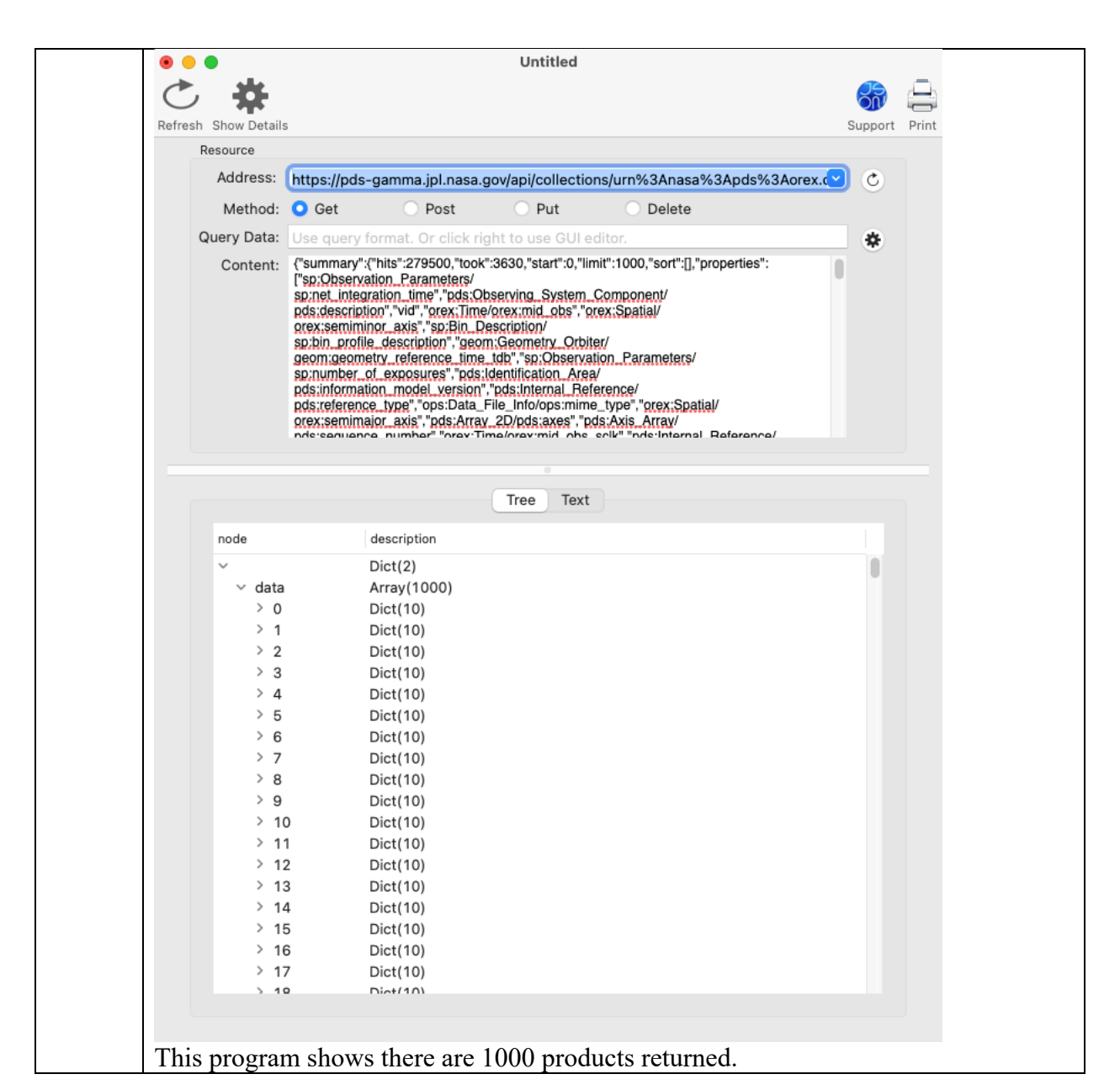

| Test ID    | REG-API.5                                                                       |
|------------|---------------------------------------------------------------------------------|
| Issue ID   | registry-api-service#43                                                         |
| Issue Type | defect                                                                          |
| Issue      | As an API caller, I expect MD5s and file reference URLs to have real values and |
| Descriptio | not the string "null"                                                           |
| n          |                                                                                 |
| Comments   | PASS                                                                            |
| Test Plan  | curl                                                                            |
|            | silent \                                                                        |
|            | request GET \                                                                   |
|            | header 'Accept: application/json' \                                             |
|             | 'https://pds-                                                                                                    |  |  |
|-------------|----------------------------------------------------------------------------------------------------|--|--|
|             | gamma.jpl.nasa.gov/api/bundles/urn%3Anasa%3Apds%3Ainsight_documents                                                     |  |  |
|             | %3A%3A2.0/collections?start=0&limit=49&fields=ops%3AData_File_Info.ops                                                  |  |  |
|             | %3Afile ref&fields=ops%3AData File Info.ops%3Amd5 checksum&fields=                                                      |  |  |
|             | ops%3ALabel File Info.ops%3Afile ref&fields=ops%3                                                                       |  |  |
|             | ALabel File Info.ops%3Amd5 checksum&only-summary=false' \                                                               |  |  |
|             | json_pp                                                                                                    |  |  |
|             | and look at all the nulls and values                                                                                    |  |  |
| Test Steps  | 9. Go to Swagger UI (https://pds-gamma.jpl.nasa.gov/api/swagger-ui.html)                                                |  |  |
|             | 10. Click on '/bundles/{identifier}/collections' link.                                                                  |  |  |
|             | 11. Enter 'urn:nasa:pds:insight_documents::2.0' for indentifier                                                         |  |  |
|             | 12. Enter in fields:                                                                                                    |  |  |
|             | a. ops:Data_File_Info.ops:file_ref                                                                                      |  |  |
|             | b. ops:Data File Info.ops:md5 checksum                                                                                  |  |  |
|             | c. ops:Label File Info.ops:file ref                                                                                     |  |  |
|             | d. ops:Label File Info.ops:md5 checksum                                                                                 |  |  |
|             | Hit 'Try it out!' button.                                                                                               |  |  |
| Test Result | Curl                                                                                                    |  |  |
|             | curl -X GETheader 'Accept: application/json' 'https://pds-gamma.jpl.nasa.gov/api/bundles/urn%3Anasa%3Apds%3Ainsight_    |  |  |
|             |                                                                                                    |  |  |
|             | Request URL                                                                                                    |  |  |
|             | https://pds-gamma.jpl.nasa.gov/api/bundles/urn%3Anasa%3Apds%3Ainsight_documents%3A%3A2.0/collections?limit=49&fields=op |  |  |
|             | Request Headers                                                                                                    |  |  |
|             | <pre>{     "Accept": "application/json"</pre>                                                                           |  |  |
|             | · · · · · · · · · · · · · · · · · · ·                                                                                   |  |  |
|             | Response Body                                                                                                    |  |  |
|             | 1,                                                                                                    |  |  |
|             | "ops:Data_File_Info.ops:md5_checksum": [<br>"12296d57b0ad1eccc7058a651b9c9a9d"                                          |  |  |
|             | ],                                                                                                    |  |  |
|             | "InSight HP3 and RAD Document Collection"                                                                               |  |  |
|             | ],<br>"ons:Label File Info.ons:md5 checksum": [                                                                         |  |  |
|             | "b05da8b43e34e1ffbbd50f6d70a73649"                                                                                      |  |  |
|             | ],<br>"ops:Data_File_Info.ops:file_ref": [                                                                              |  |  |
|             | "https://pds-gamma.jpl.nasa.gov/data/pds4/test-data/registry/urn-nasa-pds-insight_documents/document_hp3                |  |  |
|             | "ref_lid_instrument": [                                                                                                 |  |  |
|             | "urn:nasa:pds:context:instrument:hp3.insight",<br>"urn:nasa:pds:context:instrument:radiometer.insight"                  |  |  |
|             | 1,                                                                                                    |  |  |
|             | "vid": [                                                                                                    |  |  |
|             | "8.0"                                                                                                    |  |  |

| Test ID    | REG-API.6                                                                 |
|------------|---------------------------------------------------------------------------|
| Issue ID   | registry-api-service#51                                                   |
| Issue Type | defect                                                                    |
| Issue      | blob is returned in product results if fields to return are not specified |
| Descriptio |                                                                           |
| n          |                                                                           |

| Comments    | PASS                                                                                         |  |  |
|-------------|----------------------------------------------------------------------------------------------|--|--|
| Test Plan   | This is easiest to reproduce using the Swagger UI:                                           |  |  |
|             |                                                                                              |  |  |
|             | 1. go to GET products                                                                        |  |  |
|             | 2. for simplicity, set the limit to 1                                                        |  |  |
|             | 3. leave fields blank                                                                        |  |  |
|             | 4. click "Try it out!"                                                                       |  |  |
|             | 5. "ops.Label_File_Info.ops.blob" is one of the returned "property" values                   |  |  |
|             |                                                                                              |  |  |
| Test Steps  | 1. Go to Swagger UI (https://pds-gamma.jpl.nasa.gov/api/swagger-ui.html)                     |  |  |
|             | 2. go to GET products                                                                        |  |  |
|             | 3. for simplicity, set the limit to 1                                                        |  |  |
|             | 4. leave fields blank                                                                        |  |  |
|             | 5. click "Try it out!"                                                                       |  |  |
|             | 6. Try again, this time in the fields, enter: summary, lidvid, lid                           |  |  |
|             | 7. click "Try it out!"                                                                       |  |  |
|             |                                                                                              |  |  |
|             | "ops.Label_File_Info.ops.blob" is one of the returned "property" values                      |  |  |
| Test Result | <pre>"ops:Label_File_Info.ops:creation_date_time", "ops:Label_File_Info.ops:file_name"</pre> |  |  |
|             | "ops:Label_File_Info.ops:file_ref",                                                          |  |  |
|             | <pre>"ops:Label_File_Info.ops:file_size", "ops:Label_File_Info.ops:md5_checksum",</pre>      |  |  |

| Test ID           | REG-API.7                                                                                                    |
|-------------------|----------------------------------------------------------------------------------------------------|
| Issue ID          | registry-api-service#53                                                                                                    |
| Issue Type        | defect                                                                                                    |
| Issue Description | If Elasticsearch is down on API server startup, it starts, but doesn't accept connections                                                 |
| Comments          | PASS                                                                                                    |
| Test Steps        | <ol> <li>Start API server without starting Elasticsearch</li> <li>Check Registry API Server log</li> <li>http://localhost:8080</li> </ol> |
| Test Result       | Step 2:                                                                                                    |
|                   | ·                                                                                                    |
|                   |                                                                                                    |
|                   | (O) = [-] [-] [-] [-] [-] [-] [-] [-] [-] [-]                                                                                             |
|                   | $\vee \_) )                                  $                                                                                            |
|                   | '               ////                                                                                                    |
|                   | [_=]                                                                                                    |
|                   | :: Spring Boot :: (v2.3.1.RELEASE)                                                                                                    |

Т

| 2021-10-09 14:07:46.235 INFO 81176 [ main] g.n.pds.api.engineering.SpringBootMain :<br>Starting SpringBootMain v0.3.2 on ps-128-149-81-249.jpl.nasa.gov with PID 81176<br>(/Users/gchen/pds/PDS4tools_current/registry-api-service-0.3.2.jar started by gchen in<br>/Users/gchen/pds/PDS4tools_current)                                                                                                    |
|----------------------------------------------------------------------------------------------------|
| 2021-10-09 14:07:46.237 INFO 81176 [ main] g.n.pds.api.engineering.SpringBootMain : No active profile set, falling back to default profiles: default                                                                                                    |
| 2021-10-09 14:07:47.888 INFO 81176 [ main] o.s.b.w.embedded.tomcat.TomcatWebServer :<br>Tomcat initialized with port(s): 8080 (http)                                                                                                    |
| 2021-10-09 14:07:47.900 INFO 81176 [ main] o.apache.catalina.core.StandardService :<br>Starting service [Tomcat]                                                                                                    |
| 2021-10-09 14:07:47.900 INFO 81176 [ main] org.apache.catalina.core.StandardEngine :<br>Starting Servlet engine: [Apache Tomcat/9.0.36]                                                                                                    |
| 2021-10-09 14:07:47.995 INFO 81176 [ main] o.a.c.c.C.[Tomcat].[localhost].[/] :<br>Initializing Spring embedded WebApplicationContext                                                                                                    |
| 2021-10-09 14:07:47.995 INFO 81176 [ main] w.s.c.ServletWebServerApplicationContext :<br>Root WebApplicationContext: initialization completed in 1682 ms                                                                                                    |
| 2021-10-09 14:07:48.168 INFO 81176 [ main] .e.e.ElasticSearchRegistryConnectionImpl :<br>Connection to elastic search                                                                                                    |
| 2021-10-09 14:07:48.168 INFO 81176 [ main] .e.e.ElasticSearchRegistryConnectionImpl :<br>Host localhost:9200                                                                                                    |
| 2021-10-09 14:07:48.171 INFO 81176 [ main] .e.e.ElasticSearchRegistryConnectionImpl : Set elasticSearch connection with username/password                                                                                                    |
| 2021-10-09 14:07:48.800 WARN 81176 [ main] ConfigServletWebServerApplicationContext :<br>Exception encountered during context initialization - cancelling refresh attempt:<br>org.springframework.beans.factory.UnsatisfiedDependencyException: Error creating bean with name<br>'myProductsApiController': Unsatisfied dependency expressed through field 'esRegistryConnection';<br>nested exception is org.springframework.beans.factory.BeanCreationException: Error creating bean with<br>name 'esRegistryConnection' defined in class path resource<br>[gov/nasa/pds/api/engineering/elasticsearch/ElasticSearchConfig.class]: Bean instantiation via factory<br>method failed; nested exception is org.springframework.beans.BeanInstantiationException: Failed to<br>instantiate [gov.nasa.pds.api.engineering.elasticsearch.ElasticSearchRegistryConnection]: Factory<br>method 'ElasticSearchRegistryConnection' threw exception; nested exception is<br>java.lang.RuntimeException: java.net.ConnectException: Connection refused |
| 2021-10-09 14:07:48.804 INFO 81176 [ main] o.apache.catalina.core.StandardService :<br>Stopping service [Tomcat]                                                                                                    |
| 2021-10-09 14:07:48.824 INFO 81176 [ main] ConditionEvaluationReportLoggingListener :                                                                                                    |
| Error starting ApplicationContext. To display the conditions report re-run your application with 'debug' enabled.                                                                                                    |
| 2021-10-09 14:07:48.833 ERROR 81176 [ main] o.s.boot.SpringApplication :<br>Application run failed                                                                                                    |

| Step 4:                           |
|-----------------------------------|
| Receive Unable to connect message |

| Test ID    | REG-API.8                                                    |
|------------|--------------------------------------------------------------|
| Issue ID   | registry-api-service#62                                      |
| Issue      | defect                                                       |
| Туре       |                                                              |
| Issue      | API unable to handle products with multiple file areas       |
| Descriptio |                                                              |
| n          |                                                              |
| Comment    | Pass                                                         |
| S          |                                                              |
| Test Steps | Step 1. Copy data files from hvt55 to hvt62                  |
|            | Step 2. Modified xml file with additional file field.        |
|            | Step 3. Harvest the file: harvest -c hvt62.cfg               |
|            | Step 4. Search it in /products/productsByLidvid              |
| Test       | Step 3. gchen@Johns-MacBook-Pro hvt62 % harvest -c hvt62.cfg |
| Results    | [SUMMARY] Output directory: /tmp/harvest/out                 |
|            | [SUMMARY] Output format: json                                |
|            | [SUMMARY] Reading configuration from                         |
|            | [/USers/gcnen/pas/pas4test.bullal2.0/testHvt/nvt62/nvt62.crg |
|            | /llsers/achen/nds/nds/test huild12 0/testHvt/hvt62           |
|            | [TNF0] Processing                                            |
|            | /Users/gchen/pds/pds4test.build12.0/testHvt/hvt62/collectio  |
|            | n_data-1.0.xml                                               |
|            | [SUMMARY] Summary:                                           |
|            | [SUMMARY] Skipped files: 0                                   |
|            | [SUMMARY] Processed files: 1                                 |
|            | [SUMMARY] File counts by type:                               |
|            | [SUMMARY] Product_Collection: 1                              |
|            | [SUMMARY] Package ID: 5/9etca5-60b3-4t/1-8564-17ea3d818459   |
|            |                                                              |
|            | Step 4:                                                      |

| lidvid as                                                                                                    | a:pds:lunar-crust-magnetic.field-m                                         | ap:data lidvid (urn)             | path              | string                      |
|----------------------------------------------------------------------------------------------------|----------------------------------------------------------------------------|----------------------------------|-------------------|-----------------------------|
| Response Messar                                                                                                    | 100                                                                        |                                  |                   |                             |
| HTTP Status Code                                                                                                    | Reason                                                                     | Response Model                   |                   | Headers                     |
| 401                                                                                                    | Unauthorized                                                               |                                  |                   |                             |
| 403                                                                                                    | Forbidden                                                                  |                                  |                   |                             |
| 404                                                                                                    | lidvid not found                                                           |                                  |                   |                             |
| 500                                                                                                    | Internal server error                                                      |                                  |                   |                             |
| Try it out! Hide F                                                                                                   | lesponse                                                                   |                                  |                   |                             |
| Curl                                                                                                    |                                                                            |                                  |                   |                             |
| curl -X GET                                                                                                    | eader 'Accent: application/yml'                                            | http://localbost:8080/product    | s/urn%34nasa%3    | Ands%3Alunar_crust_magnetic |
|                                                                                                    |                                                                            |                                  | 57 01110541050105 |                             |
| Request URL                                                                                                    |                                                                            |                                  |                   |                             |
| http://localhos                                                                                                    | t:8080/products/urn%3Anasa%3Apo                                            | ds%3Alunar-crust-magnetic.field- | map%3Adata        |                             |
| Request Headers                                                                                                    |                                                                            |                                  |                   |                             |
| {                                                                                                    |                                                                            |                                  |                   |                             |
| Accept": "ap                                                                                                    | plication/json"                                                            |                                  |                   |                             |
| Response Body                                                                                                    |                                                                            |                                  |                   |                             |
| xml version</th <th>="1.0" encoding="UTF-8" standal</th> <th>.one="ves"?&gt;</th> <th></th> <th>I</th>               | ="1.0" encoding="UTF-8" standal                                            | .one="ves"?>                     |                   | I                           |
| <pre><product pre="" xmln<=""></product></pre>                                                                       | s:ns2="http://pds.nasa.gov/api"                                            | >                                |                   |                             |
| <id>urn:nas</id>                                                                                                    | a:pds:lunar-crust-magnetic.fiel                                            | .d-map:data::1.1 <b id>          |                   |                             |
| <title>Luna</title>                                                                                                  | r Crustal Magnetic Field Map Da                                            | ta Collection <b title>          |                   |                             |
| <startdatet< th=""><th>ime&gt;1965-01-01T00:00:00.000Z<th>tartDateTime&gt;</th><th></th><th></th></th></startdatet<> | ime>1965-01-01T00:00:00.000Z <th>tartDateTime&gt;</th> <th></th> <th></th> | tartDateTime>                    |                   |                             |
| <stopdateti< th=""><th>me&gt;1900-01-01T00:00:00Z<th>teTime&gt;</th><th></th><th></th></th></stopdateti<>            | me>1900-01-01T00:00:00Z <th>teTime&gt;</th> <th></th> <th></th>            | teTime>                          |                   |                             |
| <id>urn:n</id>                                                                                                    | asa:pds:context:investigation:m                                            | ission.kaguva                    |                   |                             |
| <href>htt</href>                                                                                                    | p://localhost:8080/products/urn                                            | :nasa:pds:context:investigation  | :mission.kaguy    | a                           |
| <th>tions&gt;</th> <th></th> <th></th> <th></th>                                                                     | tions>                                                                     |                                  |                   |                             |
| <investigat< th=""><th>ions&gt;</th><th></th><th></th><th></th></investigat<>                                        | ions>                                                                      |                                  |                   |                             |
| <1d>urn:n                                                                                                    | asa:pds:context:investigation:m<br>n://localhost:8080/products/urn         | ission.lunar_prospector          | mission.lunar     | prospector                  |
| <th>tions&gt;</th> <th></th> <th></th> <th></th>                                                                     | tions>                                                                     |                                  |                   |                             |
| <observings< th=""><th>ystemComponents&gt;</th><th></th><th></th><th></th></observings<>                             | ystemComponents>                                                           |                                  |                   |                             |
| <id>urn:n</id>                                                                                                    | asa:pds:context:instrument_host                                            | :spacecraft.kaguya               |                   |                             |
| <href>htt</href>                                                                                                    | p://localhost:8080/products/urn                                            | :nasa:pds:context:instrument_ho  | st:spacecraft.    | kaguya                      |
| <th>SystemComponents&gt;</th> <th></th> <th></th> <th></th>                                                          | SystemComponents>                                                          |                                  |                   |                             |

| Test ID     | REG-API.9                                                                                                    |  |  |
|-------------|----------------------------------------------------------------------------------------------------|--|--|
| Issue ID    | registry-api-service#69                                                                                                    |  |  |
| Issue Type  | requirement                                                                                                    |  |  |
| Issue       | As a paginator, I want endpoints to consistently return no results when I                                                                                                    |  |  |
| Description | page to the end of results                                                                                                    |  |  |
| Comments    | Pass                                                                                                    |  |  |
| Test Plan   |                                                                                                    |  |  |
| Test Steps  | <ol> <li>Go to Swagger UI (https://pds-gamma.jpl.nasa.gov/api/swagger-<br/>ui.html)</li> <li>go to GET /bundles/{identifier}/Collections</li> <li>set start to 0 and limit to 20</li> <li>set fields to 'fields=product_class&amp;only-summary=false'   json_pp'</li> <li>click "Try it out!"</li> <li>Try again, this time with start = 5</li> </ol> |  |  |

| Test Result | <pre>Response Body {     "summary": {         "hits": 5,         "took": 54,         "start": 5,         "limit": 20,         "sort": [],         "properties": []     } }</pre> |
|-------------|----------------------------------------------------------------------------------------------------|
|             | }                                                                                                    |

| Test ID           | REG-API.10                                                      |
|-------------------|-----------------------------------------------------------------|
| Issue ID          | registry-api-service#10                                         |
| Issue Type        | requirement                                                     |
| Issue Description | As a SA, I want to deploy the API behind a proxy                |
| Comments          | Test deployment? What is the expected result?                   |
| Test Plan         | Check document at: https://medium.com/@codebyamir/using-apache- |
|                   | as-a-reverse-proxy-for-spring-boot-embedded-tomcat-f704da73e7c8 |

| Test ID    | REG-API.11                                                                                     |  |
|------------|------------------------------------------------------------------------------------------------|--|
| Issue ID   | registry-api-service#13                                                                        |  |
| Issue Type | requirement                                                                                    |  |
| Issue      | As a developer, I want to utilize ElasticSearch performance robustness for API                 |  |
| Descriptio | response time requirements.                                                                    |  |
| n          |                                                                                                |  |
| Comments   | Pass                                                                                           |  |
| Test Steps | 1. Step 1 cd <whereverinstalled>; java -jar registry-api-service-0.1.0.jar</whereverinstalled> |  |
|            | 2. Go to Swagger UI ( <u>http://localhost:8080</u> )                                           |  |
|            | 3. Click on 'collections' link.                                                                |  |
|            | 4. Hit 'Try it out!' button.                                                                   |  |
|            | 5. View elasticsearch log                                                                      |  |
| Test       | 2021-10-09 13:41:03.362 WARN 80158 [nio-8080-exec-1]                                           |  |
| Results    | org.elasticsearch.client.Restlient : request [PUS]                                             |  |
|            | sts=5&                                                                                         |  |
|            | ignore_unavailable=false&expand_wildcards=open&allow_no_indices=true&                          |  |
|            | ignore_throttled=true&search_type=query_then_fetch&batched_reduce_size=512&                    |  |
|            | <pre>ccs_minimize_roundtrips=true] returned 1 warnings: [299 Elasticsearch-7.15.0-</pre>       |  |
|            | 79d65f6e357953a5b3cbcc5e2c7c21073d89aa29                                                       |  |
|            | "Elasticsearch built-in security features are not enabled. Without                             |  |
|            | authentication, your cluster could be accessible to anyone. See                                |  |
|            | setup.html to enable security."]                                                               |  |
|            | 2021-10-09 13:41:03.363 INFO 80158 [nio-8080-exec-1]                                           |  |
|            | g.n.p.a.e.s.XmlProductSerializer : gov.nasa.pds.model.Products                                 |  |

| Test ID           | REG-API.12                                                          |
|-------------------|---------------------------------------------------------------------|
| Issue ID          | registry-api-service#14                                             |
| Issue Type        | requirement                                                         |
| Issue Description | As a node operators, I want to deploy the Registry API Service with |
|                   | the PDS Registry.                                                   |

| Comments     | Pass                                                                                          |
|--------------|-----------------------------------------------------------------------------------------------|
| Test Steps   | check registry documentation<br>https://nasa-pds.github.io/pds-registry-app/install/test.html |
| Test Results | New Section for "Test Your Deployment" with Registry-API                                      |

| Test ID     | REG-API.13                                                                                                    |
|-------------|----------------------------------------------------------------------------------------------------|
| Issue ID    | registry-api-service#33                                                                                                    |
| Issue Type  | requirement                                                                                                    |
| Issue       | As a user, I want to get a 404 error when I attempt to request a resource which                                                                                                    |
| Descriptio  | does not exists                                                                                                    |
| n           |                                                                                                    |
| Comments    | Pass                                                                                                    |
| Test Steps  | 1. Go to Swagger UI (https://pds-gamma.jpl.nasa.gov/api/swagger-ui.html)                                                                                                    |
|             | 2. go to GET /bundles/{identifier}/Collections                                                                                                    |
|             | 3. Enter 'foobar' in lidvid                                                                                                    |
|             | 4. Hit 'Try it out!' button.                                                                                                    |
|             |                                                                                                    |
|             |                                                                                                    |
| Test Result | Request URL                                                                                                    |
| Test Result | Request URL         https://pds-gamma.jpl.nasa.gov/api/bundles/foobar/collections?limit=100&only-summary=false                                                                                                    |
| Test Result | Request URL<br>https://pds-gamma.jpl.nasa.gov/api/bundles/foobar/collections?limit=100&only-summary=false<br>Request Headers                                                                                                    |
| Test Result | Request URL         https://pds-gamma.jpl.nasa.gov/api/bundles/foobar/collections?limit=100&only-summary=false         Request Headers         {         ************************************                                                |
| Test Result | Request URL         https://pds-gamma.jpl.nasa.gov/api/bundles/foobar/collections?limit=100&only-summary=false         Request Headers         { "Accept": "application/json"         Response Body                                          |
| Test Result | Request URL         https://pds-gamma.jpl.nasa.gov/api/bundles/foobar/collections?limit=100&only-summary=false         Request Headers         { "Accept": "application/json"         Response Body         no content                       |
| Test Result | Request URL         https://pds-gamma.jpl.nasa.gov/api/bundles/foobar/collections?limit=100&only-summary=false         Request Headers         { "Accept": "application/json"         Response Body         no content         Response Code |

| Test ID     | REG-API.14                                                                                                    |
|-------------|----------------------------------------------------------------------------------------------------|
| Issue ID    | registry-api-service#47                                                                                                    |
| Issue Type  | requirement                                                                                                    |
| Issue       | As a user, I want to have a complete default fields (for now at least)                                                                                                    |
| Description |                                                                                                    |
| Comments    | Pass                                                                                                    |
| Test Steps  | <ol> <li>Go to Swagger UI (https://pds-gamma.jpl.nasa.gov/api/swagger-ui.html)</li> <li>go to /products</li> <li>Enter 'title,ops:Label_File_Info.ops:md5_checksum' in fields</li> <li>Hit 'Try it out!' button.</li> </ol> |

| Test Result | Response Body                                                                                                    |
|-------------|----------------------------------------------------------------------------------------------------|
|             | <pre>"properties": [     "ops:Label_File_Info.ops:md5_checksum",     "title" ]</pre>                                          |
|             | },<br>"data": [<br>{                                                                                                    |
|             | "id": "urn:nasa:pds:insight_documents::2.0",<br>"type": "Product_Bundle",<br>"title": "Mars InSight Lander Document Archive", |
|             | <pre>"investigations": [     {         "id": "urn:nasa:pds:context:investigation:mission.insight",</pre>                      |
|             | <pre>"href": "http://pds-gamma.jpl.nasa.gov/api/products/urn:nasa:pds:context:investigation:mission.insight" } ],</pre>       |
|             | <pre>"observing_system_components": [     {         'id": "urn:nasa:pds:context:instrument_host:spacecraft.insight",</pre>    |
|             | "href": "http://pds-qamma.jpl.nasa.qov/api/products/urn:nasa:pds:context:instrument host:spacecraft.insi                      |

| Test ID           | VAL.1                                                                           |
|-------------------|---------------------------------------------------------------------------------|
| Issue ID          | validate#69                                                                     |
| Issue Type        | requirement                                                                     |
| Issue Description | As a user, I want to validate that all context objects specified in             |
| 1                 | observational products are referenced in the parent bundle/collection           |
|                   | Reference List                                                                  |
| Comments          | Fail                                                                            |
| Test Steps        | Get test file from https://github.com/NASA-                                     |
| 1                 | PDS/validate/tree/main/src/test/resources/github69                              |
|                   | Run validate against test file                                                  |
|                   | lid references in val69/.                                                       |
|                   | hundle: saturn narvi                                                            |
|                   | collection: saturn titan                                                        |
|                   | data: saturn narvi                                                              |
|                   | 1 validate P nds/ hundle t val60                                                |
|                   | 1. Validate - R pds4. bundle skip context reference check t val60               |
|                   | 2. Valuate - R pust. buildleskip-collext-reference-check -t valo                |
| Test Results.     | Step 1: bundle should get flagged for collection's titan: collection should get |
| rest results.     | flagged for data's narvi But no                                                 |
|                   | PDS Validate Tool Report                                                        |
|                   | Configuration:                                                                  |
|                   | Version 2.2.0-SNAPSHOT                                                          |
|                   | Date 2021-10-25123:53:28Z<br>Parameters:                                        |
|                   | Targets [file:/Users/rchen/Desktop/test/val69/]                                 |
|                   | Rule Type pds4.bundle                                                           |
|                   | Severity Level WARNING                                                          |
|                   | Recurse Directories true                                                        |
|                   | Data Content Validation on                                                      |
|                   | Product Level Validation on                                                     |
|                   | Allow Unlabeled Files false                                                     |
|                   | Max Errors 100000                                                               |
|                   | Registered Contexts File                                                        |
|                   | /Users/rchen/PDS4tools/validate/resources/registered_context_products.json      |
|                   | PASS: file:/Users/rchen/Deskton/test/val69/bundle-val-sat-nos-l1coords-1.0 xml  |
|                   | 1 product validation(s) completed                                               |

| PASS: file:/Users/rchen/Desktop/test/val69/data-sedr/SE        | DR_L1.xml                        |
|----------------------------------------------------------------|----------------------------------|
| 2 product validation(s) completed                              |                                  |
| PASS: file:/Users/rchen/Desktop/test/val69/data-sedr/col       | lection-data-sedr-1.0.xml        |
| 3 product validation(s) completed                              |                                  |
| PDS4 Bundle Level Validation Results                           |                                  |
| PASS: file:/Users/rchen/Desktop/test/val69/data-sedr/col       | lection-data-sedr-1.0.xml        |
| 1 integrity check(s) completed                                 |                                  |
| PASS: file:/Users/rchen/Desktop/test/val69/bundle-vg1-s        | at-pos-11coords-1.0.xml          |
| WARNING [warning.integrity.missing_context_refer               | ence] This file should reference |
| 'urn:nasa:pds:context:target:satellite.saturn.narvi' because   | its child product with LIDVID    |
| urn:nasa:pds:vg1-saturn-pos-11coords:data-sedr:sedr-11::1.     | 0 references it.                 |
| WARNING [warning.integrity.missing_context_refer               | ence] This file should reference |
| 'urn:nasa:pds:context:target:satellite.saturn.titan' because i | ts child product with LIDVID     |
| urn:nasa:pds:vg1-saturn-pos-11coords:data-sedr::1.0 refere     | nces it.                         |
| 2 integrity check(s) completed                                 |                                  |
| PASS: file:/Users/rchen/Desktop/test/val69/data-sedr/SE        | DR_L1.xml                        |
| 3 integrity check(s) completed                                 |                                  |
| Summary:                                                       |                                  |
| 0 error(s)                                                     |                                  |
| 2 warning(s)                                                   |                                  |
| Product Validation Summary:                                    |                                  |
| 3 product(s) passed                                            |                                  |
| 0 product(s) failed                                            |                                  |
| 0 product(s) skipped                                           |                                  |
| Referential Integrity Check Summary:                           |                                  |
| 3 check(s) passed                                              |                                  |
| 0 check(s) failed                                              |                                  |
| 0 check(s) skipped                                             |                                  |
| Message Types:                                                 |                                  |
| 2 warning.integrity.missing_context_reference                  |                                  |
| End of Report                                                  |                                  |
| Completed execution in 4481 msRN_1C00_1BCD.xml                 |                                  |
| Step 2: standard good message                                  |                                  |
|                                                                |                                  |

| Test ID           | VAL.2                                                                                                    |
|-------------------|----------------------------------------------------------------------------------------------------|
| Issue ID          | validate#308                                                                                                    |
| Issue Type        | requirement                                                                                                    |
| Issue Description | As a user, I want to check that all Internal References are valid                                                                                                    |
| 1                 | references to other PDS4 products within the current validating bundle                                                                                                    |
| Comments          | Fail: reopened val#308                                                                                                    |
| Test Steps        | Get test file from https://github.com/NASA-                                                                                                    |
| rest steps        | Det de l'in the de la de la de |
|                   | PDS/validate/tree/main/src/test/resources/github308                                                                                                    |
|                   | Run validate against test file                                                                                                    |
|                   | 1. validate - R pds4.bundle -t val308a                                                                                                    |
|                   | 2. diff -r val308a val308b                                                                                                    |
|                   | 3. validate - R pds4.bundle -t val308b                                                                                                    |
| Test Results      | Step 1: should be standard good message, but validate#69 got in the way                                                                                                    |
|                   | PDS Validate Tool Report                                                                                                    |
|                   | Configuration:                                                                                                    |
|                   | Version 2.2.0-SNAPSHOT                                                                                                    |
|                   | Date 2021-10-26T02:33:46Z                                                                                                    |
|                   | Parameters:                                                                                                    |
|                   | Targets [file:/Users/rchen/Desktop/test/val308a/]                                                                                                    |
|                   | Rule Type pds4.bundle                                                                                                    |
|                   | Severity Level WARNING                                                                                                    |
|                   | Recurse Directories true                                                                                                    |
|                   | File Filters Used [".Xmi, ".ANL]                                                                                                    |
|                   | Product Level Validation on                                                                                                    |
|                   | Allow Unlabeled Files false                                                                                                    |
|                   | Max Errors 100000                                                                                                    |
|                   | Registered Contexts File                                                                                                    |
|                   | /Users/rchen/PDS4tools/validate/resources/registered context products.json                                                                                                    |

| Product Level Validation Results<br>PASS: file/[Jeass/raban/Daskton/tast/val308a/bundle vovager] pls_sat 1.0 xml           |
|----------------------------------------------------------------------------------------------------|
| 1 product validation(s) completed                                                                                          |
| PASS: file:/Users/rchen/Desktop/test/val308a/browse-ion-moments/collection-browse-ion-                                     |
| moments-1.0.xml                                                                                                    |
| 2 product validation(s) completed                                                                                          |
| PASS: file:/Users/rchen/Desktop/test/val308a/browse-ion-moments/ION_MOM.xml                                                |
| 3 product validation(s) completed                                                                                          |
| PASS: Inte://Users/ronen/Desktop/test/vals08a/data-ton-moments-90sec/contection-data-ton-<br>moments-96s-1.0 xml           |
| 4 product validation(s) completed                                                                                          |
| PASS: file:/Users/rchen/Desktop/test/val308a/data-ion-moments-96sec/ION MOM.xml                                            |
| 5 product validation(s) completed                                                                                          |
| PDS4 Bundle Level Validation Results                                                                                       |
| PASS: file:/Users/rchen/Desktop/test/val308a/browse-ion-moments/collection-browse-ion-                                     |
| noments-1.0.xml                                                                                                    |
| 1 integrity check(s) completed<br>PASS: file:/Users/rchen/Deckton/test/val308a/bundle_vovager1_nls_cat_1.0 vml             |
| WARNING [warning integrity missing context reference] This file should reference                                           |
| 'urn:nasa:pds:vg1-pls-sat:data-ion-moments-96sec:ion-mom' because its child product with LIDVID                            |
| urn:nasa:pds:vg1-pls-sat:browse-ion-moments:ion-mom::1.0 references it.                                                    |
| WARNING [warning.integrity.missing_context_reference] This file should reference                                           |
| 'urn:nasa:pds:vg1-pls-sat:browse-ion-moments:ion-mom' because its child product with LIDVID                                |
| urn:nasa:pds:vg1-pls-sat:data-ion-moments-96sec:ion-mom::1.0 references it.                                                |
| 2 Integrity check(s) completed<br>PASS: file:/Users/rchen/Deckton/test/val308a/data_ion_moments_96sec/collection_data_ion_ |
| moments-96s-1.0 xml                                                                                                    |
| 3 integrity check(s) completed                                                                                             |
| PASS: file:/Users/rchen/Desktop/test/val308a/data-ion-moments-96sec/ION_MOM.xml                                            |
| 4 integrity check(s) completed                                                                                             |
| PASS: file:/Users/rchen/Desktop/test/val308a/browse-ion-moments/ION_MOM.xml                                                |
| 5 integrity check(s) completed                                                                                             |
| 0 error(s)                                                                                                    |
| 2 warning(s)                                                                                                    |
| Product Validation Summary:                                                                                                |
| 5 product(s) passed                                                                                                    |
| 0 product(s) failed                                                                                                    |
| 0 product(s) skipped<br>Referential Integrity Check Summery                                                                |
| 5 check(s) passed                                                                                                    |
| 0 check(s) failed                                                                                                    |
| 0 check(s) skipped                                                                                                    |
| Message Types:                                                                                                    |
| 2 warning.integrity.missing_context_reference                                                                              |
| End of Report                                                                                                    |
| Stop 2:                                                                                                    |
| diff aval2000/hanna ion momenta/ION MOM um1 val200h/hanna ion                                                              |
| moments/ION_MOM vml                                                                                                    |
| 89c89                                                                                                    |
| < <li><li>lid reference&gt;urn:nasa:pds:vg1-pls-sat:data-ion-moments-96sec:ion-</li></li>                                  |
| mom                                                                                                    |
|                                                                                                    |
| > <li><li><li><li></li></li></li></li>                                                                                     |
| diff_r val308a/data_ion_moments_96sec/ION_MOM vml val308b/data_ion_moments_                                                |
| 96sec/ION_MOM.xml                                                                                                    |
| 113a114,117                                                                                                    |
| > <internal_reference> <!-- val308: validate won't catch this yet--></internal_reference>                                  |
| <pre>&gt; <li><li>lid_reference&gt;urn:nasa:pds:mess-mag-kt17-model-</li></li></pre>                                       |
| residuals:document:xxxnoexistent                                                                                           |
| <pre>&gt; </pre>                                                                                                    |
| Step 3: the first diff above should cause the validate#308 warning or error                                                |
| $h_{10}$ brows product refers to a missing data are duct in the same bug $h_{10}$ The                                      |
| a browse product refers to a missing data product in the same bundle. The                                                  |
| second diff should be ignored for now, a reference to a LID not in this                                                    |
| bundle. Unfortunately, neither gets picked up, so output is same as step 1.                                                |

| Test<br>ID               | VAL.3                                                                                                    |                        |
|--------------------------|----------------------------------------------------------------------------------------------------|------------------------|
| Issue<br>ID              | validate#368                                                                                                    |                        |
| Issue<br>Type            | Defect                                                                                                    |                        |
| Issue<br>Descri<br>ption | Product referential integrity check throws invalid WARNINGs                                                                                                    |                        |
| Comm<br>ents             | n Pass                                                                                                    |                        |
| Test<br>Steps            | <pre>Step 1. gchen@dhcp-137-79-237-21 pds % cd pds4test.build12.0/testValidate Step 2. gchen@dhcp-137-79-237-21 testValidate % validate -t github368/valid/bundle_kaguya_derived.xml</pre>                                                                                                    |                        |
| Test<br>Results          | PDS Validate Tool Report                                                                                                    |                        |
|                          | Configuration:         2.1.0           Version         2021-11-01T04:02:42                                                                                                    | Z                      |
|                          | <pre>Parameters:<br/>Targets<br/>[file:/Users/gchen/pds/pds4test.build12.0/testValidat<br/>368/valid/bundle_kaguya_derived.xml]<br/>Severity Level WARNING<br/>Recurse Directories true<br/>File Filters Used [*.xml, *.XML]<br/>Data Content Validation on<br/>Product Level Validation on<br/>Max Errors 100000<br/>Registered Contexts File<br/>/Users/gchen/pds/PDS4tools/validate/resources/registered<br/>ext_products.json</pre> | te/github<br>ered_cont |
|                          | Product Level Validation Results                                                                                                    |                        |
|                          | PASS:<br>file:/Users/gchen/pds/pds4test.build12.0/testValidate<br>68/valid/bundle_kaguya_derived.xml<br>1 product validation(s) completed                                                                                                    | e/github3              |
|                          | Summary:                                                                                                    |                        |

0 error(s) 0 warning(s) Product Validation Summary: 1 product(s) passed 0 product(s) failed 0 product(s) skipped Referential Integrity Check Summary: 0 check(s) passed 0 check(s) failed 0 check(s) failed 0 check(s) skipped End of Report Completed execution in 4286 ms

| Test   | VAL.4                                                                                   |
|--------|-----------------------------------------------------------------------------------------|
| ID     |                                                                                         |
| Issue  | validate#372                                                                            |
| ID     |                                                                                         |
| Issue  | Defect                                                                                  |
| Туре   |                                                                                         |
| Issue  | Issues with logic for reading latest version of collections, and file read logging lost |
| Descri | with v2.* of validate.                                                                  |
| ption  |                                                                                         |
| Com    | Pass                                                                                    |
| ments  |                                                                                         |
| Test   | Download the data file and its label from                                               |
| Steps  | https://pds-geosciences.wustl.edu/messenger/mess-h-rss_mla-5-sdp-                       |
| -      | v1/messrs 1001/data/shbdr/jgmess 160av01 shb.dat                                        |
|        | and                                                                                     |
|        | https://pds-geosciences.wustl.edu/messenger/mess-h-rss_mla-5-sdp-                       |
|        | v1/messrs 1001/data/shbdr/jgmess 160av01 shb.xml.                                       |
|        | Part1.                                                                                  |
|        |                                                                                         |
|        | % validate -R pds4.bundleskip-content-validation -r                                     |
|        | report github69 bundle invalid ison -s ison -t                                          |
|        | src/test/resources/github69/invalid/bundle kaguva derived xml                           |
|        | sicillisti i csources/gittineo// invaria/bundie_kuguyu_derived.xiiii                    |
|        | Part 2                                                                                  |
|        | validate -R pds4 bundleskip-content-validation -r                                       |
|        | report github69 bundle invalid ison -s ison -t                                          |
|        |                                                                                         |

| Test   | Part 1:                                                                                                    |
|--------|----------------------------------------------------------------------------------------------------|
| Result | ps-128-149-83-82:validate johnengelke\$ validate -R pds4.bundleskip-content-                                            |
| S      | validation -r report_github69_bundle_invalid.json -s json -t                                                            |
|        | src/test/resources/github69/invalid/bundle_kaguya_derived.xml                                                           |
|        | Completed execution in 5704 ms                                                                                          |
|        | ps-128-149-83-82:validate johnengelke\$ ls report_github69_bundle_invalid.json                                          |
|        | ns-128-149-83-82:validate johnengelke md5 report github69 hundle invalid ison                                           |
|        | MD5 (report_github69_bundle_invalid.json) = b23bfd841c58014acae3266df47aa9ab<br>ps-128-149-83-82:validate johnengelke\$ |
|        | Part 2:                                                                                                    |
|        | ps-128-149-83-82:validate johnengelke\$ grep label                                                                      |
|        | report_github69_bundle_invalid.json   grep doc_collection<br>"label":                                                   |
|        | "file:/System/Volumes/Data/sourcecode/source/pds/validate/src/test/resources/github                                     |
|        | 69/invalid/data_spectra/spectra_doc_collection_inventory_2.xml",<br>"label":                                            |
|        | "file:/System/Volumes/Data/sourcecode/source/pds/validate/src/test/resources/github                                     |
|        | 69/invalid/data_spectra/spectra_doc_collection_inventory_2.xml",<br>"label":                                            |
|        | "file:/System/Volumes/Data/sourcecode/source/pds/validate/src/test/resources/github                                     |
|        | 69/invalid/data_spectra/spectra_doc_collection_inventory.xml",<br>"label":                                              |
|        | "file:/System/Volumes/Data/sourcecode/source/pds/validate/src/test/resources/github                                     |
|        | 69/invalid/data_spectra/spectra_doc_collection_inventory_2.xml",<br>"label":                                            |
|        | "file:/System/Volumes/Data/sourcecode/source/pds/validate/src/test/resources/github                                     |
|        | 69/invalid/data spectra/spectra doc collection inventory.xml",                                                          |
|        | ps-128-149-83-82:validate johnengelke\$                                                                                 |
|        | ps-128-149-83-82:validate johnengelke\$                                                                                 |
|        | ps-128-149-83-82:validate johnengelke\$ egrep "Results label"                                                           |
|        | report github69 bundle invalid.json   egrep -v allowUnlabeledFiles   cat -n                                             |
|        | 1 "productLevelValidationResults": [                                                                                    |
|        | 2 "label":                                                                                                    |
|        | "file:/System/Volumes/Data/sourcecode/source/pds/validate/src/test/resources/github                                     |
|        | 69/invalid/bundle_kaguya_derived_2.xml",                                                                                |
|        | 3 "label":                                                                                                    |
|        | "file:/System/Volumes/Data/sourcecode/source/pds/validate/src/test/resources/github                                     |
|        | 69/invalid/data_spectra/spectra_doc_collection_inventory_2.xml",<br>4 "label":                                          |
|        | "file:/System/Volumes/Data/sourcecode/source/pds/validate/src/test/resources/github                                     |
|        | 09/invand/bundle_kaguya_derived.xmi <sup>-</sup> ,                                                                      |

"label": 5 "file:/System/Volumes/Data/sourcecode/source/pds/validate/src/test/resources/github 69/invalid/data spectra/kgrs calibrated spectra per4.xml", "label": 6 "file:/System/Volumes/Data/sourcecode/source/pds/validate/src/test/resources/github 69/invalid/data spectra/kgrs calibrated spectra per1.xml". "label": 7 "file:/System/Volumes/Data/sourcecode/source/pds/validate/src/test/resources/github 69/invalid/data spectra/spectra data collection inventory.xml", "label": 8 "file:/System/Volumes/Data/sourcecode/source/pds/validate/src/test/resources/github 69/invalid/data spectra/kgrs calibrated spectra per3.xml", "label": 9 "file:/System/Volumes/Data/sourcecode/source/pds/validate/src/test/resources/github 69/invalid/data spectra/kgrs calibrated spectra per2.xml", "label": 10 "file:/System/Volumes/Data/sourcecode/source/pds/validate/src/test/resources/github 69/invalid/data spectra/spectra doc collection inventory 2.xml", 11 "label": "file:/System/Volumes/Data/sourcecode/source/pds/validate/src/test/resources/github 69/invalid/data spectra/spectra data collection inventory 2.xml", "label": 12 "file:/System/Volumes/Data/sourcecode/source/pds/validate/src/test/resources/github 69/invalid/data spectra/spectra doc collection inventory.xml", "PDS4BundleLevelValidationResults": [ 13 14 "label": "file:/System/Volumes/Data/sourcecode/source/pds/validate/src/test/resources/github 69/invalid/data spectra/spectra data collection inventory.xml", "label": 15 "file:/System/Volumes/Data/sourcecode/source/pds/validate/src/test/resources/github 69/invalid/data spectra/spectra doc collection inventory 2.xml", "label": 16 "file:/System/Volumes/Data/sourcecode/source/pds/validate/src/test/resources/github 69/invalid/data spectra/spectra data collection inventory 2.xml", 17 "label": "file:/System/Volumes/Data/sourcecode/source/pds/validate/src/test/resources/github 69/invalid/data spectra/spectra doc collection inventory.xml", "label": 18 "file:/System/Volumes/Data/sourcecode/source/pds/validate/src/test/resources/github 69/invalid/bundle kaguya derived.xml", 19 "label": "file:/System/Volumes/Data/sourcecode/source/pds/validate/src/test/resources/github 69/invalid/report github69 bundle invalid.json", "type": "warning.file.not referenced in label", 20

"message": "File is not referenced by any label"

21

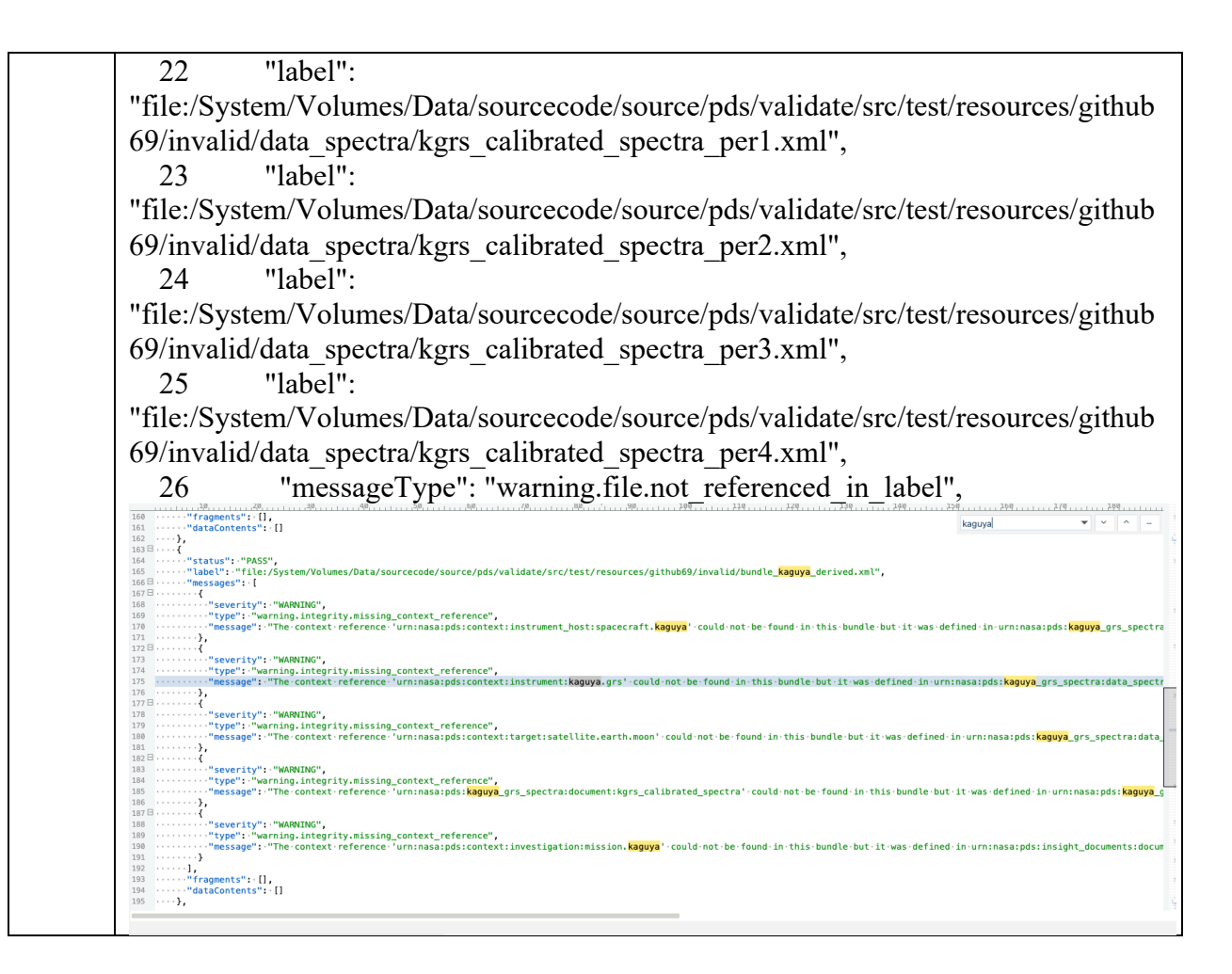

| Test ID           | VAL.5                                                       |  |
|-------------------|-------------------------------------------------------------|--|
| Issue ID          | validate#318                                                |  |
| Issue Type        | Defect                                                      |  |
| Issue Description | B12.0 Content Validation Improvements                       |  |
| Comments          | Testing not required: Parent Issue of #314; #164; #303; #57 |  |
| Test Plan         |                                                             |  |

| Test ID           | VAL.6                                                                    |  |  |
|-------------------|--------------------------------------------------------------------------|--|--|
| Issue ID          | validate#314                                                             |  |  |
| Issue Type        | Defect                                                                   |  |  |
| Issue Description | Revert #9: Do not throw ERROR message when ASCII Numeric field           |  |  |
|                   | consists of only white space                                             |  |  |
| Comments          | per DDWG, this ticket will be closed as wontfix. <u>#9</u> solution will |  |  |
|                   | remain as-is                                                             |  |  |
| Test Plan         | Current state: validate passes Table_Character, fails Table_Delimited    |  |  |
|                   | 1. diff val314a.xml val314b.xml                                          |  |  |
|                   | 2. validate -t val314a.xml                                               |  |  |
|                   | 3. validate -t val314b.xml                                               |  |  |
|                   |                                                                          |  |  |

| Results:                                                                                                    |
|----------------------------------------------------------------------------------------------------|
| Step 1:                                                                                                    |
| 70c70                                                                                                    |
| < <table_character></table_character>                                                                                                    |
| > <table delimited=""></table>                                                                                                    |
| 72a73                                                                                                    |
| <pre>&gt; <parsing_standard_id>PDS DSV 1</parsing_standard_id></pre>                                                                                         |
| 75c76,77                                                                                                    |
| < <record_character></record_character>                                                                                                    |
| <pre>&gt; <field_delimiter>Comma</field_delimiter></pre>                                                                                                    |
| > <record_delimited></record_delimited>                                                                                                    |
| /8,/9680<br><                                                                                                    |
| < <field character=""></field>                                                                                                    |
|                                                                                                    |
| > <field_delimited></field_delimited>                                                                                                    |
| 82d82<br><                                                                                                    |
| 84d83                                                                                                    |
| < <field_length unit="byte">17</field_length>                                                                                                    |
| 86,87c85,86                                                                                                    |
| <pre>&lt;  &lt; <field_character></field_character></pre>                                                                                                    |
|                                                                                                    |
| >                                                                                                    |
| > <field_delimited></field_delimited>                                                                                                    |
| <pre></pre>                                                                                                    |
| 92d89                                                                                                    |
| < <fiield_length unit="byte">13</fiield_length>                                                                                                    |
| 94,96c91,93                                                                                                    |
| <                                                                                                    |
| <                                                                                                    |
|                                                                                                    |
| <pre>&gt;  &gt; </pre>                                                                                                    |
| >                                                                                                    |
| Step 2: standard good message                                                                                                    |
| Step 3:                                                                                                    |
| PDS Validate Tool Report                                                                                                    |
| Configuration:                                                                                                    |
| Version 2.2.0-SNAPSHOT<br>Date 2021-10-26T04:12:157                                                                                                    |
| Parameters:                                                                                                    |
| Targets [file:/Users/rchen/Desktop/test/val314b.xml]                                                                                                    |
| Severity Level WARNING                                                                                                    |
| File Filters Used [*.xm]. * XML]                                                                                                    |
| Data Content Validation on                                                                                                    |
| Product Level Validation on                                                                                                    |
| Max Errors 100000<br>Registered Contexts File                                                                                                    |
| /Users/rchen/PDS4tools/validate/resources/registered context products.json                                                                                   |
| Product Level Validation Results                                                                                                    |
| FAIL: file:/Users/rchen/Desktop/test/val314b.xml                                                                                                    |
| Begin Content valuation: Ille:/Users/rchen/Desktop/test/val314.tab<br>ERROR [error table field value data type mismatch] table 1 record 2 field 2 Value does |
| not match its data type 'ASCII Integer': ' ' does not match the pattern '[+-]?\d+'                                                                           |
| End Content Validation: file:/Users/rchen/Desktop/test/val314.tab                                                                                            |
| 1 product validation(s) completed                                                                                                    |
| Summary:<br>1 error(s)                                                                                                    |
| 0 warning(s)                                                                                                    |
| Product Validation Summary:                                                                                                    |
| 0 product(s) passed                                                                                                    |

| 1 product(s) failed                          |  |
|----------------------------------------------|--|
| 0 product(s) skipped                         |  |
| Referential Integrity Check Summary:         |  |
| 0 check(s) passed                            |  |
| 0 check(s) failed                            |  |
| 0 check(s) skipped                           |  |
| Message Types:                               |  |
| 1 error.table.field value data type mismatch |  |
| End of Report                                |  |
| Completed execution in 3611 msConfiguration: |  |

| Test ID           | VAL.7                                                                                                    |  |  |
|-------------------|----------------------------------------------------------------------------------------------------|--|--|
| Issue ID          | validate#164                                                                                                    |  |  |
|                   | validate#366                                                                                                    |  |  |
| Issue Type        | Defect                                                                                                    |  |  |
| Issue Description | As a user. I want to validate PDF files are PDF/A                                                                                        |  |  |
| 1                 | Disable check if file is PDF/A ifskin-content-validation is enabled                                                                      |  |  |
| Comments          | Pass                                                                                                    |  |  |
| Test Steps        | 1. diff val164a.xml val164b.xml                                                                                                    |  |  |
|                   | 2. validate -t val164a.xml                                                                                                    |  |  |
|                   | 3. validate -t val164b.xml                                                                                                    |  |  |
|                   | 4. validate -skip-content-validation -t val164b.xml                                                                                      |  |  |
|                   |                                                                                                    |  |  |
| Test Results      | Step 1:                                                                                                    |  |  |
|                   | 60c60                                                                                                    |  |  |
|                   |                                                                                                    |  |  |
|                   | <pre>&gt; <file_name>val164b.pdf</file_name> <!-- the PDF/A-2b one--></pre>                                                              |  |  |
|                   | Step 2: standard good message                                                                                                    |  |  |
|                   | Step 3:                                                                                                    |  |  |
|                   | PDS validate 1001 Report<br>Configuration:                                                                                               |  |  |
|                   | Version 2.2.0-SNAPSHOT                                                                                                    |  |  |
|                   | Date 2021-10-26T04:32:47Z                                                                                                    |  |  |
|                   | Parameters:<br>Targets [file:/Users/rchen/Desktop/test/val164b.xml]                                                                      |  |  |
|                   | Severity Level WARNING                                                                                                    |  |  |
|                   | Recurse Directories true<br>File Filters Used [* xml * XML]                                                                              |  |  |
|                   | Data Content Validation on                                                                                                    |  |  |
|                   | Product Level Validation on                                                                                                    |  |  |
|                   | Max Errors 100000<br>Registered Contexts File                                                                                            |  |  |
|                   | /Users/rchen/PDS4tools/validate/resources/registered_context_products.json                                                               |  |  |
|                   | Product Level Validation Results                                                                                                    |  |  |
|                   | FAIL: THE:/USers/rcnen/Desktop/test/val164b.xml<br>ERROR [error.pdf.file.not pdfa compliant] Invalid PDF/A version detected. Expected: 1 |  |  |
|                   | 1b. Actual: 2b                                                                                                    |  |  |
|                   | l product validation(s) completed                                                                                                    |  |  |
|                   | 1 error(s)                                                                                                    |  |  |
|                   | 0 warning(s)<br>Deschut Validation Summary                                                                                               |  |  |
|                   | 0 product(s) passed                                                                                                    |  |  |
|                   | 1 product(s) failed                                                                                                    |  |  |
|                   | 0 product(s) skipped<br>Referential Integrity Check Summery                                                                              |  |  |
|                   | 0 check(s) passed                                                                                                    |  |  |
|                   | 0 check(s) failed                                                                                                    |  |  |
|                   | 0 check(s) skipped<br>Message Types:                                                                                                    |  |  |
|                   | 1 error.pdf.file.not pdfa compliant                                                                                                    |  |  |

| End of Report<br>Completed execution in 3939 ms |                               |
|-------------------------------------------------|-------------------------------|
|                                                 | Step 4: standard good message |

| Test ID                                                                                                    | VAL.8                                                                                                  |  |                |
|----------------------------------------------------------------------------------------------------|----------------------------------------------------------------------------------------------------|--|----------------|
| Issue ID                                                                                                    | validate#303                                                                                           |  |                |
| Issue Type                                                                                                    | Defect                                                                                                 |  |                |
| Issue Description                                                                                                    | As a user, I want to the raise a WARNING if the object-defined size                                    |  |                |
| 1                                                                                                    | in the label does not match the file size value.                                                       |  |                |
| Comments                                                                                                    | Pass                                                                                                   |  |                |
| Test Steps                                                                                                    | $\frac{1}{1}  \text{diff yal303a yml yal303b yml}$                                                     |  |                |
| Test Steps                                                                                                    | 2 validate -t val303a xml                                                                              |  |                |
|                                                                                                    | $\frac{2}{3}  \text{validate -t val303d.xml}$                                                          |  |                |
|                                                                                                    | 5. Validate -t Val5050.XIII                                                                            |  |                |
| Test Results                                                                                                    | Step 1:                                                                                                |  |                |
| Test Results                                                                                                    | 78c78                                                                                                  |  |                |
|                                                                                                    | < <offset unit="byte">23040</offset>                                                                   |  |                |
|                                                                                                    |                                                                                                    |  |                |
|                                                                                                    | Step 2: standard good message                                                                          |  |                |
|                                                                                                    | Step 2. standard good message                                                                          |  |                |
|                                                                                                    | PDS Validate Tool Report                                                                               |  |                |
|                                                                                                    | Configuration:                                                                                         |  |                |
|                                                                                                    | Version 2.2.0-SNAPSHOT                                                                                 |  |                |
|                                                                                                    | Date 2021-10-26105:14:20Z                                                                              |  |                |
|                                                                                                    | Targets [file:/Users/rchen/Desktop/test/val303b.xml]                                                   |  |                |
|                                                                                                    | Severity Level WARNING                                                                                 |  |                |
|                                                                                                    | Recurse Directories true                                                                               |  |                |
|                                                                                                    | File Filters Used [*.xml, *.XML]<br>Data Content Validation on                                         |  |                |
|                                                                                                    | Product Level Validation on                                                                            |  |                |
|                                                                                                    | Max Errors 100000<br>Registered Contexts File                                                          |  |                |
|                                                                                                    | Registered Contexts File<br>/Users/rchen/PDS4tools/validate/resources/registered_context_products ison |  |                |
|                                                                                                    | Product Level Validation Results                                                                       |  |                |
|                                                                                                    | FAIL: file:/Users/rchen/Desktop/test/val303b.xml                                                       |  |                |
|                                                                                                    | WARNING [error.label.filesize_mismatch] Object-defined size+offset is greater than actual              |  |                |
| file size in data file: 4240384 > 4219200 file:/Users/rchen/Desktop/test/val303.fits<br>Begin Content Validation: file:/Users/rchen/Desktop/test/val303.fits |                                                                                                    |  |                |
|                                                                                                    | FATAL_ERROR [error.array.bad_file_read] array 1: Error occurred while reading data file:               |  |                |
|                                                                                                    | Error occurred while trying to read data at location (1019, 849): null                                 |  |                |
|                                                                                                    | End Content Validation: file:/Users/rchen/Desktop/test/val305.fits                                     |  |                |
|                                                                                                    | Summary:                                                                                               |  |                |
|                                                                                                    | l error(s)                                                                                             |  |                |
|                                                                                                    | l warning(s)<br>Product Validation Summary:                                                            |  |                |
|                                                                                                    | 0 product(s) passed                                                                                    |  |                |
|                                                                                                    | 1 product(s) failed                                                                                    |  |                |
|                                                                                                    | 0 product(s) skipped                                                                                   |  |                |
|                                                                                                    | 0 check(s) passed                                                                                      |  |                |
| 0 check(s) passed<br>0 check(s) failed<br>0 check(s) skipped                                                                                                 |                                                                                                    |  |                |
|                                                                                                    |                                                                                                    |  | Message Types: |
|                                                                                                    | 1 error.array.bad_file_read                                                                            |  |                |
|                                                                                                    | End of Report                                                                                          |  |                |
| Completed execution in 4389 ms                                                                                                    |                                                                                                    |  |                |

| Test ID | VAL.9 |
|---------|-------|
|---------|-------|

| Issue ID                                                                                                    | validate#57                                                                          |  |  |
|----------------------------------------------------------------------------------------------------|--------------------------------------------------------------------------------------|--|--|
| Issue Type                                                                                                    | Defect                                                                               |  |  |
| Issue Description                                                                                              | As a user, I want to be warned when there are alphanumeric characters                |  |  |
|                                                                                                    | between fields in Table_Character                                                    |  |  |
| Comments                                                                                                    | Pass                                                                                 |  |  |
| Test Steps                                                                                                    | 1. diff val57a.xml val57b.xml                                                        |  |  |
|                                                                                                    | 2. diff val57a.tab val57b.tab                                                        |  |  |
|                                                                                                    | 3. validatestrict-field-checks -t val57a.xml                                         |  |  |
|                                                                                                    | 4. validatestrict-field-checks -t val57b.xml                                         |  |  |
|                                                                                                    |                                                                                      |  |  |
| Test Results                                                                                                   | Step 1:                                                                              |  |  |
|                                                                                                    | <pre>//cc/2 &lt; <file_name>val57a.tab</file_name></pre>                             |  |  |
|                                                                                                    | $\sim$ (file normalized file normal)                                                 |  |  |
|                                                                                                    | Step 2.                                                                              |  |  |
|                                                                                                    | 2c2                                                                                  |  |  |
|                                                                                                    | < 2019-08-06T00:01:00Z This is a test 1111 2222 3333 4444                            |  |  |
|                                                                                                    | > 2019-08-06T00:01:00Z,This is a test q1111 2222 3333 4444                           |  |  |
|                                                                                                    | 4c4<br>< 2019-08-06T00:03:00Z This is a test 1111 2222 3333 4444                     |  |  |
|                                                                                                    | <br>> 2019-08-06T00:03:00ZaThis is a test_b1111c2222d3333e4444                       |  |  |
|                                                                                                    | Step 3: standard good message                                                        |  |  |
|                                                                                                    | Step 4:                                                                              |  |  |
|                                                                                                    | PDS Validate Tool Report                                                             |  |  |
|                                                                                                    | Configuration:<br>Version 2.2.0.SNAPSHOT                                             |  |  |
|                                                                                                    | Date 2021-10-26T05:50:45Z                                                            |  |  |
|                                                                                                    | Parameters:<br>Targets [file:/Users/rchen/Desktop/test/val57b xml]                   |  |  |
|                                                                                                    | Severity Level WARNING                                                               |  |  |
|                                                                                                    | Recurse Directories true                                                             |  |  |
|                                                                                                    | File Filters Used [*.xml, *.XML]<br>Data Content Validation on                       |  |  |
|                                                                                                    | Product Level Validation on                                                          |  |  |
|                                                                                                    | Max Errors 100000                                                                    |  |  |
|                                                                                                    | /Users/rchen/PDS4tools/validate/resources/registered_context_products.ison           |  |  |
|                                                                                                    | Product Level Validation Results                                                     |  |  |
|                                                                                                    | PASS: file:/Users/rchen/Desktop/test/val57b.xml                                      |  |  |
|                                                                                                    | found between fields in record 2: [,] found between fields 1 and 2                   |  |  |
|                                                                                                    | WARNING [warning.table.characters_between_fields] Unexpected alphanumeric characters |  |  |
|                                                                                                    | 1 product validation(s) completed                                                    |  |  |
|                                                                                                    | Summary:                                                                             |  |  |
|                                                                                                    | 0 error(s)<br>2 warning(s)                                                           |  |  |
|                                                                                                    | ∠ warning(s)<br>Product Validation Summary:                                          |  |  |
|                                                                                                    | 1 product(s) passed                                                                  |  |  |
|                                                                                                    | 0 product(s) failed<br>0 product(s) skipped                                          |  |  |
|                                                                                                    | Referential Integrity Check Summary:                                                 |  |  |
|                                                                                                    | 0 check(s) passed<br>0 check(s) foiled                                               |  |  |
|                                                                                                    | 0 check(s) shipped                                                                   |  |  |
| Message Types:<br>2 warning.table.characters_between_fields<br>End of Report<br>Completed execution in 3966 ms |                                                                                      |  |  |

| Test ID     | VAL.10                                                                                                    |  |  |
|-------------|----------------------------------------------------------------------------------------------------|--|--|
| Issue ID    | validate#310                                                                                                    |  |  |
| Issue Type  | Defect                                                                                                    |  |  |
| Issue       | Validate missing collections in bundle after CCB-282 updates                                                                                                    |  |  |
| Description |                                                                                                    |  |  |
| Comments    | Pass                                                                                                    |  |  |
| Test Steps  | 1. get test bundle from <u>https://github.com/NASA-</u>                                                                                                    |  |  |
|             | PDS/validate/tree/main/src/test/resources/github310                                                                                                    |  |  |
|             | 2. using validate v2.1.0-SNAPSHOT                                                                                                    |  |  |
|             | 3. % validate -R pds4.bundle -t github310/valid                                                                                                    |  |  |
|             | 4. % validate - R pds4.bundle -t github310/invalid                                                                                                    |  |  |
|             |                                                                                                    |  |  |
|             | step 3 should pass event collection file name doesn't follow by '_'                                                                                                    |  |  |
|             | step 4 should fail before collection name is collectioX.                                                                                                    |  |  |
| Test Result | PDS4 Bundle Level Validation Results<br>PASS: file:/Users/gchen/pds/pds4test.build12.0/testValidate/github310/valid/data/collection-data-bst-1.0.x<br>1 integrity check(s) completed          |  |  |
|             |                                                                                                    |  |  |
|             | PASS: file:/Users/gchen/pds/pds4test.build12.0/testValidate/github310/valid/bundle.xml<br>WARNING [warning.integrity.missing_context_reference] The context reference 'urn:nasa:pds:context:i |  |  |
|             | Disable withskip-context-reference-check flag)<br>WARNING [warning.integrity.missing_context_reference] The context reference 'urn:nasa:pds:context:t                                         |  |  |
|             | <pre>st::1.0. (Disable withskip-context-reference-check flag)</pre>                                                                                                    |  |  |
|             | PASS: file:/Users/gchen/pds/pds4test.build12.0/testValidate/github310/valid/data/MAGBST051790239_V1.xml<br>3 integrity check(s) completed                                                     |  |  |
|             | PASS: file:/Users/gchen/pds/pds4test.build12.0/testValidate/github310/valid/data/MAGBST051782340_V1.xml<br>4 integrity check(s) completed                                                     |  |  |
|             | Summary:                                                                                                    |  |  |
|             | 2 error(s)<br>3 warning(s)                                                                                                    |  |  |
|             | Product Validation Summary:<br>2 product(s) passed<br>2 product(s) failed<br>0 product(s) skipped                                                                                             |  |  |
|             | Referential Integrity Check Summary:<br>4 check(s) passed<br>0 check(s) failed<br>0 check(s) skipped                                                                                          |  |  |
|             | Message Types:<br>2 error.table.records_mismatch<br>3 warning.integrity.missing_context_reference                                                                                             |  |  |
|             | End of Report<br>Completed execution in 4913 ms                                                                                                    |  |  |

| Test ID    | VAL.11                                                                   |  |  |
|------------|--------------------------------------------------------------------------|--|--|
| Issue ID   | validate#325                                                             |  |  |
| Issue Type | Defect                                                                   |  |  |
| Issue      | Validate Incorrectly Throws Error When Embedded Field_Character Contains |  |  |
| Descriptio | < <u>CR&gt;<lf>.</lf></u>                                                |  |  |
| n          |                                                                          |  |  |
| Comments   | Pass                                                                     |  |  |
| Test Steps | 1. Get test data from <u>https://github.com/NASA-</u>                    |  |  |
|            | PDS/validate/tree/main/src/test/resources/github325                      |  |  |
|            | 2. using validate v2.1.0                                                 |  |  |

|             | 3. validate crs009x.                                                                                                    | xml                                                                                                    |
|-------------|----------------------------------------------------------------------------------------------------|----------------------------------------------------------------------------------------------------|
|             | crs009x. {tab, xml} shoul                                                                                                    | ld pass.                                                                                                    |
| Test Result | gchen@Johns-MacBook-Pro testValida<br>PDS Validate Tool Report                                                                                                    | te % validate github325/crs009x.xm⊥                                                                                                    |
|             | Configuration:<br>Version 2<br>Date 2                                                                                                    | .1.0<br>021-10-26T06:42:51Z                                                                                                    |
|             | Parameters:<br>Targets [<br>Severity Level W<br>Recurse Directories t<br>File Filters Used [<br>Data Content Validation o<br>Product Level Validation o<br>Max Errors 1<br>Registered Contexts File // | file:/Users/gchen/pds/pds4test.build12.0/testValidate/github325/crs009x.xml]<br>ARNING<br>rue<br>*.xml, *.XML]<br>n<br>n<br>00000<br>Users/gchen/pds/PDS4tools/validate/resources/registered_context_products.json |
|             | Product Level Validation Results<br>PASS: file:/Users/gchen/pds/pds4<br>1 product validation(s) co                                                                                                    | test.build12.0/testValidate/github325/crs009x.xml<br>mpleted                                                                                                    |
|             | Summary:<br>0 error(s)<br>0 warning(s)                                                                                                    |                                                                                                    |
|             | Product Validation Summary:<br>1 product(s) passed<br>0 product(s) failed<br>0 product(s) skipped                                                                                                    |                                                                                                    |
|             | Referential Integrity Check Summ<br>0 check(s) passed<br>0 check(s) failed<br>0 check(s) skipped                                                                                                    | ary:                                                                                                    |
|             | End of Report<br>Completed execution in 4032 ms                                                                                                    |                                                                                                    |

| Test ID  | VAL.12                                                                                   |
|----------|------------------------------------------------------------------------------------------|
| Issue ID | validate#326                                                                             |
| Issue    | Defect                                                                                   |
| Туре     |                                                                                          |
| Issue    | File-size check fails for large data files.                                              |
| Descript |                                                                                          |
| ion      |                                                                                          |
| Comme    | Pass                                                                                     |
| nts      |                                                                                          |
| Test     | Since we need to test for data file size $> 4$ gb, we can use the data files in pds-dev3 |
| Steps    | to avoid downloading such files to our laptop.                                           |
|          | 1. Ssh pds-dev3                                                                          |
|          | 2. Set up validate v2.1.0-SNAPSHOT                                                       |
|          | 3. Validate -R pds4.label -skip-content-validation -skip-context-validation -r           |
|          | report_github326_label_valid.json -s json -t                                             |
|          | /data/home/pds4/qchau/test_artifacts/github326/spectra_data_collection_inventory.        |
|          | xml >& t1                                                                                |
|          | step 3. Should pass.                                                                     |
| Test     | vpn-128-149-240-66:326 johnengelke\$ validate -R pds4.labelskip-content-                 |
| Result   | validationskip-context-validation -r report_github326_label_valid.json -s json -t        |

/sourcecode/source/pds/validate/src/test/resources/github326/spectra data collectio n inventory.xml > 310 execution.txt Completed execution in 13485 ms "title": "PDS Validation Tool Report", "configuration": { "version": "2.1.0-SNAPSHOT", "date": "2021-09-30T22:46:38Z" }, "parameters": { "targets": "[file:/sourcecode/source/pds/validate/src/test/resources/github326/spectra\_data\_co llection inventory.xml]", "ruleType": "pds4.label", "severityLevel": "WARNING", "recurseDirectories": "true", "fileFiltersUsed": "[\*.xml, \*.XML]", "dataContentValidation": "off", "productLevelValidation": "on", "maxErrors": "100000", "registeredContextsFile": "/sourcecode/source/pds/validatelatest/resources/registered context products.json" }, "productLevelValidationResults": [ "status": "PASS", "label": "file:/sourcecode/source/pds/validate/src/test/resources/github326/spectra data col lection inventory.xml", "messages": [], "fragments": [], "dataContents": [] } ], "summary": { "totalErrors": 0, "totalWarnings": 0, "messageTypes": [] }

| Test ID  | VAL.13       |
|----------|--------------|
| Issue ID | validate#327 |

| Issue     | Defect                                                                             |
|-----------|------------------------------------------------------------------------------------|
| Туре      |                                                                                    |
| Issue     | validate fails to process large data file                                          |
| Descripti |                                                                                    |
| on        |                                                                                    |
| Commen    | Pass                                                                               |
| ts        |                                                                                    |
| Test Plan | Same test procedures as Test Validate#326.                                         |
| Test      | vpn-128-149-240-66:326 johnengelke\$ validate -R pds4.labelskip-content-           |
| Result    | validationskip-context-validation -r report_github326_label_valid.json -s json -t  |
|           | /sourcecode/source/pds/validate/src/test/resources/github326/spectra_data_collecti |
|           | on_inventory.xml > 310_execution.txt                                               |
|           |                                                                                    |
|           | Completed execution in 13485 ms                                                    |
|           |                                                                                    |

| Test ID           | VAL.14                                                                                                    |
|-------------------|----------------------------------------------------------------------------------------------------|
| Issue ID          | validate#357                                                                                                    |
| Issue Type        | Defect                                                                                                    |
| Issue Description | Validate allows CRLF within a Table_Delimited field.                                                                                                    |
| Comments          | Pass                                                                                                    |
| Test Steps        | 1. validate -t val357.xml                                                                                                    |
| Test Results      | Step 1: Record 2 has extra LF; record 7 has an extra CR         PDS Validate Tool Report         Configuration:         Version       2.2.0-SNAPSHOT         Date       2021-10-26T06:30:14Z         Parameters:       Targets         Targets       [file:/Users/rchen/Desktop/test/val357.xml]         Severity Level       WARNING         Recurse Directories       true         File Filters Used       [*.xml, *.XML]         Data Content Validation on       n         Product Level Validation on       n         Product Level Validation Results       FAIL: file:/Users/rchen/Desktop/test/val357.xml         Begin Content Validation file:/Users/rchen/Desktop/test/val357.sv       ERROR [error.table.missing_CRLF] table 1, record 2; Record does not end in carriage-return         line feed.       ERROR [error.validation.invalid_field_value] table 1, record 2, field 24: Field value cannot         contain a carriage return or linefeed for Table_Delimited       ERROR [error.table.missing_CRLF] table 1, record 7; Record does not end in carriage-return         line feed.       ERROR [error.table.missing_CRLF] table 1, record 7; Record does not end in carriage-return         line feed.       ERROR [error.table.missing_CRLF] table 1, record 7; Record does not end in carriage-return         line feed.       End Content Validation: file:/Users/rchen/Desktop/test/val357.csv |

| 0<br>0<br>0<br>Mes | check(s) passed<br>check(s) failed<br>check(s) skipped<br>sage Types: |
|--------------------|-----------------------------------------------------------------------|
| 2                  | error.validation.invalid_field_value                                  |
| 2                  | error.table.missing_CRLF                                              |
| End o              | f Report                                                              |
| Completed          | execution in 3954 ms                                                  |

| Test ID    | VAL.15                                                            |
|------------|-------------------------------------------------------------------|
| Issue ID   | validate#360                                                      |
| Issue Type | Defect                                                            |
| Issue      | validate does not parse colon in Windows path.                    |
| Descriptio |                                                                   |
| n          |                                                                   |
| Comments   | Pass                                                              |
| Test Plan  | 1. Setup validate v2.1.0 on Windows system.                       |
|            | 2. re-use test data file in attachment.                           |
|            | 3. validate SuperCam_Bundle_SIS.xml -R pds4.labe                  |
|            | 4. compare result with user provide result file in attachment.    |
| Test       | iengelke@RAYI_AI882092 MINGW64 /c/sourcecode/source/nds/test_     |
| Results    | validations/sprint4/360                                           |
| icesuits   |                                                                   |
|            | \$ validate /c/sourcecode/source/pds/validate-2.1.0-              |
|            | SNAPSHOT/src/test/resources/github360/SuperCam Bundle SIS.xml -R  |
|            | pds4.label > test 360-1.txt                                       |
|            |                                                                   |
|            |                                                                   |
|            |                                                                   |
|            | Jengelke@RAYL-AI882092 MINGW64 /c/sourcecode/source/pds/test-     |
|            | validations/sprint4/360                                           |
|            | ¢                                                                 |
|            | ۵                                                                 |
|            | C:\sourcecode\source\pds\test-validations\sprint4\360>validate -t |
|            | "C:\sourcecode\source\pds\validate-2.1.0-                         |
|            | SNAPSHOT\src\test\resources\github360\SuperCam Bundle SIS.xml" -R |
|            | pds4.label                                                        |
|            |                                                                   |
|            | Completed execution in 4271 ms                                    |
|            |                                                                   |
|            | C:\sourcecode\source\pds\test-validations\sprint4\360>            |
|            |                                                                   |

| Product Level Validation Results                                                                                                    |    |
|----------------------------------------------------------------------------------------------------|----|
| FAIL: file:/C:/sourcecode/source/pds/validate-2.1.0-SNAPSHOT/src/test/resources/github360/SuperCam_Bundle_SIS.xml<br>ERROR [error.label.missing_file] URI reference does not exist: file:/C:/sourcecode/source/pds/validate-2.1.0-SNAPSHOT/src/test/resources/github36<br>SuperCam_Bundle_SIS.pdf<br>1 product validation(s) completed | 0/ |
| Summary:                                                                                                    |    |
| 1 error(s)<br>0 warning(s)                                                                                                    |    |
| Product Validation Summary:<br>0 product(s) passed<br>1 product(s) failed<br>0 product(s) skipped                                                                                                    |    |
| Referential Integrity Check Summary:<br>0 check(s) passed<br>0 check(s) failed<br>0 check(s) skipped                                                                                                    |    |
| Message Types:<br>1 error.label.missing_file                                                                                                    |    |

| Test ID           | VAL.16                                                                                                    |
|-------------------|----------------------------------------------------------------------------------------------------|
| Issue ID          | validate#361                                                                                                    |
| Issue Type        | Defect                                                                                                    |
| Issue Description | validate does not check Header of a File_Area_Ancillary nor does not<br>provide a meaningful error message for an incorrect Table_Character<br>offset.                                                                                                    |
| Comments          | Pass                                                                                                    |
| Test Steps        | <ol> <li>diff val361a.xml val361b.xml</li> <li>validate -t val361a.xml</li> <li>validate -t val361b.xml</li> </ol>                                                                                                    |
| Test Results      | Step 1:<br>70c70<br>< <object_length unit="byte">267</object_length><br>                                                                                                    |
|                   | <pre>&gt; <object_length unit="byte">99999</object_length> Step 2: standard good message Step 3: PDS Validate Tool Report Configuration: Version 2.2.0-SNAPSHOT Date 2021-10-26T07:39:01Z</pre>                                                                                                    |
|                   | Parameters:<br>Targets [file:/Users/rchen/Desktop/test/val361b.xml]<br>Severity Level WARNING<br>Recurse Directories true<br>File Filters Used [*.xml, *.XML]<br>Data Content Validation on<br>Product Level Validation on<br>Max Errors 100000<br>Registered Contexts File<br>/Users/rchen/PDS4tools/validate/resources/registered_context_products.json<br>Product Level Validation Results<br>FAIL: file:/Users/rchen/Desktop/test/val361b.xml<br>Begin Content Validation: file:/Users/rchen/Desktop/test/val361.orb<br>ERROR [error.table.fields_mismatch] table 1: The table offset 268 for object 'Orbit number<br>table' is invalid. The previously defined object ends at byte 99999<br>End Content Validation: file:/Users/rchen/Desktop/test/val361.orb<br>I product validation(s) completed<br>Summary:<br>1 error(s)<br>0 warning(s)<br>Product Validation Summary:<br>0 product(s) passed<br>1 more tradied for the previously defined object wards for the previously defined object wards for the previously defined object wards for the previously defined wards for the previously defined wards for the previously defin |

| 0 product(s) skipped<br>Referential Integrity Check Summary: |
|--------------------------------------------------------------|
| 0 check(s) passed                                            |
| 0 check(s) failed<br>0 check(s) skipped                      |
| Message Types:                                               |
| 1 error.table.fields_mismatch                                |
| End of Report                                                |
| Completed execution in 3864 ms                               |

| Test   | VAL.17                                                                                      |
|--------|---------------------------------------------------------------------------------------------|
| ID     |                                                                                             |
| Issue  | validate#364                                                                                |
| ID     |                                                                                             |
| Issue  | Defect                                                                                      |
| Туре   |                                                                                             |
| Issue  | validate does not allow ".XML" as an extension for a label file.                            |
| Descri |                                                                                             |
| ption  |                                                                                             |
| Comm   | Pass                                                                                        |
| ents   |                                                                                             |
| Test   | 1. get test data files from <a href="https://github.com/NASA-">https://github.com/NASA-</a> |
| Step   | PDS/validate/tree/main/src/test/resources/github364.                                        |
|        | 2. validate -skip-context-validation -skip-content-validation -target                       |
|        | github364/MIS000XXX_2021001T000000_DEV0_2021001T0000_RAW01                                  |
|        | 0.XML                                                                                       |
|        |                                                                                             |
|        | Step 3 should pass with all CAP file name.                                                  |
| Test   | vpn-128-149-240-66:364 johnengelke\$ validateskip-context-validationskip-                   |
| Result | content-validation target                                                                   |
|        | /sourcecode/source/pds/validate/src/test/resources/github364/MIS000XXX_2021001              |
|        | T000000_DEV0_2021001T0000_RAW010.XML > test_364-1.txt 2>&1                                  |
|        |                                                                                             |
|        | vpn-128-149-240-66:364 johnengelke\$                                                        |
|        |                                                                                             |
|        | No filename error                                                                           |

| Test ID           | VAL.18                                                                                                    |
|-------------------|----------------------------------------------------------------------------------------------------|
| Issue ID          | validate#375                                                                                                    |
| Issue Type        | Defect                                                                                                    |
| Issue Description | unclear error message for field count matching.                                                                                                    |
| Comments          | Pass                                                                                                    |
| Test Steps        | <ol> <li>set up validate</li> <li>download testing data from attachment</li> <li>validate -R pds4.bundleskip-context-reference-check -r<br/>report_github375_bundle.json -s json -t "PATH TO YOUR<br/>DATA FILE"/bundle_gbo.ast.primass-l.spectra.xml &gt; &amp; t1</li> </ol> |

| Test Results | ps-128-149-83-82:validate johnengelke\$ cd/test-validations/375/                                                                                                    |
|--------------|----------------------------------------------------------------------------------------------------|
|              | ps-128-149-83-82:375 johnengelke\$ validate -R pds4.bundleskip-<br>context-reference-check -r report_github375_bundle.json -s json -t<br>h/bundle_gbo.ast.primass-l.spectra.xml > & t1 |
|              | -bash: syntax error near unexpected token `&'                                                                                                    |
|              | ps-128-149-83-82:375 johnengelke\$ validate -R pds4.bundleskip-<br>context-reference-check -r report_github375_bundle.json -s json -t<br>h/bundle_gbo.ast.primass-l.spectra.xml >& t1  |
|              | ps-128-149-83-82:375 johnengelke\$ egrep "label status"<br>report_github375_bundle.json                                                                                                |
|              | "allowUnlabeledFiles": "false",                                                                                                    |
|              | "status": "PASS",                                                                                                    |
|              | "label": "file:/System/Volumes/Data/sourcecode/source/pds/test-validations/375/h/bundle_gbo.ast.primass-l.spectra.xml",                                                                |
|              | "status": "PASS",                                                                                                    |
|              | "label": "file:/System/Volumes/Data/sourcecode/source/pds/test-validations/375/h/data/collection_gbo.ast.primass-l.spectra_data.xml",                                                  |
|              | "status": "PASS",                                                                                                    |
|              | "label": "file:/System/Volumes/Data/sourcecode/source/pds/test-validations/375/h/data/primassl_visible_spectral_data_collection.xml",                                                  |
|              | "status": "PASS",                                                                                                    |
|              | "label": "file:/System/Volumes/Data/sourcecode/source/pds/test-validations/375/h/data/collection_gbo.ast.primass-l.spectra_data.xml",                                                  |
|              | "status": "FAIL",                                                                                                    |
|              | "label": "file:/System/Volumes/Data/sourcecode/source/pds/test-validations/375/h/.DS_Store",                                                                                           |
|              | "type": "warning.file.not_referenced_in_label",                                                                                                    |
|              | "message": "File is not referenced by any label"                                                                                                    |

| "status": "PASS",                                                                                                    |
|----------------------------------------------------------------------------------------------------|
| "label": "file:/System/Volumes/Data/sourcecode/source/pds/test-validations/375/h/bundle_gbo.ast.primass-l.spectra.xml",               |
| "status": "PASS",                                                                                                    |
| "label": "file:/System/Volumes/Data/sourcecode/source/pds/test-validations/375/h/data/primassl_visible_spectral_data_collection.xml", |
| "messageType": "warning.file.not_referenced_in_label",                                                                                |

| Test ID           | VAL.19                                                                |
|-------------------|-----------------------------------------------------------------------|
| Issue ID          | validate#379                                                          |
| Issue Type        | Defect                                                                |
| Issue Description | FileService:printStackTraceToFile:ERROR when validating a product     |
|                   | with overlapping fields                                               |
| Comments          | Pass                                                                  |
| Test Steps        | 1. set up testing environment                                         |
|                   | 2. download test data from attachment.                                |
|                   | 3. validate – target /test data                                       |
|                   | folder/mix_cal_hk_fpac_report_20181204.xml                            |
|                   |                                                                       |
|                   | Validate runs and reports the product is not valid because it defines |
|                   | overlapping fields.                                                   |
|                   | It should not created a stack trace report.                           |
|                   |                                                                       |
|                   | Should not see this:                                                  |
|                   | FileService:printStackTraceToFile:ERROR: This function can only       |
| Test Desvilte     | write to file that ends with .txt or .log                             |
| Test Results      | ps-128-149-83-82:379 jonnengeikes is -iaf                             |
|                   | total 1000                                                            |
|                   |                                                                       |
|                   | drwyr-yr-y 5 johnengelke wheel 160 Sen 6 18.18 /                      |
|                   | diwar-ar-a 5 johnengerke wheel 100 Sep 0 18.18.7                      |
|                   | drwxr-xr-x 6 johnengelke wheel 192 Sep 6 18:14/                       |
|                   |                                                                       |
|                   | -rw-rw-r@ 1 johnengelke wheel 432003 Jul 26 07:36                     |
|                   | mix cal hk fpac report 20181204.tab                                   |
|                   |                                                                       |
|                   | -rw-rw-r@ 1 johnengelke wheel 58629 Jul 26 07:36                      |
|                   | mix_cal_hk_fpac_report_20181204.xml                                   |
|                   |                                                                       |

| -rw-rr@ 1 johnengelke staff 15949 Sep 6 18:14<br>mix_cal_hk_fpac_report_20181204.zip                                      |
|----------------------------------------------------------------------------------------------------|
| ps-128-149-83-82:379 johnengelke\$ javaversion                                                                            |
| java 11.0.3 2019-04-16 LTS                                                                                                |
| Java(TM) SE Runtime Environment 18.9 (build 11.0.3+12-LTS)                                                                |
| Java HotSpot(TM) 64-Bit Server VM 18.9 (build 11.0.3+12-LTS, mixed mode)                                                  |
| ps-128-149-83-82:379 johnengelke\$ validate -V                                                                            |
| gov.nasa.pds:validate                                                                                                    |
| Version 2.1.0-SNAPSHOT                                                                                                    |
| Release Date: 2021-09-02 21:47:06                                                                                         |
| Copyright 2019, by the California Institute of Technology ("Caltech").                                                    |
| All rights reserved.                                                                                                    |
| ps-128-149-83-82:379 johnengelke\$ validatetarget<br>mix_cal_hk_fpac_report_20181204.xml                                  |
| PDS Validate Tool Report                                                                                                  |
| Configuration:                                                                                                    |
| Version 2.1.0-SNAPSHOT                                                                                                    |
| Date 2021-09-07T01:21:45Z                                                                                                 |
| Parameters:                                                                                                    |
| Targets<br>[file:/System/Volumes/Data/sourcecode/source/pds/test-<br>validations/379/mix_cal_hk_fpac_report_20181204.xml] |
| Severity Level WARNING                                                                                                    |
| Recurse Directories true                                                                                                  |

| File Filters Used[*.xml, *.XML]                                                                                                    |
|----------------------------------------------------------------------------------------------------|
| Data Content Validation on                                                                                                    |
| Product Level Validation on                                                                                                    |
| Max Errors 100000                                                                                                    |
| Registered Contexts File /sourcecode/source/pds/validate-<br>latest/resources/registered_context_products.json                                                                             |
| Product Level Validation Results                                                                                                    |
| FAIL: file:/System/Volumes/Data/sourcecode/source/pds/test-validations/379/mix_cal_hk_fpac_report_20181204.xml                                                                             |
| ERROR [error.label.context_ref_not_found] line 46: 'Context product not found: urn:esa:psa:context:investigation:mission.bc                                                                |
| ERROR [error.label.context_ref_not_found] line 56: 'Context<br>product not found:<br>urn:esa:psa:context:instrument_host:spacecraft.mpo                                                    |
| ERROR [error.label.context_ref_not_found] line 65: 'Context product not found: urn:esa:psa:context:instrument:mixs.mpo                                                                     |
| Begin Content Validation:<br>file:/System/Volumes/Data/sourcecode/source/pds/test-<br>validations/379/mix_cal_hk_fpac_report_20181204.tab                                                  |
| ERROR [error.table.field_value_overlap] table 0, record 1, field 42: This field overlaps the next field. Current field ends at 347. Next field starts at 347 but should be at least at 348 |
| End Content Validation:<br>file:/System/Volumes/Data/sourcecode/source/pds/test-<br>validations/379/mix_cal_hk_fpac_report_20181204.tab                                                    |
| 1 product validation(s) completed                                                                                                    |
| Summary:                                                                                                    |
| 4 error(s)                                                                                                    |
| 0 warning(s)                                                                                                    |

|   | Product   | Validation Summary:               |
|---|-----------|-----------------------------------|
|   | 0         | product(s) passed                 |
|   | 1         | product(s) failed                 |
|   | 0         | product(s) skipped                |
|   | Referent  | tial Integrity Check Summary:     |
|   | 0         | check(s) passed                   |
|   | 0         | check(s) failed                   |
|   | 0         | check(s) skipped                  |
|   | Message   | e Types:                          |
|   | 3         | error.label.context_ref_not_found |
|   | 1         | error.table.field_value_overlap   |
| E | End of Re | eport                             |
| C | Complete  | ed execution in 18127 ms          |

| Test ID           | VAL.20                                                                                                    |
|-------------------|----------------------------------------------------------------------------------------------------|
| Issue ID          | validate#380                                                                                                    |
| Issue Type        | Defect                                                                                                    |
| Issue Description | stack trace being created during successful validate execution                                                                          |
| Comments          | Pass                                                                                                    |
| Test Steps        | 1. download test data from attachment.                                                                                                  |
|                   | 2. validate -t uranus_occ_u36_maunakea_380cm                                                                                            |
|                   | Should not see a stack trace log after validate report.<br>stack trace only outputs when a fatal error occurs or uncaught<br>exception. |
| Test Result       | Pass, no stack trace log.                                                                                                    |

| Test ID           | VAL.21                                                               |
|-------------------|----------------------------------------------------------------------|
| Issue ID          | validate#381                                                         |
| Issue Type        | Defect                                                               |
| Issue Description | validate does not work correctly when the path name contains a space |
| Comments          | Pass                                                                 |
| Test Steps        | 1. duplicate testing folder for validate#375 from h to "h test"      |

|              | 2. Run validate from within this directory |
|--------------|--------------------------------------------|
|              | Validate should not fail.                  |
| Test Results | Validate successed.                        |

| Test ID           | VAL.22                                                                                         |
|-------------------|------------------------------------------------------------------------------------------------|
| Issue ID          | validate#392                                                                                   |
| Issue Type        | Defect                                                                                         |
| Issue Description | Validate throws incorrect overlap error when first Field Bit has length                        |
| 1                 | 1                                                                                              |
| Comments          | Pass                                                                                           |
| Test Steps        | 1. diff val392a.xml val392b.xml                                                                |
| -                 | 2. validate -t val392a.xml                                                                     |
|                   | 3. validate -t val392b.xml                                                                     |
|                   |                                                                                                |
| Test Results      | Step 1:                                                                                        |
|                   | 142c142<br>< start bit location>8                                                              |
|                   |                                                                                                |
|                   | <pre>&gt; <start_bit_location>6</start_bit_location> <!-- was 8--></pre>                       |
|                   | Step 2: standard good message                                                                  |
|                   | Step 3:                                                                                        |
|                   | PDS Validate Tool Report                                                                       |
|                   | Version 2.2.0-SNAPSHOT                                                                         |
|                   | Date 2021-10-26T08:18:41Z                                                                      |
|                   | Parameters:                                                                                    |
|                   | Targets [file:/Users/rchen/Desktop/test/val392b.xml]                                           |
|                   | Severity Level WARNING                                                                         |
|                   | Recurse Directories true                                                                       |
|                   | Data Content Validation on                                                                     |
|                   | Product Level Validation on                                                                    |
|                   | Max Errors 100000                                                                              |
|                   | Registered Contexts File                                                                       |
|                   | /Users/rchen/PDS4tools/validate/resources/registered_context_products.json                     |
|                   | Product Level Validation Results<br>EAU - file:/Users/roben/Deckton/tect/val302b xml           |
|                   | Begin Content Validation: file:/Users/rchen/Desktop/test/val392.dat                            |
|                   | ERROR [error.table.field value overlap] table 1, record 1, field 2: The bit field overlaps the |
|                   | next field. Current stop_bit_location: 7. Next start_bit_location: 6                           |
|                   | End Content Validation: file:/Users/rchen/Desktop/test/val392.dat                              |
|                   | l product validation(s) completed                                                              |
|                   | 1 error(s)                                                                                     |
|                   | 0 warning(s)                                                                                   |
|                   | Product Validation Summary:                                                                    |
|                   | 0 product(s) passed                                                                            |
|                   | l product(s) failed                                                                            |
|                   | Referential Integrity Check Summary:                                                           |
|                   | 0 check(s) passed                                                                              |
|                   | 0 check(s) failed                                                                              |
|                   | 0 check(s) skipped                                                                             |
|                   | Message Types: 1 error.table.field_value_overlap                                               |
|                   | Completed execution in 4682 ms                                                                 |
|                   | Completed encoution in 7002 ms                                                                 |

| Test ID | VAL.23 |
|---------|--------|
|         |        |

| Issue ID          | validate#367                                                                                                    |
|-------------------|----------------------------------------------------------------------------------------------------|
| Issue Type        | Requirement                                                                                                    |
| Issue Description | As a user, I want to validate all files referenced by a                                                                                                    |
| 1                 | Product Document                                                                                                    |
| Comments          | Pass                                                                                                    |
| Test Store        | $\frac{1}{1} \frac{diff vo[267/vo]267o vm] vo[267/vo]267b vm]}{1}$                                                                                                    |
| Test Steps        | 1. $u = \frac{1}{\sqrt{3}} \frac{1}{\sqrt{3}} $ |
|                   | 2. validate -t valis0//valis0/a.xiiii<br>2. $x_1^{11}$ data $t = x_1^{12} (7/x_1^{12}) (7/x_1^{12}) (7/x_1^{12}$                                                                                                    |
|                   | 3. validate -t val36 //val36 /b.xml                                                                                                    |
| Test Results      | Step 1:                                                                                                    |
|                   | 48c48<br><                                                                                                    |
|                   |                                                                                                    |
|                   | <pre>&gt; <directory_path_name>sub1</directory_path_name></pre>                                                                                                    |
|                   | Step 2: standard good message                                                                                                    |
|                   | Step 3: correct ERROR that image isn't in the subdirectory                                                                                                    |
|                   | PDS Validate Tool Report                                                                                                    |
|                   | Configuration:<br>Version 2.2.0 SNAPSHOT                                                                                                    |
|                   | Date 2021-10-26T09:14:13Z                                                                                                    |
|                   | Parameters:                                                                                                    |
|                   | Targets [file:/Users/rchen/Desktop/test/val367/val367b.xml]                                                                                                    |
|                   | Seventy Level WARNING<br>Recurse Directories true                                                                                                    |
|                   | File Filters Used [*.xml, *.XML]                                                                                                    |
|                   | Data Content Validation on                                                                                                    |
|                   | Product Level Validation on                                                                                                    |
|                   | Max Errors 100000<br>Registered Contexts File                                                                                                    |
|                   | /Users/rchen/PDS4tools/validate/resources/registered context products.ison                                                                                                    |
|                   | Product Level Validation Results                                                                                                    |
|                   | FAIL: file:/Users/rchen/Desktop/test/val367/val367b.xml                                                                                                    |
|                   | EKROR [error.label.missing_file] URI reference does not exist:                                                                                                    |
|                   | 1 product validation(s) completed                                                                                                    |
|                   | Summary:                                                                                                    |
|                   | 1 error(s)                                                                                                    |
|                   | Product Validation Summary:                                                                                                    |
|                   | 0 product(s) passed                                                                                                    |
|                   | 1 product(s) failed                                                                                                    |
|                   | 0 product(s) skipped                                                                                                    |
|                   | 0 check(s) passed                                                                                                    |
|                   | 0 check(s) failed                                                                                                    |
|                   | 0 check(s) skipped                                                                                                    |
|                   | Message Types:                                                                                                    |
|                   | End of Report                                                                                                    |
|                   | Completed execution in 4902 ms                                                                                                    |
|                   |                                                                                                    |

| Test ID           | VAL.24                                                                                             |
|-------------------|----------------------------------------------------------------------------------------------------|
| Issue ID          | validate#373                                                                                       |
| Issue Type        | Improvements                                                                                       |
| Issue Description | Update pds4 version mismatch warning message and problem type.                                     |
| Comments          | Pass                                                                                               |
| Test Steps        | 1. validate -R pds4.bundle -5 val373                                                               |
| Test Results      | Results:                                                                                           |
|                   | Step 1: warning correctly uses warning.integrity.pds4_version_mismatch<br>PDS Validate Tool Report |

|      | Configuration:                                                                                                    |
|------|----------------------------------------------------------------------------------------------------|
|      | Version 2.2.0-SNAPSHOT                                                                                                    |
|      | Date 2021-10-26T10:12:20Z                                                                                                    |
|      | Parameters:                                                                                                    |
|      | Targets [file:/Users/rchen/Desktop/test/val373/]                                                                                                    |
|      | Rule Type pds4.bundle                                                                                                    |
|      | Severity Level WARNING                                                                                                    |
|      | Recurse Directories true                                                                                                    |
|      | File Filters Used [*.xml, *.XML]                                                                                                    |
|      | Data Content Validation on                                                                                                    |
|      | Product Level Validation on                                                                                                    |
|      | Allow Unlabeled Files false                                                                                                    |
|      | Max Errors 100000                                                                                                    |
|      | Registered Contexts File                                                                                                    |
|      | /Users/rchen/PDS4tools/validate/resources/registered context products.json                                                                                       |
|      | Product Level Validation Results                                                                                                    |
|      | PASS: file:/Users/rchen/Desktop/test/val373/bundle-vg1-pra-lowband-6sec-sat-1.0.xml                                                                              |
|      | 1 product validation(s) completed                                                                                                    |
|      | PASS: file:/Users/rchen/Desktop/test/val373/document/collection-document-1.0.xml                                                                                 |
|      | 2 product validation(s) completed                                                                                                    |
|      | PASS: file:/Users/rchen/Desktop/test/val373/document/EPPS_EDR_SIS.xml                                                                                            |
|      | 3 product validation(s) completed                                                                                                    |
|      | PASS: file:/Users/rchen/Deskton/test/val373/data/PRA.xml                                                                                                    |
|      | 4 product validation(s) completed                                                                                                    |
|      | PASS: file://Jsers/rchen/Deskton/test/val373/data/collection-data-1.0 xml                                                                                        |
|      | 5 product validation(s) completed                                                                                                    |
|      | PDS4 Bundle Level Validation Results                                                                                                    |
|      | PASS: file://Jsers/rchen/Destron/test/val373/document/collection-document-1.0.xml                                                                                |
|      | 1 interity check(s) completed                                                                                                    |
|      | PASS: file/(Jeses/roben/Decton/test/val373/data/collection_data_1.0.vml                                                                                          |
|      | 2 intervity check(s) completed                                                                                                    |
|      | 2 million (here (reck(s) completed)<br><b>PASS:</b> file://liens/reck(s)/completed)                                                                              |
|      | 3 intervity check(s) completed                                                                                                    |
|      | PASS: file/(lsers/roben/Deckton/test/val373/data/PRA vml                                                                                                    |
|      | A intervity check(s) completed                                                                                                    |
|      | A mitighty check(s) completed                                                                                                    |
|      | 5 integrity check(c) completed                                                                                                    |
|      | DASS: gov pose nds validate Validate Jauncher                                                                                                    |
|      | WADNING [warning integrity nded varian migmatah] Multiple varians (2) of Information                                                                             |
|      | wARVING [warmig.megnty.pust_version_mismatch] windpie versions (2) or mormation<br>Model (M) found in this rune [112.0.0.115.0.0] for rule add hundle for bundle |
|      | file/(Jars/roban/Dacitan/tar/(tar/tar/tar/tar/al/al/al/anda tar) lawband face at 10 bindle                                                                       |
|      | 6 integrity abady(a) completed                                                                                                    |
|      | Summer                                                                                                    |
|      | Domer(c)                                                                                                    |
|      |                                                                                                    |
|      | 1 warning(s)                                                                                                    |
|      | Product validation Summary:                                                                                                    |
|      | 5 product(s) passed                                                                                                    |
|      | 0 product(s) failed                                                                                                    |
|      | U produci(s) skipped                                                                                                    |
|      | Keierennan integrity Uneck Summary:                                                                                                    |
|      | $\mathbf{D}$ cneck(s) passed                                                                                                    |
|      | $ \begin{array}{c} 0 \\ 0 \\ 1 \\ 1 \\ 1 \\ 1 \\ 1 \\ 1 \\ 1 \\ 1 \\$                                                                                            |
|      | U cneck(s) skipped                                                                                                    |
|      | Message Types:                                                                                                    |
|      | I warning.integrity.pds4_version_mismatch                                                                                                    |
|      | End of Report                                                                                                    |
| L Co | mpleted execution in 8427 ms $\langle$                                                                                                    |

| Test ID           | VAL.25                                                             |
|-------------------|--------------------------------------------------------------------|
| Issue ID          | validate#374                                                       |
| Issue Type        | Improvements                                                       |
| Issue Description | Refactor PDF/A check handling to match with similar product checks |
| Comments          | Pass                                                               |
| Test Steps        | 1. diff val374a.xml val374b.xml                                    |
| -                 | 2. validate -t val374a.xml                                         |

|              | 3. validate -t val374b.xml                                                                |
|--------------|-------------------------------------------------------------------------------------------|
| Test Results | Step 1:                                                                                   |
|              | 61,62c61,62                                                                               |
|              | < <file_size unit="byte">264738</file_size>                                               |
|              | < <md5_checksum>8d8d1b1afbc87062e660d6c48d8f3a0d</md5_checksum>                           |
|              |                                                                                           |
|              | > <file_size unit="byte">44444444</file_size>                                             |
|              | > <md5_checksum>555555555555555555555555555555555555</md5_checksum>                       |
|              | Step 2: standard good message                                                             |
|              | Step 3: finds bad file size and checksum                                                  |
|              | PDS Validate Tool Report                                                                  |
|              | Configuration:                                                                            |
|              | Version 2.2.0-SNAPSHOT                                                                    |
|              | Date 2021-10-26T09:30:03Z                                                                 |
|              | Parameters:                                                                               |
|              | Targets [file:/Users/rchen/Desktop/test/val374b.xml]                                      |
|              | Severity Level WARNING                                                                    |
|              | Recurse Directories true                                                                  |
|              | File Filters Used [*.xml, *.XML]                                                          |
|              | Data Content Validation on                                                                |
|              | Product Level Validation on                                                               |
|              | Max Errors 100000                                                                         |
|              | Registered Contexts File                                                                  |
|              | Product Loral Validation People                                                           |
|              | Flouter Level validation Results<br>FAIL: flag://Lear.gabar/backton/tect/val27/b.xml      |
|              | FRROR ferror label checksum mismatch] Generated checksum                                  |
|              | '84d1h1afbc87062e660d6c48d8f3a0d' does not match sumlied checksum                         |
|              | 'SSSSSSSSSSSSSSSSSSSSSSSSSSSSSSS's in the product label for                               |
|              | 'file:/Users/rchen/Deskton/test/val374.ndf                                                |
|              | ERROR [error.label.filesize mismatch] Generated filesize '264738' does not match supplied |
|              | filesize '4444444' in the product label for 'file:/Users/rchen/Desktop/test/val374.pdf    |
|              | 1 product validation(s) completed                                                         |
|              | Summary:                                                                                  |
|              | 2 error(s)                                                                                |
|              | 0 warning(s)                                                                              |
|              | Product Validation Summary:                                                               |
|              | 0 product(s) passed                                                                       |
|              | 1 product(s) failed                                                                       |
|              | 0 product(s) skipped                                                                      |
|              | Referential Integrity Check Summary:                                                      |
|              | 0 check(s) passed                                                                         |
|              | 0 check(s) failed                                                                         |
|              | 0 cneck(s) skipped                                                                        |
|              | Message Types:                                                                            |
|              | 1 error.label.filesize_mismatch                                                           |
|              | 1 error.label.checksum_mismatch                                                           |
|              | End of Report                                                                             |
| 1            | Completed execution in 4744 ms                                                            |

| Test ID    | VAL.26                                                               |
|------------|----------------------------------------------------------------------|
| Issue ID   | validate#328                                                         |
| Issue Type | Defect                                                               |
| Issue      | validate bundle incorrectly reports "not a member of any collection" |
| Descriptio |                                                                      |
| n          |                                                                      |
| Comments   | Pass                                                                 |
| Test Plan  | 1. validate - R pds4.bundle -t val328                                |
|            |                                                                      |
| Test       | Step 1: standard good message. No warning                            |
| Results    |                                                                      |

| DDS Velidate Teol Deport                                                                                                    |
|----------------------------------------------------------------------------------------------------|
|                                                                                                    |
| Configuration:                                                                                                    |
| Version 2.1.0                                                                                                    |
| Date 2021-11-01T04:35:08Z                                                                                                    |
| Parameters:                                                                                                    |
| Targets [file:/Users/gchen/pds/pds4test.build12.0/testValidate/val328/]                                                         |
| Rule Type pds4.bundle                                                                                                    |
| Severity Level WARNING                                                                                                    |
| Recurse Directories true                                                                                                    |
| File Filters Used [*.xml, *.XML]                                                                                                |
| Data Content Validation on                                                                                                    |
| Product Level Validation on                                                                                                    |
| Allow Unlabeled Files false                                                                                                    |
| Max Errors 100000                                                                                                    |
| Registered Contexts File /Users/gchen/pds/PDS4tools/validate/resources/registered_context_products.json                         |
| Product Level Validation Results                                                                                                |
| PASS: file:/Users/gchen/pds/pds4test.build12.0/testValidate/val328/bundle_misc.xml                                              |
| 1 product validation(s) completed                                                                                               |
| PASS:<br>file:/Users/gchen/pds/pds4test.build12.0/testValidate/val328/document_cassini/TITAN_NEUTRALS_UG_ITAR_SEP2011.<br>xml   |
| 2 product validation(s) completed                                                                                               |
| PASS:<br>file:/Users/gchen/pds/pds4test.build12.0/testValidate/val328/document_cassini/Collection_document_cassini_v1.0.xm<br>l |
| 3 product validation(s) completed                                                                                               |
| PDS4 Bundle Level Validation Results                                                                                            |
| PASS:<br>file:/Users/gchen/pds/pds4test.build12.0/testValidate/val328/document_cassini/Collection_document_cassini_v1.0.xm<br>l |
| 1 integrity check(s) completed                                                                                                |
|----------------------------------------------------------------------------------------------------|
| PASS: file:/Users/gchen/pds/pds4test.build12.0/testValidate/val328/bundle_misc.xml                                            |
| 2 integrity check(s) completed                                                                                                |
| PASS:<br>file:/Users/gchen/pds/pds4test.build12.0/testValidate/val328/document_cassini/TITAN_NEUTRALS_UG_ITAR_SEP2011.<br>xml |
| 3 integrity check(s) completed                                                                                                |
| Summary:                                                                                                    |
| 0 error(s)                                                                                                    |
| 0 warning(s)                                                                                                    |
| Product Validation Summary:                                                                                                   |
| 3 product(s) passed                                                                                                    |
| 0 product(s) failed                                                                                                    |
| 0 product(s) skipped                                                                                                    |
| Referential Integrity Check Summary:                                                                                          |
| 3 check(s) passed                                                                                                    |
| 0 check(s) failed                                                                                                    |
| 0 check(s) skipped                                                                                                    |
| End of Report                                                                                                    |
| Completed execution in 7887 ms                                                                                                |

| Test ID           | VAL.27                                                                                                    |
|-------------------|----------------------------------------------------------------------------------------------------|
| Issue ID          | validate#356                                                                                                    |
| Issue Type        | Defect                                                                                                    |
| Issue Description | validate labels error.sub directory.unallowed name as a warning                                                                                                    |
| Comments          | PASS                                                                                                    |
| Test Steps        | 1. validate - R pds4.bundle -t val356                                                                                                    |
| -                 | -                                                                                                    |
|                   |                                                                                                    |
| Test Results      | Step 1: warning correctly uses warning.sub_directory.unallowed_name                                                                                                    |
| Test Results      | Step 1: warning correctly uses warning.sub_directory.unallowed_name<br>PDS Validate Tool Report                                                                                                    |
| Test Results      | Step 1: warning correctly uses warning.sub_directory.unallowed_name<br>PDS Validate Tool Report<br>Configuration:                                                                                                    |
| Test Results      | Step 1: warning correctly uses warning.sub_directory.unallowed_name         PDS Validate Tool Report         Configuration:         Version       2.2.0-SNAPSHOT                                                                                                    |
| Test Results      | Step 1: warning correctly uses warning.sub_directory.unallowed_name         PDS Validate Tool Report         Configuration:         Version       2.2.0-SNAPSHOT         Date       2021-10-26T10:43:36Z                                                                                                    |
| Test Results      | Step 1: warning correctly uses warning.sub_directory.unallowed_name         PDS Validate Tool Report         Configuration:         Version       2.2.0-SNAPSHOT         Date       2021-10-26T10:43:36Z         Parameters:                                                                                                    |
| Test Results      | Step 1: warning correctly uses warning.sub_directory.unallowed_name         PDS Validate Tool Report         Configuration:         Version       2.2.0-SNAPSHOT         Date       2021-10-26T10:43:36Z         Parameters:       Targets         [file:/Users/rchen/Desktop/test/val356/]                                                                                        |
| Test Results      | Step 1: warning correctly uses warning.sub_directory.unallowed_name         PDS Validate Tool Report         Configuration:         Version       2.2.0-SNAPSHOT         Date       2021-10-26T10:43:36Z         Parameters:       Targets         Targets       [file:/Users/rchen/Desktop/test/val356/]         Rule Type       pds4.bundle                                      |
| Test Results      | Step 1: warning correctly uses warning.sub_directory.unallowed_name         PDS Validate Tool Report         Configuration:         Version       2.2.0-SNAPSHOT         Date       2021-10-26T10:43:36Z         Parameters:       Targets         Targets       [file:/Users/rchen/Desktop/test/val356/]         Rule Type       pds4.bundle         Severity Level       WARNING |

| T                                                                                                 |
|---------------------------------------------------------------------------------------------------|
| File Filters Used [*.xml, *.XML]                                                                  |
| Data Content Validation on                                                                        |
| Product Level Validation on                                                                       |
| Allow Unlabeled Files false                                                                       |
| Max Errors 100000                                                                                 |
| Registered Contexts File                                                                          |
| /Users/rchen/PDS4tools/validate/resources/registered context products.json                        |
| Product Level Validation Results                                                                  |
| PASS: file:/[Jsers/rchen/Desktop/test/val356/bundle_misc.xm]                                      |
| 1 product validation(s) completed                                                                 |
| PASS.                                                                                             |
| file/Users/rehen/Deckton/test/val356/document_cassini/TITAN_NEUTRALS_UG_ITAR_SEP2011_vml          |
| 2 product velidation(s) completed                                                                 |
| PASS: file/Users/rehen/test/vel356/document_cossini/Collection_document_cossini_v1.0 xml          |
| 2 mediative (a) completed                                                                         |
| DS4 Devel Valuation(s) completed                                                                  |
| PDS4 Bundle Level validation Results                                                              |
| PASS: nie?/Users/renet/Deskt0p/test/vals50/document_cassini/data/                                 |
| WARNING [warning.sub_directory.unallowed_name] Directory name is reserved and not in the          |
| recommended location in the bundle root directory                                                 |
| PASS: file:/Users/rchen/Desktop/test/val356/document_cassini/Collection_document_cassini_v1.0.xml |
| 1 integrity check(s) completed                                                                    |
| PASS: file:/Users/rchen/Desktop/test/val356/bundle_misc.xml                                       |
| 2 integrity check(s) completed                                                                    |
| PASS:                                                                                             |
| file:/Users/rchen/Desktop/test/val356/document_cassini/TITAN_NEUTRALS_UG_ITAR_SEP2011.xml         |
| 3 integrity check(s) completed                                                                    |
| Summary:                                                                                          |
| 0 error(s)                                                                                        |
| 1 warning(s)                                                                                      |
| Product Validation Summary:                                                                       |
| 3 product(s) passed                                                                               |
| 1 product(s) failed                                                                               |
| 1 product(s) skipped                                                                              |
| Referential Integrity Check Summary:                                                              |
| 3 check(s) passed                                                                                 |
| 1 check(s) failed                                                                                 |
| 1 check(s) kinned                                                                                 |
| Macsage Types                                                                                     |
| Missage Types.                                                                                    |
| Find of Denort                                                                                    |
| Consistent and the file and                                                                       |
| Compreted execution in 5115 ms                                                                    |
|                                                                                                   |
|                                                                                                   |
|                                                                                                   |

| Test ID           | IM.1                       |
|-------------------|----------------------------|
| Issue ID          | pds4-information-model#347 |
| Issue Type        | task                       |
| Issue Description | Create dLDD CCB            |
| Comments          | Skip                       |
| Test Plan         | Do not need to test.       |

| Test ID           | IM.2                          |
|-------------------|-------------------------------|
| Issue ID          | pds4-information-model#348    |
| Issue Type        | Task                          |
| Issue Description | Create dLDD Stewardship Teams |
| Comments          | Skip                          |
| Test Plan         | Do not need to test.          |
|                   |                               |

| Test ID | IM.3 |
|---------|------|
|         |      |

| Issue ID          | nds/_information_model#2/0                                                                                           |
|-------------------|----------------------------------------------------------------------------------------------------|
| Issue ID          | nds4 information model#220                                                                                           |
|                   |                                                                                                    |
|                   | pds4-information-model#338                                                                                           |
| Issue Type        | task                                                                                                    |
| Issue Description | Improve argument handling using argument parsing library                                                             |
|                   | List output of the tool after it completes execution.                                                                |
|                   | List the dLDD version in the output JSON data.                                                                       |
| Comments          | Pass                                                                                                    |
| Tost Plan         | 3 1s DDS4 OMRN *                                                                                                    |
|                   | $\begin{array}{c} 3.  \text{is i D54_QWRV}\\ 4  \text{iddtool nl}  \text{V 1C00 im 240lddtoolinnut xml} \end{array}$ |
|                   | 5 $l_s DDS4 OMRN * m DDS4 OMRN *$                                                                                    |
|                   | 6 Iddtool nl im240Iddtoolinnut xml V 1000                                                                            |
|                   | $7  1_{\alpha} DDS4  OMDN  * m DDS4  OMDN  *$                                                                        |
|                   | 7. IS FD54_QWKN_', III FD54_QWKN_'                                                                                   |
|                   | 8. Iddioof -pf Im240Iddioofinput.xmf - $\sqrt{1000}$ -J                                                              |
|                   | 9. IS PD54_QMRN_'; III PD54_QMRN_'                                                                                   |
|                   | 10. grep version PDS4_QMRN _*.JSON                                                                                   |
|                   | 11. Idatool -pl im240/idatoolinput.xml                                                                               |
|                   | 12. IS PDS4_QMRN_*; rm PDS4_QMRN_*                                                                                   |
|                   |                                                                                                    |
|                   | Results:                                                                                                    |
|                   | Step 1: If there are any, delete them                                                                                |
|                   | Step 2: For pds4-information-model#330, note list of output files                                                    |
|                   | >> INFO LDDTOOL Version: 13.2.0-SNAPSHOT<br>>> INFO IM Version Id: 1.12.0.0                                          |
|                   | >> INFO IM Namespace Id: pds                                                                                         |
|                   | >> INFO IM Label Version Id: 1.18                                                                                    |
|                   | >> INFO Date: Mon Oct 11 00:55:39 PD1 2021<br>>> INFO PARENT DIR: /Users/rchen/PDS4tools/Iddtool                     |
|                   | >> INFO SCRIPT_DIR: /Users/rchen/PDS4tools/lddtool/bin                                                               |
|                   | >> INFO LIB_DIR: /Users/rchen/PDS4tools/lddtool/lib                                                                  |
|                   | >> WARNING Class omitted from build - Class<br>Identifier:0001 NASA PDS 1 pds Schematron Rule                        |
|                   | >> WARNING Class omitted from build - Class                                                                          |
|                   | Identifier:0001_NASA_PDS_1.pds.Schematron_Assert                                                                     |
|                   | >>> INFO Init: - Coning.Properties Namespace in Using:pds<br>>>> INFO Init: - LDD Dictionary Type is Mission         |
|                   | >>> WARNING Init: - Config.Properties Namespace Id Not Found:qmrn                                                    |
|                   | >>> WARNING Header: - New steward has been specified:geo                                                             |
|                   | LDDTool Execution Summary                                                                                            |
|                   | 5 warning(s)                                                                                                    |
|                   | 0 error(s)<br>0 fotol error(c)                                                                                       |
|                   | Input:                                                                                                    |
|                   | - IM Version: 1C00                                                                                                   |
|                   | - PDS4 Flag: true                                                                                                    |
|                   | - IM Version: true                                                                                                   |
|                   | - Ingest LDD(s): im240lddtoolinput.xml                                                                               |
|                   | - /PDS4_OMRN_1C00_1BCD_xsd                                                                                           |
|                   | /PDS4_QMRN_1C00_1BCD.sch                                                                                             |
|                   | /PDS4_QMRN_1C00_1BCD.xml                                                                                             |
|                   | <pre>&gt;&gt; INFO EXII(0) Step 3: For pds/ information model#240 V set DDS/ version to 1000</pre>                   |
|                   | PDS4 OMRN 1C00 1BCD.csv                                                                                              |
|                   | PDS4_QMRN_1C00_1BCD.sch                                                                                              |
|                   | PDS4_QMRN_1C00_1BCD.txt                                                                                              |
|                   | PDS4_QMKN_1C00_1BCD.xml<br>PDS4_OMRN_1C00_1BCD.xsd                                                                   |

| Steps 4 and 5: same. The -V option placed elsewhere has same effect        |
|----------------------------------------------------------------------------|
| Step 6: Same as before except JSON output added                            |
| [snip]                                                                     |
| Input:                                                                     |
| - IM Version: IC00                                                         |
| - PDS4 Flag: true                                                          |
| - IM Version: true                                                         |
| - Export JSON Flag: true                                                   |
| - Ingest LDD(s): im240lddtoolinput.xml                                     |
| Output:                                                                    |
| /PDS4_QMRN_1C00_1BCD.xsd                                                   |
| - /PDS4_QMRN_IC00_IBCD.sch<br>- /PDS4_OMRN_IC00_IBCD.xml                   |
| /PDS4_OMRN_1C00_1BCD.JSON                                                  |
| >> INFO Exit(0)                                                            |
| Step 7:                                                                    |
| PDS4 QMRN 1C00 1BCD.JSON                                                   |
| PDS4_QMRN_1C00_1BCD.csv                                                    |
| PDS4_QMRN_1C00_1BCD.sch                                                    |
| PDS4_QMRN_1C00_1BCD.txt                                                    |
| PDS4_QMRN_IC00_IBCD.xml                                                    |
| Stop 9: Draviously, only [IM] Varsion would show up                        |
| "IM Version" "1 12.0.0"                                                    |
| "I DD Version": "1 11 12 13"                                               |
| Sten 9.                                                                    |
| >> INFO LDDTOOL Version: 13.2.0-SNAPSHOT                                   |
| >> INFO IM Version Id: 1.17.0.0                                            |
| >> INFO IM Namespace Id: pds                                               |
| >> INFO IM Label Version Id: 1.23                                          |
| >> INFO Date: Mon Oct 11 01:03:01 PDT 2021                                 |
| >> INFO PARENT DIR: /Users/rchen/PDS4tools/Iddtool                         |
| >> INFO LIB DIR: /Users/rehen/PDS4tools/Iddtool/Jib                        |
| >>> INFO Init: - Config.Properties Namespace Id Using:pds                  |
| >>> INFO Init: - LDD Dictionary_Type is Mission                            |
| >>> WARNING Init: - Config.Properties Namespace Id Not Found:qmrn          |
| >>> WARNING Header: - New steward has been specified:geo                   |
| >>> WARNING Header: - New namespace id has been specified:qmrn             |
| EDD fool Execution Summary                                                 |
| $0 \operatorname{error}(s)$                                                |
| 0 fatal error(s)                                                           |
| Input:                                                                     |
| - IM Version: 1H00                                                         |
| - FDS4 Flag: true                                                          |
| - Ingest LDD(s): im240lddtoolinput.xml                                     |
| Output:                                                                    |
| /PDS4_QMRN_1H00_1BCD.xsd                                                   |
| /PDS4_QMRN_1H00_1BCD.sch                                                   |
| $/PDS4\_QMRN\_1H00\_1BCD.xml$                                              |
| Stop 10: Note the DDS4 version number is 11100 144tes1's defeated entry.   |
| Step 10. Note the PD54 version number is 1 H00, iddition s default version |
| PDS4_QWKIN_1H00_1BCD.csv<br>PDS4_QMRN_1H00_1BCD.sch                        |
| PDS4_OMRN_1H00_1BCD.txt                                                    |
| PDS4_QMRN_1H00_1BCD.xml                                                    |
| PDS4_QMRN_1H00_1BCD.xsd                                                    |

| Test ID    | IM.4                       |
|------------|----------------------------|
| Issue ID   | pds4-information-model#330 |
| Issue Type | requirement                |

| Issue Description | As a user I want to know the output of the tool after it completes |
|-------------------|--------------------------------------------------------------------|
|                   | execution.                                                         |
| Comments          | Pass                                                               |
| Test Plan         | Tested in IM.3                                                     |

| Test ID           | IM.5                                                            |
|-------------------|-----------------------------------------------------------------|
| Issue ID          | pds4-information-model#338                                      |
| Issue Type        | requirement                                                     |
| Issue Description | As a developer, I want to know the dLDD version from the output |
|                   | JSON data                                                       |
| Comments          | Pass                                                            |
| Test Plan         | Tested in IM.3                                                  |

| Test ID           | IM.6                                                                                                    |
|-------------------|----------------------------------------------------------------------------------------------------|
| Issue ID          | pds4-information-model#324                                                                                                 |
|                   | pds4-information-model#369                                                                                                 |
|                   | pds4-information-model#391                                                                                                 |
| Issue Type        | requirement                                                                                                    |
| Issue Description | Inherit a class/attribute defined using DD Associate External Class.                                                       |
|                   | Define permissible values for external namespaces in Ingest LDD                                                            |
|                   | Correctly inherit nds: Local Internal Reference & Internal Reference                                                       |
| Comments          | Dass                                                                                                    |
| Togt Dlan         | 1 lddtaal nl im224lddtaalinnut yml                                                                                         |
| Test Plan         | 1. $diff im 224a \text{ xm} \lim_{n \to \infty} 224b \text{ xm}$                                                           |
|                   | 2. unit mis24a.xini mis240.xini<br>2. validata v DDS4 DDS 1100 vad DDS4 TEST 1100 1200 vad S                               |
|                   | 5. Validate - X TD54_TD5_11100.Xsd TD54_TD51_11100_1000.Xsd - 5<br>DD54_DD5_11100_coh DD54_TE5T_11100_1200_coh_t;m224o_xm1 |
|                   | 4 volidate v DDS4 DDS 1100 vod DDS4 TEST 1100 1800 vod S                                                                   |
|                   | 4. Valuate - X FD54_FD5_IH00.X50 FD54_IE51_IH00_1600.X50 - 5<br>DD54_DD5_1H00_cch DD54_TE5T_1H00_1800_cch_tim224h xml      |
|                   | FD54_FD5_IN00.801 FD54_IE51_IN00_1600.801 -t III5240.8111                                                                  |
|                   | $5. \operatorname{Im} PDS4_PDS_IES1_IHO0^{\circ}$                                                                          |
|                   | Degulter                                                                                                    |
|                   | Kesuits.                                                                                                    |
|                   | Step 1.<br>NEO I DDTOOL Version: 13.2.0 SNAPSHOT                                                                           |
|                   | >> INFO IDDITOOL VEISION 15.2.0-SIVAI SHOT                                                                                 |
|                   | >> INFO IM Namespace Id: pds                                                                                               |
|                   | >> INFO IM Label Version Id: 1.23                                                                                          |
|                   | >> INFO Date. wed Oct 15 25.55.55 FDT 2021<br>>> INFO PARENT DIR: /Users/rchen/PDS4tools/lddtool                           |
|                   | >> INFO SCRIPT_DIR: /Users/rchen/PDS4tools/lddtool/bin                                                                     |
|                   | >> INFO LIB_DIR: /Users/rchen/PDS4tools/lddtool/lib                                                                        |
|                   | >>> INFO Init: - LDD Dictionary Type is Discipline                                                                         |
|                   | >>> WARNING Init: - Config.Properties Namespace Id Not Found:test                                                          |
|                   | >>> WARNING Header: - New steward has been specified:geo                                                                   |
|                   |                                                                                                    |
|                   | 3 warning(s)                                                                                                    |
|                   | 0 error(s)                                                                                                    |
|                   | U tatal error(s)                                                                                                    |
|                   | - IM Version: 1H00                                                                                                    |
|                   | - PDS4 Flag: true                                                                                                    |

|   | - LDD Flag: true                                                                                     |
|---|----------------------------------------------------------------------------------------------------|
|   | - Ingest LDD(s): Im324lddtoolinput.xml                                                               |
|   | Output:                                                                                              |
|   | /PDS4_TEST_1H00_1800.xsd                                                                             |
|   | /PDS4 TEST 1H00 1800.sch                                                                             |
|   | /PDS4_TEST_1H00_1800.xml                                                                             |
|   | >> INFO Exit(0)                                                                                      |
|   | Sten 2. Een mild, information we del#220, meta list of entrust files                                 |
|   | Step 2: For pas4-information-model#330, note list of output lifes                                    |
|   | 61c61                                                                                                |
|   | < <re>ference_type&gt;geometry_to_body</re>                                                          |
|   |                                                                                                    |
|   | > reference type geometry to body absence previously</p                                              |
|   | passed though PDS4_PDS* ysd requires it-> IM-324                                                     |
|   | 65.65                                                                                                |
|   | oscos                                                                                                |
|   | < <reterence_type>another good value</reterence_type>                                                |
|   |                                                                                                    |
|   | > <reference_type>badValue</reference_type> IM-369                                                   |
|   | Step 3: standard good message                                                                        |
|   | the WADNING comes from a near schemestren test                                                       |
|   | Step 4. the WARMING comes from a poor schematron test                                                |
|   | Configuration:                                                                                       |
|   | Version 2.2.0-SNAPSHOT                                                                               |
|   | Date 2021-10-14T06:56:31Z                                                                            |
|   | Parameters:                                                                                          |
|   | Targets [file:/Users/rchen/Deskton/im/im324h xml]                                                    |
|   | User Specified Schemas [file:/Ilsers/rchen/Deskton/im/PDS4_PDS_1H00 vsd                              |
|   | file/I/com/mat/Deckton/im/DS4/TES7/1400/1800/sdl                                                     |
|   | Les Costs / Chell Deskop/ http://doi.org/10.100/100/100/100                                          |
|   | User Specified Schematrons [Inter/Users/rene/Desktop/Im/PDS4_PDS_IH00.sch,                           |
|   | file:/Users/rchen/Desktop/im/PDS4_TEST_1H00_1800.sch]                                                |
|   | Seventy Level WARNING                                                                                |
|   | Recurse Directories true                                                                             |
|   | File Filters Used [*.xml, *.XML]                                                                     |
|   | Data Content Validation on                                                                           |
|   | Product Level Validation on                                                                          |
|   | Max Errors 100000                                                                                    |
|   | Registered Contexts File                                                                             |
|   | /Users/rehen/DDS4tasle/validate/regeurage/registered_context_preducts ison                           |
|   | Dischert Level Villeteine Dereite                                                                    |
|   | Product Level vandation Results                                                                      |
|   | FAIL: file:/Users/rchen/Desktop/im/im324b.xml                                                        |
|   | ERROR [error.label.schema] line 59, 37: cvc-complex-type.2.4.b: The content of element               |
|   | 'Internal_Reference' is not complete. One of '{"http://pds.nasa.gov/pds4/pds/v1":reference_type}' is |
|   | expected.                                                                                            |
|   | WARNING [warning.label.schematron] line 59, 37: The value is airborne for attribute                  |
|   | Internal Reference reference type is deprecated and should not be used.                              |
|   | ERROR [error.label.schematron] line 65, 37: The attribute                                            |
|   | test Body Identification Base/nds/Internal Reference/nds/reference_type must be equal to one of      |
|   | the following values 'geometry' to body' 'another good value'                                        |
|   | I product validation(a) completed                                                                    |
|   | Summary                                                                                              |
|   |                                                                                                    |
|   | 2 error(s)                                                                                           |
|   | 1 warning(s)                                                                                         |
|   | Product Validation Summary:                                                                          |
|   | 0 product(s) passed                                                                                  |
|   | 1 product(s) failed                                                                                  |
|   | 0 product(s) skipped                                                                                 |
|   | Referential Integrity Check Summary:                                                                 |
|   | 0 check(s) passed                                                                                    |
|   | 0 check(s) failed                                                                                    |
|   | 0 shealt(a) altimed                                                                                  |
|   | U cneck(s) skipped                                                                                   |
|   | Message Lypes:                                                                                       |
|   | l error.label.schematron                                                                             |
|   | 1 error.label.schema                                                                                 |
|   | 1 warning.label.schematron                                                                           |
|   | End of Report                                                                                        |
|   | Completed execution in 3051 ms                                                                       |
| k |                                                                                                    |

| Test ID  | IM.7                       |
|----------|----------------------------|
| Issue ID | pds4-information-model#369 |

| Issue Type        | enhancement                                                       |  |  |
|-------------------|-------------------------------------------------------------------|--|--|
| Issue Description | Evolution of CCB-256: Need method for providing permissible value |  |  |
|                   | definitions for external namespaces in Ingest_LDD.                |  |  |
| Comments          | Pass                                                              |  |  |
| Test Plan         | Tested in IM.6                                                    |  |  |

| Test ID           | IM.8                                                            |  |  |
|-------------------|-----------------------------------------------------------------|--|--|
| Issue ID          | pds4-information-model#391                                      |  |  |
| Issue Type        | defect                                                          |  |  |
| Issue Description | Issue with DD_Associate_External_Class when trying to reference |  |  |
|                   | pds:Internal_Reference and pds:Local_Internal_Reference         |  |  |
| Comments          | Pass                                                            |  |  |
| Test Plan         | Tested in IM.6                                                  |  |  |

| Test ID     | IM.9                                                                                                    |  |  |  |  |
|-------------|----------------------------------------------------------------------------------------------------|--|--|--|--|
| Issue ID    | pds4-information-model#397                                                                                                    |  |  |  |  |
| Issue Type  | defect                                                                                                    |  |  |  |  |
| Issue       | Different formatting of JSON output between 1F00 and current version                                                                           |  |  |  |  |
| Description |                                                                                                    |  |  |  |  |
| Comments    | Pass                                                                                                    |  |  |  |  |
| Test Plan   | 1. lddtool -pl im397lddtoolinput.xml                                                                                                    |  |  |  |  |
|             | 2. grep Internal Reference im397oldoutput.JSON                                                                                                 |  |  |  |  |
|             | 3. grep Internal Reference PDS4 SPECLIB 1H00 1100.JSON                                                                                         |  |  |  |  |
|             | Results:                                                                                                    |  |  |  |  |
|             | Sten 1:                                                                                                    |  |  |  |  |
|             | >> INFO LDDTOOL Version: 13.2.0-SNAPSHOT                                                                                                    |  |  |  |  |
|             | >> INFO IM Version Id: 1.17.0.0                                                                                                    |  |  |  |  |
|             | >> INFO IM Version R. 117.0.0                                                                                                    |  |  |  |  |
|             | >> INFO IM Label Version Id: 1.23                                                                                                    |  |  |  |  |
|             | >> INFO Date: Mon Oct 18 01:53:23 PDT 2021                                                                                                    |  |  |  |  |
|             | >> INFO PARENT_DIR: /Users/rchen/PDS4tools/Iddtool                                                                                             |  |  |  |  |
|             | >> INFO SCRIPT_DIR: /Users/rchen/PDS4tools/Iddtool/bin<br>>> INFO LIB_DIR: /Users/rchen/PDS4tools/Iddtool/lib                                  |  |  |  |  |
|             | >>> INFO Init: - Config.Properties Namespace Id Found:speclib                                                                                  |  |  |  |  |
|             | >>> INFO Init: - Config.Properties Namespace Id Using:speclib                                                                                  |  |  |  |  |
|             | >>> INFO Init: - LDD Dictionary_Type is Discipline                                                                                             |  |  |  |  |
|             | >>> INFO Attribute: <measurement_atmosphere_composition> - A 'nillable' attribute was found that is not a</measurement_atmosphere_composition> |  |  |  |  |
|             | required attribute in at least one class.                                                                                                    |  |  |  |  |
|             | [snip]<br>>>> INFO Attribute: <volatile type=""> - The default maximum characters provided by the attribute's data type is</volatile>          |  |  |  |  |
|             | being overridden with 255                                                                                                    |  |  |  |  |
|             | >>> WARNING Header: - New steward has been specified geo                                                                                       |  |  |  |  |
|             | >>> WARNING Header: - New namespace id has been specified:speclib                                                                              |  |  |  |  |
|             | LDDTool Execution Summary                                                                                                    |  |  |  |  |
|             | 2 warning(s)                                                                                                    |  |  |  |  |
|             | 0 error(s)                                                                                                    |  |  |  |  |
|             | 0 latal error(s)                                                                                                    |  |  |  |  |
|             | Input:<br>IM Version: 1H00                                                                                                    |  |  |  |  |
|             | - PDS4 Flag true                                                                                                    |  |  |  |  |
|             | - LDD Flag; true                                                                                                    |  |  |  |  |
|             | - Export JSON Flag: true                                                                                                    |  |  |  |  |
|             | - Ingest LDD(s): im397lddtoolinput.xml                                                                                                    |  |  |  |  |
|             | Output:                                                                                                    |  |  |  |  |
|             | /PDS4_SPECLIB_1H00_1100.xsd                                                                                                    |  |  |  |  |
|             | /PDS4_SPECLIB_1H00_1100.sch                                                                                                    |  |  |  |  |
|             | /PDS4_SPECLIB_1H00_1100.xml                                                                                                    |  |  |  |  |

| /PDS4_SPECLIB_1H00_1100.JSON                                                                        |
|----------------------------------------------------------------------------------------------------|
| >> INFO Exit(0)                                                                                     |
| Step 2: the old bad lddtool hacked references to external namespaces by creating                    |
| identifiers with its own prepended namespace, in this case "speclib"                                |
| "identifier":                                                                                       |
| "0001_NASA_PDS_1.speclib.Ancillary_Product.speclib.Ancillary_Product_Internal_Reference",           |
| "title": "Ancillary_Product_Internal_Reference",                                                    |
| "title": "Ancillary_Product_Internal_Reference",                                                    |
| "identifier":                                                                                       |
| "0001_NASA_PDS_1.speclib.Measurement_Instrument.speclib.Measurement_Instrument_Internal_Reference", |
| "title": "Measurement_Instrument_Internal_Reference",                                               |
| "title": "Measurement_Instrument_Internal_Reference",                                               |
| Step 3: nothing matches because the hack is gone                                                    |

| Test ID           | IM.10                                                                                                    |  |  |
|-------------------|----------------------------------------------------------------------------------------------------|--|--|
| Issue ID          | pds4-information-model#403                                                                                                    |  |  |
| Issue Type        | defect                                                                                                    |  |  |
| Issue Description | CCB-329 - Broaden Definition of Attribute aperture                                                                                                    |  |  |
| Comments          | Pass.                                                                                                    |  |  |
| Test Steps        | The definition changed from 1G00's:<br>The aperture attribute provides the diameter of an opening, usually circular, that limits the<br>quantity of light that can enter an optical instrument.<br>to 1H00's:<br>The aperture attribute provides a measure of the effective collecting area of the telescope – its<br>diameter (if single and circular) or its equivalent diameter (if non-circular and/or an array).<br>For purposes of this definition, aperture efficiency is assumed to be 100 percent.<br>This should satisfy the issue's request to redefine aperture to allow for<br>non-circular and radio and array telescopes |  |  |

# 4 Miscellaneous

### 4.1 Test Data

https://pds-engineering.jpl.nasa.gov/content/build\_12.0\_deliverables has this document as well as test data PDS4test.build12.0.tgz.

#### 4.2 Test Environment

| Host      | OS                | RAM  | Software                                                                                                    |
|-----------|-------------------|------|----------------------------------------------------------------------------------------------------|
| RC's      | macOS             | 32G  |                                                                                                    |
| laptop    | 10.14.6           | В    | validate, im                                                                                                  |
| John's    | macOS             | 32G  |                                                                                                    |
| laptop    | 10.14.6           | В    | Validate                                                                                                    |
|           |                   |      | Harvest, pds-deep-archive, pds-doi-api, pds-api, doi-<br>service, pds-doi-ui, pds-registry-app, pds-registry- |
| GC's      | macOS             | 16   | mgr-elastic, pds-wds-web, PDS.nasa.gov-Search,                                                                |
| laptop    | 11.2.3            | GB   | PDS.nasa.gov-UX, registry-api-service                                                                         |
| John's pc | Windows 10<br>Pro | 8 GB | Validate                                                                                                    |
|           |                   |      |                                                                                                    |

Build 12.0 integration and test environment encompasses the following:

## **4.3 Configuration Management**

The PDS Configuration Management process will uniquely identify the build 11.1 and other releases. It will be followed and maintained by the Operations Team, which will act as the configuration management process engineer.

#### 4.4 Acronyms

DN – PDS Discipline or Data Node EN – PDS Engineering Node I&T – Integration and Test NASA – National Aeronautics and Space Administration OS – Operating System PDS – Planetary Data System PDS3 – Version 3.8 of the PDS Data Standards PDS4 – Version 4.0 of the PDS Data Standards PDS MC – PDS Management Council